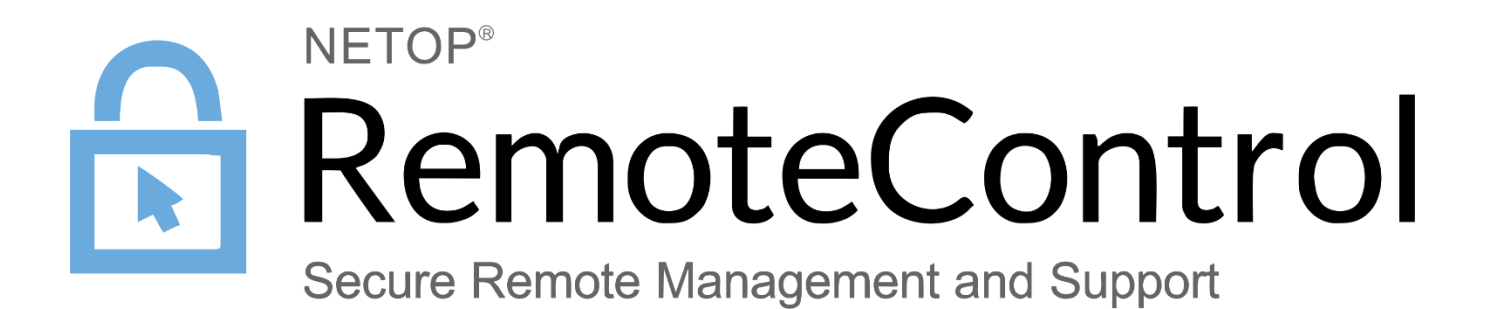

April 28th, 2021

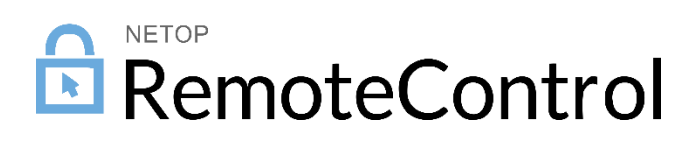

## Contents

| Configure the authentication provider                                          | 3  |
|--------------------------------------------------------------------------------|----|
| Azure AD                                                                       | 3  |
| Create the enterprise application in Azure AD                                  | 3  |
| A. Creating the Netop Portal application Azure AD from the Application gallery | 3  |
| Add users and groups to the application                                        | 7  |
| Configure single sign-on                                                       | 9  |
| Configure the application permissions                                          | 17 |
| Configure Certificates & secrets                                               | 21 |
| B. Creating the Netop Portal application Azure AD as a Non-gallery application | 24 |
| Add users and groups to the application                                        | 27 |
| Configure single sign-on                                                       | 29 |
| Configure the application permissions                                          | 35 |
| Configure certificates & secrets                                               | 39 |
| Configure Azure AD in the Netop Portal                                         | 42 |
| ADFS integration with the Netop Portal                                         | 47 |
| Add Netop Portal as a Trusted Relying Party                                    | 47 |
| Add Claim Rules for the Netop Portal Relying Party                             | 55 |
| Configure the Netop Portal                                                     | 67 |
| Remote session using ADFS                                                      | 68 |
| Managing the ADFS users                                                        | 69 |

# Configure the authentication provider

### Azure AD

Create the enterprise application in Azure AD

There are two methods of creating the enterprise application in Azure AD:

- A. You can add the **Netop Portal** application from the Application gallery in the Enterprise applications section. Refer to the following <u>link</u> for additional information on how you can add and configure the application from the application gallery.
- B. You can create the Netop Portal application from the Non-gallery application section
- A. Creating the Netop Portal application Azure AD from the Application gallery

To create the Netop Portal application in Azure AD, proceed as follows:

1. Log in the <u>Azure Portal</u>.

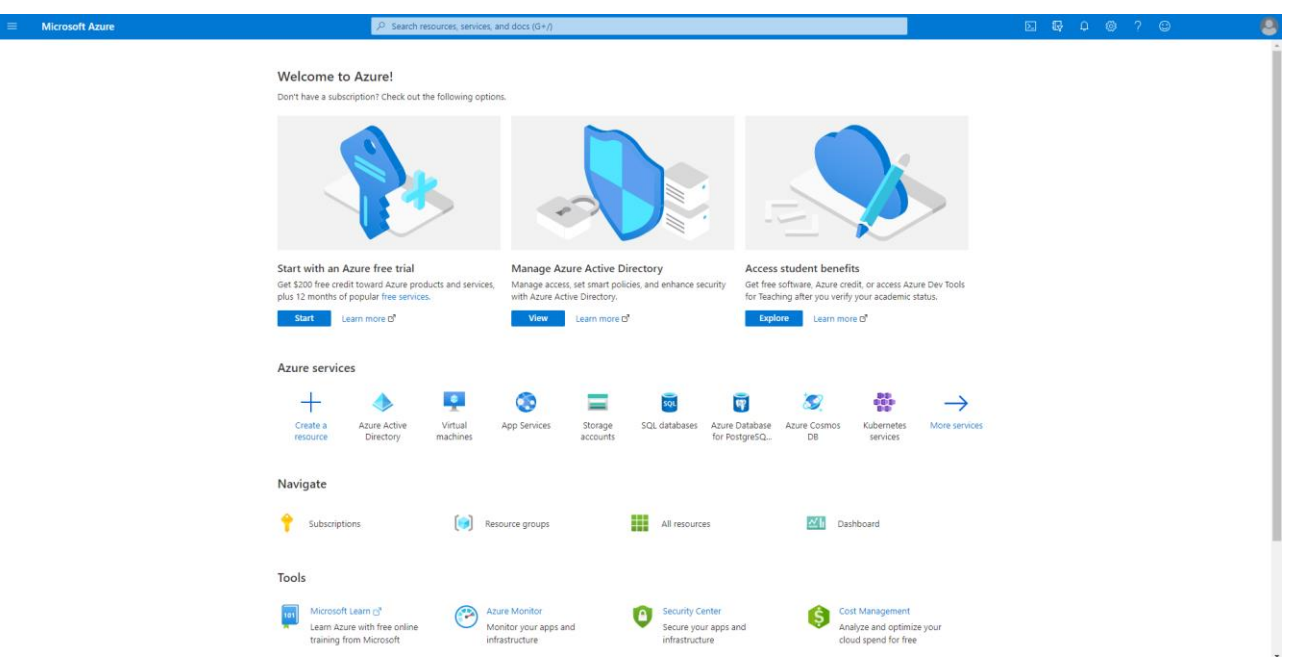

### 2. Go to Azure Active Directory.

2.1. Click on the **More** button.

| E Microsoft Azure | P Search resources, services                                                                                                    | and docs (G+/)                                                                                                    | E & + @ ? @ 😫                 |
|-------------------|----------------------------------------------------------------------------------------------------|----------------------------------------------------------------------------------------------------|-------------------------------|
|                   | Welcome to Azure!<br>Don't have a subscription? Check out the following opti                                                          | ns.                                                                                                    |                               |
|                   |                                                                                                    |                                                                                                    |                               |
|                   | Start with an Azure free trial<br>Get \$200 free credit toward Azure products and service<br>plus 12 months of popular free services. | Manage Azure Active Directory Access student benefits<br>Manage access, set smart policies, and enhance security<br>with Azure Active Directory. Get free software, Azure credit, or access<br>for Teaching after you verify your acader | Azure Dev Tools<br>nic status |
|                   | Eearn more B                                                                                                    | View Learn more O' Explore Learn more O'                                                                                                    |                               |
|                   | Azure services                                                                                                    |                                                                                                    |                               |
|                   | + 🚸 📮                                                                                                    | 😵 🖃 🗃 🐼 🌞                                                                                                    | $\rightarrow$                 |
|                   | Create a Azure Active Virtual<br>resource Directory machines                                                                          | App Services Storage SQL databases Azure Database Azure Cosmos Kubernete<br>accounts for PostgreSQ DB services                                                                                                    | s More services               |
|                   | Navigate                                                                                                    |                                                                                                    |                               |
|                   | 📍 Subscriptions 🛛 💓 R                                                                                                    | source groups 👪 All resources 🖾 Dashboard                                                                                                    |                               |
|                   | Tools                                                                                                    |                                                                                                    |                               |
|                   | Microsoft Learn D <sup>*</sup><br>Learn Azure with free online<br>training from Microsoft                                             | ture Monitor Cost Manageme Secure your apps and infrastructure Cost Manageme Analyze and opt cloud spend for                                                                                                    | nt<br>imize your<br>free      |

2.2. Click on Azure Active Directory.

| =                           | $\mathcal{P}$ :Search resources, services, and docs (G+ $\eta$ )                                                                                                    |  |
|-----------------------------|----------------------------------------------------------------------------------------------------|--|
| + Hide portal menu          |                                                                                                    |  |
| A Home                      | Welcome to Azure!                                                                                                    |  |
| E Dashboard                 | Don't have a subscription? Check out the following options.                                                                                                    |  |
| All services                |                                                                                                    |  |
| * FAVORITES                 |                                                                                                    |  |
| All resources               |                                                                                                    |  |
| () Resource groups          |                                                                                                    |  |
| S App Services              |                                                                                                    |  |
| 🍜 Function App              |                                                                                                    |  |
| SQL databases               |                                                                                                    |  |
| S Azure Cosmos DB           | Start with an Azure free trial Manage Azure Active Directory Access student benefits                                                                                                    |  |
| Virtual machines            | Get \$200 free credit toward Azure products and services, Manage access, set smart policies, and enhance security Get free software, Azure credit, or access Azure Day Tools for the software access free security with Azure Azure Credit Contractions for resources for the software access for the software access for the s |  |
| Load balancers              | plot is monitor to popular tree services mini rusare Acure Directory, no readoning alter you reitry you readoning alters and an analysis and an analysis and an an an an an an an an an an an an an                                                                                                    |  |
| Storage accounts            |                                                                                                    |  |
| Virtual networks            |                                                                                                    |  |
| Azure Active Directory      | Azure services                                                                                                    |  |
| C Monitor                   |                                                                                                    |  |
| Advisor                     | Carlas Arma Artise Virtual Ann Sanizer Steans SDI database Arma Database Arma Database Arma                                                                                                    |  |
| Security Center             | esource Directory instance and accounts accounts  |  |
| O Cost Management + Billing |                                                                                                    |  |
| Help + support              | Navigate                                                                                                    |  |
|                             |                                                                                                    |  |
|                             | 📍 Subscriptions 📦 Resource groups 🇱 All resources 🔤 Dashboard                                                                                                    |  |
|                             |                                                                                                    |  |
|                             | Tools                                                                                                    |  |
|                             |                                                                                                    |  |
|                             | Microsoft Learn 🖞 🛞 Azure Monitor 🙆 Security Center 🔥 Cost Management                                                                                                    |  |
|                             | Learn Azure with free online Monitor your apps and Secure your apps and Vanalyze and optimize your training from Microsoft infrastructure infrastructure cloud spend for free                                                                                                    |  |
|                             |                                                                                                    |  |

3. Go to Enterprise applications.

|                               |                                          |                                                       |                                                             | d 🛱 🗘 🕲 ? 😊 |   |
|-------------------------------|------------------------------------------|-------------------------------------------------------|-------------------------------------------------------------|-------------|---|
| Home >                        |                                          |                                                       |                                                             |             |   |
| Azure Active Directory        | ew                                       |                                                       |                                                             |             | × |
|                               | « 💿 Switch tenant 📋 Delete tenant 🕂      | Create a tenant 🕜 What's new 🛛 🐱 Preview              | features 🛛 🛇 Got feedback?                                  |             |   |
| Overview                      | ·                                        |                                                       |                                                             |             |   |
| oetting started               | Azure Active Directory can belo you enab | e remote work for your employees and partners Learn m | 1078                                                        |             | × |
| Preview features              |                                          | e remote more not your employees one pareness ceam m  |                                                             |             |   |
| X Diagnose and solve problems | netop.es                                 |                                                       |                                                             |             |   |
| Manage                        |                                          |                                                       |                                                             |             |   |
| 🚨 Users                       | 2 Search your tenant                     |                                                       |                                                             |             |   |
| A Groups                      | Tenant information                       | Azure AD Connect                                      |                                                             |             |   |
| External Identities           | . New role                               |                                                       |                                                             |             |   |
| Roles and administrators      | Global administrator More info           | Enabled                                               |                                                             |             |   |
| Administrative units          | License                                  | Last even                                             |                                                             |             |   |
| Enterprise applications       | Azure AD Free                            | Less than 1 hour ago                                  |                                                             |             |   |
| Devices                       |                                          |                                                       |                                                             |             |   |
| App registrations             | Primary domain                           |                                                       |                                                             |             |   |
| Identity Governance           | netop.es                                 |                                                       |                                                             |             |   |
| Application proxy             |                                          |                                                       |                                                             |             |   |
| 🔓 Licenses                    | Sign-ins                                 |                                                       |                                                             |             |   |
| Azure AD Connect              |                                          |                                                       |                                                             |             |   |
| 🔁 Custom domain names         |                                          |                                                       | Looke like the sign in data is uppusible. To again later    |             |   |
| Mobility (MDM and MAM)        |                                          |                                                       | cooks like the sign-in data is unavalique. Ity again later, |             |   |
| Password reset                |                                          |                                                       |                                                             |             |   |
| Company branding              |                                          |                                                       |                                                             |             |   |
| User settings                 |                                          |                                                       |                                                             |             |   |
| Properties                    | Create                                   |                                                       |                                                             |             |   |
| Security                      | <b>&amp;</b> (i)                         | 24                                                    | 85                                                          |             |   |

4. Click on the **New application** button.

|          | Microsoft Azure                  | ₽ Search resources, services, and docs (G+/)                                                                                                    |                | E         | I 🗣 🔎 🐵 ? 🐵    | 8 |
|----------|----------------------------------|----------------------------------------------------------------------------------------------------|----------------|-----------|----------------|---|
| Hon      | ne > Enterprise applicati        | ons                                                                                                    |                |           |                |   |
|          | Enterprise application           | ons   All applications …                                                                                                    |                |           | >              | ĸ |
| Over     | « rview Overview                 | New application      III Columns   IIII Preview features   ♥ Got feedback?     Try out the new Enterprise Apps search preview. Click to enable the preview. → |                |           |                |   |
| 🗙<br>Man | Diagnose and solve problems      | Application type         Applications status         Application visibilities           Enterprise Applications         V         Any         Any             | Ny Apply Reset |           |                |   |
|          | All applications                 | $\wp$ First 50 shown, to search all of your applications, enter a display name or the application ID                                                          |                |           |                |   |
| 5        | Application proxy                | Name Homepage U                                                                                                    | JRL            | Object ID | Application ID |   |
| 8        | User settings                    | •                                                                                                    |                |           |                |   |
| Secu     | urity                            | <u>6</u>                                                                                                    |                |           |                |   |
| •        | Conditional Access               |                                                                                                    |                |           |                |   |
| ٢        | Consent and permissions          |                                                                                                    |                |           |                |   |
| Activ    | vity                             |                                                                                                    |                |           |                |   |
| Э        | Sign+ins                         |                                                                                                    |                |           |                |   |
| ai -     | Usage & insights                 |                                                                                                    |                |           |                |   |
|          | Audit logs                       |                                                                                                    |                |           |                |   |
| ۵        | Provisioning logs (Preview)      |                                                                                                    |                |           |                |   |
|          | Access reviews                   |                                                                                                    |                |           |                |   |
| Θ        | Admin consent requests (Preview) |                                                                                                    |                |           |                |   |
| Trou     | bleshooting + Support            |                                                                                                    |                |           |                |   |
| <b>1</b> | Virtual assistant (Preview)      |                                                                                                    |                |           |                |   |
| 2        | New support request              |                                                                                                    |                |           |                |   |
|          |                                  |                                                                                                    |                |           |                |   |
|          |                                  |                                                                                                    |                |           |                |   |

5. In the Search application entry field, specify Netop Portal.

| E Microsoft Azure                                                                                         |                                                                                                    |                                                                                                    | e 💀 🖓 🎯 ? 😊 |   |
|----------------------------------------------------------------------------------------------------|----------------------------------------------------------------------------------------------------|----------------------------------------------------------------------------------------------------|-------------|---|
| Home > > Enterprise applications ><br>Browse Azure AD Gallery                                             |                                                                                                    |                                                                                                    |             | × |
| + Create your own application () Request new gallery app                                                  | 🛇 Got feedback?                                                                                                    |                                                                                                    |             |   |
| You're in the new and improved app gallery experience. Click here to                                      | switch back to the legacy app gallery experience. $ ightarrow$                                                                         |                                                                                                    |             |   |
| Cloud platforms                                                                                           | n-on : All User Account Management : All Categories : All                                                                              | de SAP                                                                                                    |             |   |
| On-premises applications                                                                                  |                                                                                                    |                                                                                                    |             |   |
| Add an on-premises application<br>Configure Azure AD Application Prony to enable secure remote<br>access. | Learn about Application Proxy<br>Learn how to use Application Proy to provide secure remote access<br>to your on-premise applications. | Manage Application Proxy connectors<br>Connectors are lightweight agents that sit on-premises and facilitate<br>the outbound connection to the Application Provy service. |             |   |
| ➔ Federated SSO (2) Provisioning                                                                          |                                                                                                    |                                                                                                    |             |   |

6. Click on the **Netop Portal** icon.

|                                                        | ∠ Search resources, service                                                | ces, and docs (G+/)                                         |                                                                                                    | E 🛱 🖓 🕸 ? ©                          | 8 |
|--------------------------------------------------------|----------------------------------------------------------------------------|-------------------------------------------------------------|----------------------------------------------------------------------------------------------------|--------------------------------------|---|
| Home > > > > > > > > > > > > > > > > > > >             |                                                                            |                                                             |                                                                                                    |                                      | × |
| + Create your own application 🕕 Request new gal        | lery app 🛛 🛇 Got feedback?                                                 |                                                             |                                                                                                    |                                      |   |
| You're in the new and improved app gallery experience  | e. Click here to switch back to the legacy app gallery experience. $	imes$ |                                                             |                                                                                                    |                                      |   |
| retop portal     X     Federated SSO      Provisioning | Single Sign-on : All User Account Management : All                         | Categories : All                                            |                                                                                                    |                                      |   |
| Showing 11 of 11 results                               |                                                                            |                                                             |                                                                                                    |                                      |   |
| Notop Portal<br>Netop UC                               | Cocco Portal<br>Coco Int<br>©©©©                                           | Internap Portal<br>Internap Retork Services<br>Corporation. | Apex Portal<br>APEX Anaylos<br>@                                                                                                    | Evenex ePortal<br>Elevel             |   |
| IQN Developer Portal<br>IQNavigator                    | TeleSign Portal<br>Telegign Cop.                                           | iserver Portal<br>Cross Software<br>D                       | ResLife Portal<br>ResLife Portal<br>Portal<br>Texture Indexed<br>Texture Indexed<br>Texture Index<br>Texture Index<br>Tex | RedHat Portal Login<br>Red Hat, Inc. |   |
| Kognitis Partner Portal<br>Cognita                     |                                                                            |                                                             |                                                                                                    |                                      |   |

7. If necessary, you can specify a different application name than Netop Portal in the Name entry field.

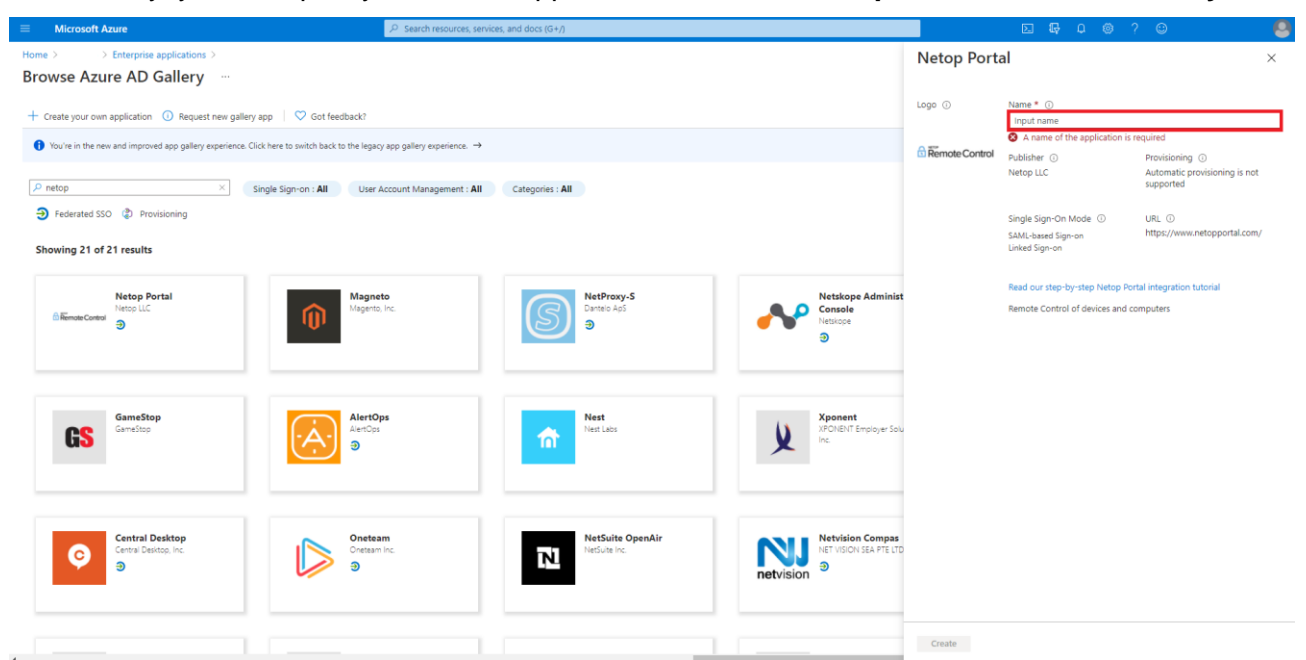

8. Click on the Create button to finish adding the Netop Portal application to the Azure Portal.

| Microsoft Azure                                                                        | ℅ Search resources, service                   | is, and docs (G+/)                |                                               |                | E 🗣 Q 🚳                         | ? 🙂                                             |
|----------------------------------------------------------------------------------------|-----------------------------------------------|-----------------------------------|-----------------------------------------------|----------------|---------------------------------|-------------------------------------------------|
| Home > > Enterprise applications >                                                     |                                               |                                   |                                               | Netop Port     | al                              | ×                                               |
| Browse Azure AD Gallery                                                                |                                               |                                   |                                               |                |                                 |                                                 |
| + Create your own application ① Request new gallery app   🗢 Got feedba                 | ck?                                           |                                   |                                               | Logo 🕕         | Name * ()<br>Netop Portal       |                                                 |
| You're in the new and improved app gallery experience. Click here to switch back to th | e legacy app gallery experience. $ ightarrow$ |                                   |                                               | Remote Control | Publisher ()                    | Provisioning ①<br>Automatic provisioning is not |
|                                                                                        |                                               |                                   |                                               |                | Netop Loc                       | supported                                       |
| D netop X Single Sign-on : All                                                         | User Account Management : All                 | Categories : All                  |                                               |                | Single Sign+On Mode ①           | URL ①                                           |
| Federated SSO     Provisioning                                                         |                                               |                                   |                                               |                | SAML-based Sign-on              | https://www.netopportal.com/                    |
| Showing 21 of 21 results                                                               |                                               |                                   |                                               |                | Linked sign-on                  |                                                 |
|                                                                                        |                                               |                                   |                                               |                | Read our step-by-step Netop Po  | rtal integration tutorial                       |
| Netop Portal<br>Netros LC<br>S                                                         | flagento, Inc.                                | NetProxy-S<br>Dantelo Ap5<br>€    | Netskope Administ<br>Console<br>Netskope<br>3 |                | Remote Control of devices and c | computers                                       |
| GameStop<br>GameStop                                                                   | llertOps<br>lertOps                           | Nest<br>Nest Labs                 | Xponent<br>XPONENT Employer Solu              |                |                                 |                                                 |
|                                                                                        | 2                                             |                                   |                                               |                |                                 |                                                 |
| Central Desitop<br>Central Desitop Inc.                                                | Dineteam<br>Ineteam Inc.                      | NetSuite OpenAir<br>NetSuite Inc. | Net vision Sea PTE LTD                        |                |                                 |                                                 |
|                                                                                        |                                               |                                   |                                               | Create         |                                 |                                                 |

The application is created successfully and added to the Enterprise applications section.

### Add users and groups to the application

To add users and groups to the application, proceed as follows:

- 1. Go to Azure Active Directory.
- 2. Go to Enterprise applications.

3. Click on the newly created Netop Portal application.

| ■ Microsoft Azure                                    | P Search resources, services, and docs (G+/)                                                                                                    |           | D 🛱 Q 🐵 ? 👳    |   |
|------------------------------------------------------|----------------------------------------------------------------------------------------------------|-----------|----------------|---|
| Home > > Enterprise application                      | ons                                                                                                    |           |                |   |
| Enterprise application                               | ons   All applications …                                                                                                    |           |                | × |
| <ul> <li>Overview</li> </ul>                         | + New application   ≣≣ Columns    Preview features   ♡ Got feedback?                                                                                              |           |                |   |
| 0 Overview                                           | ✓ Try out the new Enterprise Apps search preview! Click to enable the preview. →                                                                                  |           |                |   |
| Diagnose and solve problems Manage                   | Application type         Applications status         Application visibility           Enterprise Applications         Any         Any         Apply         Reset |           |                |   |
| All applications                                     | P First 50 shown, to search all of your applications, enter a display name or the application ID.                                                                 |           |                |   |
| Application proxy                                    | Name Homepage URL                                                                                                    | Object ID | Application ID |   |
| User settings                                        | O Netop Portal                                                                                                    |           |                |   |
| Security                                             | <u>6</u>                                                                                                    |           |                |   |
| Conditional Access                                   |                                                                                                    |           |                |   |
| Consent and permissions                              |                                                                                                    |           |                |   |
| Activity                                             |                                                                                                    |           |                |   |
| Sign-ins                                             |                                                                                                    |           |                |   |
| 📫 Usage & insights                                   |                                                                                                    |           |                |   |
| Audit logs                                           |                                                                                                    |           |                |   |
| Provisioning logs (Preview)                          |                                                                                                    |           |                |   |
| E Access reviews                                     |                                                                                                    |           |                |   |
| <ul> <li>Admin consent requests (Preview)</li> </ul> |                                                                                                    |           |                |   |
| Troubleshooting + Support                            |                                                                                                    |           |                |   |
| 🕎 Virtual assistant (Preview)                        |                                                                                                    |           |                |   |
| New support request                                  |                                                                                                    |           |                |   |

4. Click on Assign users and groups.

|                                             | ${\cal P}$ Search resources, services, and docs (G+/)                                         |                     | ₽    | Q |  | $\odot$ |  |
|---------------------------------------------|-----------------------------------------------------------------------------------------------|---------------------|------|---|--|---------|--|
| Home > Enterprise application               | All applications > Netop Portal   Overview                                                    |                     |      |   |  |         |  |
| Netop Portal   Ov<br>Enterprise Application | erview                                                                                        |                     |      |   |  |         |  |
|                                             | «                                                                                             |                     |      |   |  |         |  |
| 👪 Overview                                  | Properties                                                                                    |                     |      |   |  |         |  |
| Deployment Plan                             | Name ①                                                                                        |                     |      |   |  |         |  |
| 🗙 Diagnose and solve proble                 | ns Netop Portal                                                                               |                     |      |   |  |         |  |
| Manage                                      | Application ID ①                                                                              |                     |      |   |  |         |  |
| H Properties                                | 91389a0c-t01c-4d89-8/29 (C                                                                    |                     |      |   |  |         |  |
| A Owners                                    | Object ID         ①           62f2bb4c-62e1-4820-8150         ①                               |                     |      |   |  |         |  |
| Users and groups                            |                                                                                               |                     |      |   |  |         |  |
| Single sign-on                              | Getting Started                                                                               |                     |      |   |  |         |  |
| Provisioning                                |                                                                                               |                     |      |   |  |         |  |
| Application proxy                           | 1. Assign users and groups 3. Set up single sign on                                           |                     |      |   |  |         |  |
| Self-service                                | Provide specific users and groups access<br>to the applications Enable users to sign into the | ir applica<br>tials | tion |   |  |         |  |
| Security                                    | Assign users and groups Get started                                                           |                     |      |   |  |         |  |
| 🐁 Conditional Access                        |                                                                                               |                     |      |   |  |         |  |

5. Click on the Add User/group button to add the allowed users or groups.

|                                                | P Search resources, services, an                                                      | i docs (G+/)                                                 |                | · □ @ ? © | 0 |
|------------------------------------------------|---------------------------------------------------------------------------------------|--------------------------------------------------------------|----------------|-----------|---|
| Home > > Enterprise application                | ons > Netop Portal                                                                    |                                                              |                |           |   |
| Netop Portal   Users<br>Enterprise Application | and groups                                                                            |                                                              |                |           | × |
| «                                              | + Add user/group 🖉 Edit 🔋 Remove 🖉 Update Credentials   🏥                             | Columns 🛛 💙 Got feedback?                                    |                |           |   |
| Deployment Plan                                | The application will appear on the Access Panel for assigned users. Set 'visible to u | sers?" to no in properties to prevent this.<br>$\rightarrow$ |                |           |   |
| Manage                                         | First 100 shown, to search all users & groups, enter a display name.                  |                                                              |                |           |   |
| Properties                                     | Display Name                                                                          | Object Type                                                  | Role assigned  |           |   |
| A Owners                                       | 65                                                                                    | User                                                         | Default Access |           |   |
| & Roles and administrators (Preview)           |                                                                                       | User                                                         | Default Access |           |   |
| Users and groups                               |                                                                                       |                                                              |                |           |   |
| Single sign-on                                 |                                                                                       |                                                              |                |           |   |
| Provisioning                                   |                                                                                       |                                                              |                |           |   |
| Application proxy                              |                                                                                       |                                                              |                |           |   |
| Self-service                                   |                                                                                       |                                                              |                |           |   |
| Security                                       |                                                                                       |                                                              |                |           |   |
| Conditional Access                             |                                                                                       |                                                              |                |           |   |
| 🔒 Permissions                                  |                                                                                       |                                                              |                |           |   |
| Token encryption                               |                                                                                       |                                                              |                |           |   |
| Activity                                       |                                                                                       |                                                              |                |           |   |
| Sign-ins                                       |                                                                                       |                                                              |                |           |   |
| 🕍 Usage & insights                             |                                                                                       |                                                              |                |           |   |
| Audit logs                                     |                                                                                       |                                                              |                |           |   |
| Provisioning logs (Preview)                    |                                                                                       |                                                              |                |           |   |
| E Access reviews                               |                                                                                       |                                                              |                |           |   |
|                                                |                                                                                       |                                                              |                |           |   |

NOTE: Make sure that the users that you add are from the Windows Server AD.

6. After you finish adding the users and groups, click on the Assign button.

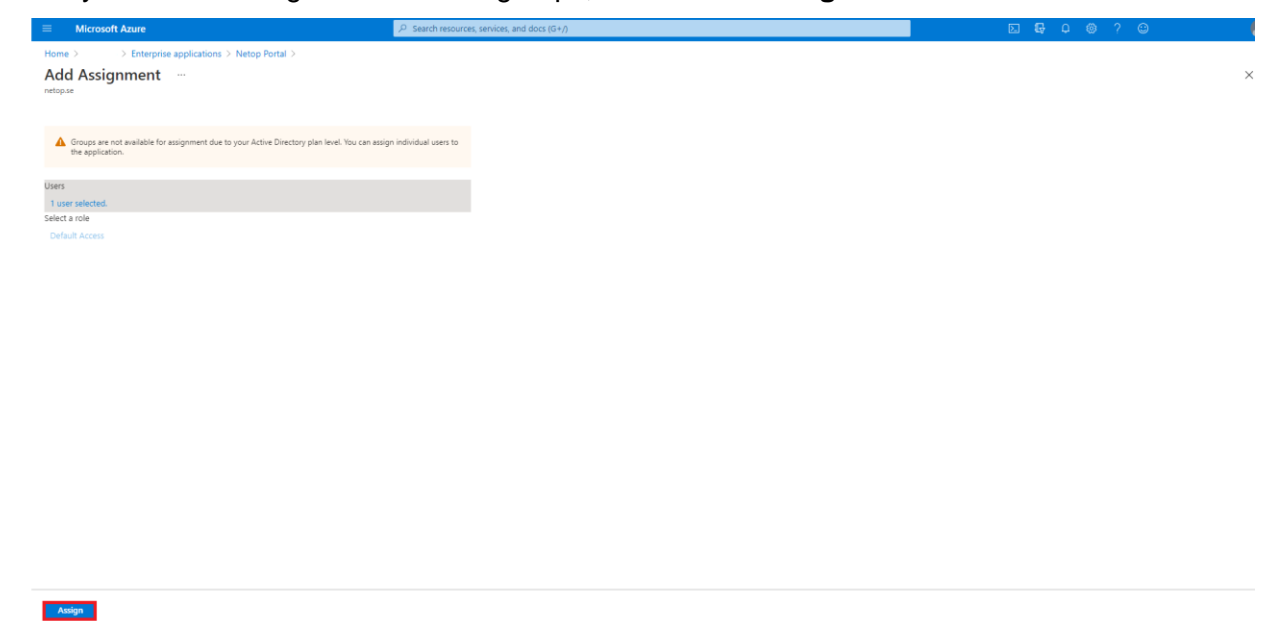

### Configure single sign-on

To configure the single sign-on, proceed as follows:

- 1. Go to Azure Active Directory.
- 2. Go to Enterprise applications.
- 3. Click on the newly created Netop Portal application.

### 4. Click on Set up single sign-on.

|                                      | <i>P</i> Search resources, services, and docs (G+/)                                                                                                    | M 🛱 🔎 🕲 ? 🙄 🕴                                                           |
|--------------------------------------|----------------------------------------------------------------------------------------------------|-------------------------------------------------------------------------|
| Home > > Enterprise application      | tions >                                                                                                    |                                                                         |
| Netop Portal Beta                    | Fest   Overview …                                                                                                    | ×                                                                       |
| «                                    |                                                                                                    |                                                                         |
| K Overview                           | Properties                                                                                                    |                                                                         |
| Deployment Plan                      | Ame O                                                                                                    |                                                                         |
| Manage                               | Netop Portal Beta Test                                                                                                    |                                                                         |
| Properties                           | Application ID ()                                                                                                    |                                                                         |
| 🚑 Owners                             | Chiert ID. O                                                                                                    |                                                                         |
| 👃 Roles and administrators (Preview) |                                                                                                    |                                                                         |
| Users and groups                     | Gatting Started                                                                                                    |                                                                         |
| Single sign-on                       | Getting Started                                                                                                    |                                                                         |
| Provisioning                         |                                                                                                    |                                                                         |
| Self-service                         | 💂 1. Assign users and groups 🤤 2. Set up single sign on 🤌 3. Provision User Accounts                                                                                                    | 4. Conditional Access                                                   |
| Security                             | Provide specific users and groups access Enable users to sign into their application You'll need to create user accounts in to the applications using their Azure AD credentials the application | Secure access to this application with a<br>customizable access policy. |
| 🝨 Conditional Access                 | Assign users and groups Get started Learn more                                                                                                    | Create a policy                                                         |
| remissions                           |                                                                                                    |                                                                         |
| Token encryption                     |                                                                                                    |                                                                         |
| Activity                             | ⊘ 5. Self service                                                                                                    |                                                                         |
| Sign-ins                             | Enable users to request access to the<br>application using their Azure AD                                                                                                    |                                                                         |
| 📸 Usage & insights                   | credentials<br>Get started                                                                                                    |                                                                         |
| Audit logs                           |                                                                                                    |                                                                         |
| Provisioning logs (Preview)          |                                                                                                    |                                                                         |
| S Access reviews                     | What's New                                                                                                    |                                                                         |
|                                      | . 🤊 Sion in charts have moved                                                                                                    |                                                                         |

5. Click on SAML.

| ■ Microsoft Azure                                                                            |                                                                                                    | i i i i i i i i i i i i i i i i i i i |
|----------------------------------------------------------------------------------------------|----------------------------------------------------------------------------------------------------|---------------------------------------|
| Home > > Enterprise applicat                                                                 | ions >                                                                                                    |                                       |
|                                                                                              | gle sign-on "                                                                                                    | Х                                     |
| Coerview Coerview Deployment Plan Manage Properties Coners Reserved administrators (Preview) | Select a single sign-on method Help me decide           Disable         SAML         Control of the selection of application is not enabled. The user work to able to launch the app from My Apps.         SAML         Same         Linked         Linked         Linke of the back of the observation of application using the SAML (Security Assertion Markup Language) protocol.         Control of the back of the observation is not enabled. The user and or office 365 speciation launcher. |                                       |
| Users and groups                                                                             |                                                                                                    |                                       |
| Single sign-on                                                                               |                                                                                                    |                                       |
| Provisioning                                                                                 |                                                                                                    |                                       |
| Self-service                                                                                 |                                                                                                    |                                       |
| Security                                                                                     |                                                                                                    |                                       |
| Conditional Access                                                                           |                                                                                                    |                                       |
| nermissions                                                                                  |                                                                                                    |                                       |
| Token encryption                                                                             |                                                                                                    |                                       |
| Activity                                                                                     |                                                                                                    |                                       |
| Sign-ins                                                                                     |                                                                                                    |                                       |
| 📸 Usage & insights                                                                           |                                                                                                    |                                       |
| Audit logs                                                                                   |                                                                                                    |                                       |
| Provisioning logs (Preview)                                                                  |                                                                                                    |                                       |
| E Access reviews                                                                             |                                                                                                    |                                       |
|                                                                                              |                                                                                                    |                                       |
|                                                                                              |                                                                                                    |                                       |

6. In the Basic SAML Configuration group, click on the Edit button.

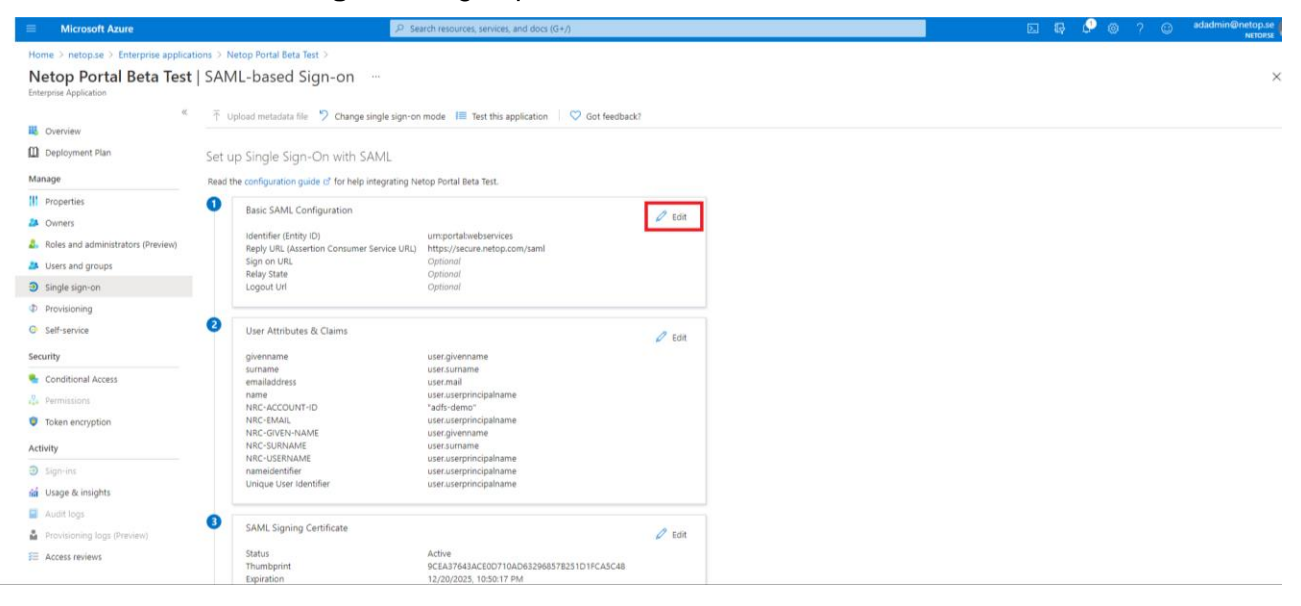

7. Verify the following settings:

| Field name             | Value                         |
|------------------------|-------------------------------|
| Identifier (Entity ID) | urn:portal:webservices        |
| Reply URL              | https://secure.netop.com/saml |

8. Click on the Save button to save your changes.

| Basic SAML Configuration                                                                 |              |     |   | × |
|------------------------------------------------------------------------------------------|--------------|-----|---|---|
| ☐ Save                                                                                   |              |     |   |   |
| Identifier (Entity ID) * 🕕                                                               |              |     |   |   |
| The default identifier will be the audience of the SAML response for IDP-initiated SSO   |              |     |   |   |
|                                                                                          | Defa         | ult |   |   |
| urn:portal:webservices                                                                   | $\checkmark$ | (i) | Î |   |
|                                                                                          |              |     |   |   |
|                                                                                          |              |     |   |   |
| Reply URL (Assertion Consumer Service URL) * 🕕                                           |              |     |   |   |
| The default reply URL will be the destination in the SAML response for IDP-initiated SSO |              |     |   |   |
|                                                                                          | Defa         | ult |   |   |
| https://secure.netop.com/saml                                                            | $\checkmark$ | (i) | Î |   |
|                                                                                          |              |     |   |   |
|                                                                                          |              |     |   |   |
| Sign on URL ①                                                                            |              |     |   |   |
| Enter a sign on URL                                                                      |              |     | ~ |   |
|                                                                                          |              |     |   |   |
| Relay State 🕕                                                                            |              |     |   |   |
| Enter a relay state                                                                      |              |     |   |   |
|                                                                                          |              |     |   |   |
| Logout Url 💿                                                                             |              |     |   |   |
| Enter a logout url                                                                       |              |     | ~ |   |
|                                                                                          |              |     |   |   |

9. In the User Attributes & Claims group, click on the Edit button.

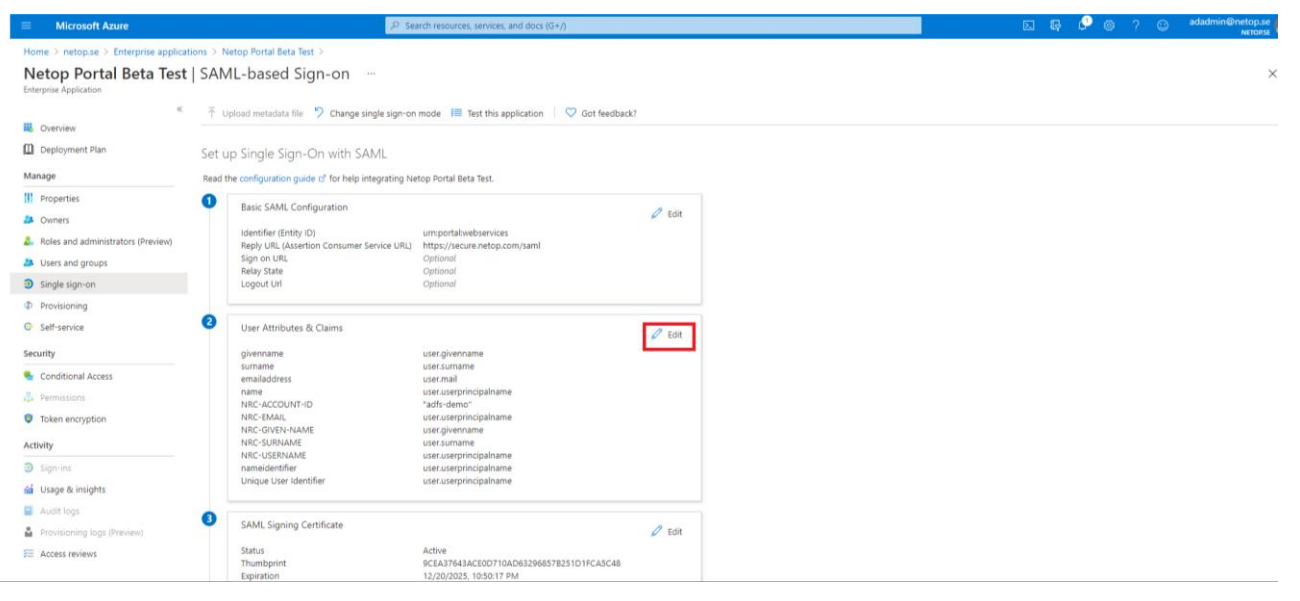

10. Verify the following claims:

| Name           | Namespace                | Source    | Source attribute                           |
|----------------|--------------------------|-----------|--------------------------------------------|
| NRC-ACCOUNT-ID | https://secure.netop.com | Attribute | This is the domain identifier that you     |
|                |                          |           | both specify here and in the Netop         |
|                |                          |           | <b>Portal</b> ADFS/Azure AD configuration. |
| NRC-USERNAME   | https://secure.netop.com | Attribute | user.userprincipalname                     |
| NRC-GIVEN-NAME | https://secure.netop.com | Attribute | user.givenname                             |
| NRC-SURNAME    | https://secure.netop.com | Attribute | user.surname                               |
| NRC-EMAIL      | https://secure.netop.com | Attribute | user.mail                                  |

**NOTE**: When adding the **Netop Portal** application from the Azure AD Browse Application gallery section, the above claims are created automatically. The default attributed value to the NRC-ACCOUNT-ID user is set to "adfs-demo". Modify this value as per your requirements.

The following steps apply only if you want to use the Azure AD groups in the Netop Portal:

#### 11. Click on the Add a group claim button to add the following Group claim:

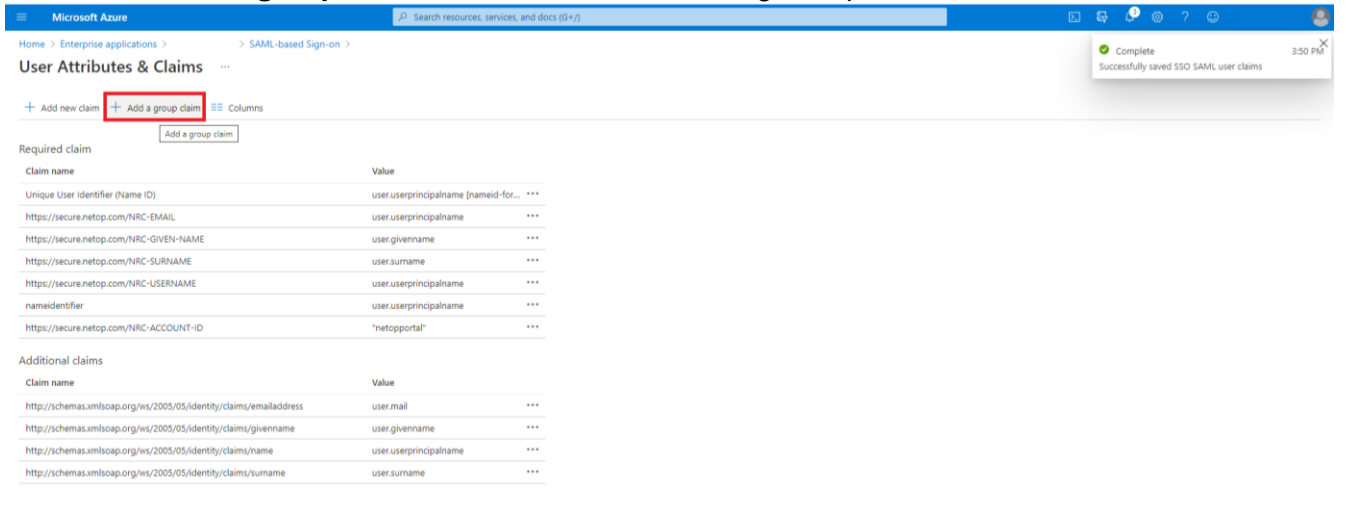

# 11.1. Select the **All groups** option from the Which groups associated with the user should be

#### returned in the claim section.

|                                                                    | 𝒫 Search resources, services, a    | and docs (G+/) | 📕 🛛 🛱 🖓 🕲 ? 😊 🛛 🧶                                                                               |
|--------------------------------------------------------------------|------------------------------------|----------------|-------------------------------------------------------------------------------------------------|
| Home > > SAML-based Sign-on >                                      |                                    |                | Group Claims ×                                                                                  |
| User Attributes & Claims                                           |                                    |                | Manage the group claims used by Azure AD to populate SAML tokens issued to your app             |
| + Add new claim + Add a group claim ≣≣ Columns                     |                                    |                | Which groups associated with the user should be returned in the claim? <ul> <li>None</li> </ul> |
| Required claim                                                     |                                    |                | All groups                                                                                      |
| Claim name                                                         | Value                              |                | O Directory roles                                                                               |
| Unique User Identifier (Name ID)                                   | user.userprincipalname [nameid-for |                | Groups assigned to the application                                                              |
| https://secure.netop.com/NRC-EMAIL                                 | user.userprincipalname             |                | Source attribute *                                                                              |
| https://secure.netop.com/NRC-GIVEN-NAME                            | user.givenname                     |                | Group ID 🗸                                                                                      |
| https://secure.netop.com/NRC-SURNAME                               | user.sumame                        |                | Advanced options                                                                                |
| https://secure.netop.com/NRC-USERNAME                              | user.userprincipalname             |                | Customize the name of the group claim                                                           |
| nameidentifier                                                     | user.userprincipalname             |                | Name (required)                                                                                 |
| https://secure.netop.com/NRC-ACCOUNT-ID                            | "netop"                            |                | Harre (required)                                                                                |
| Additional claims                                                  |                                    |                | Namespace (optional)                                                                            |
| Claim name                                                         | Value                              |                |                                                                                                 |
| http://schemas.xmlsoap.org/ws/2005/05/identity/claims/emailaddress | user.mail                          |                | Emit groups as role claims                                                                      |
| http://schemas.xmlsoap.org/ws/2005/05/identity/claims/givenname    | user.givenname                     |                |                                                                                                 |
| http://schemas.xmlsoap.org/ws/2005/05/identity/claims/name         | user.userprincipalname             |                |                                                                                                 |
| http://schemas.xmlsoap.org/ws/2005/05/identity/claims/surname      | user.surname                       |                |                                                                                                 |
|                                                                    |                                    |                |                                                                                                 |
|                                                                    |                                    |                |                                                                                                 |
|                                                                    |                                    |                |                                                                                                 |
|                                                                    |                                    |                |                                                                                                 |
|                                                                    |                                    |                |                                                                                                 |
|                                                                    |                                    |                |                                                                                                 |
|                                                                    |                                    |                |                                                                                                 |
|                                                                    |                                    |                | Save                                                                                            |

### 11.2. Click on the **Customize the name of the group claim.**

- 11.3. Specify the required name and namespace of the claim:
  - Name: NRC-GROUPS
  - Namespace: https://secure.netop.com

|                                                                                                    | crosoft Azure                                                    | ₽ Search resources, services,      | and docs (G+/) | 🛛 🛱 🖓 🚳 ? 🙂                                                                                                    |
|----------------------------------------------------------------------------------------------------|------------------------------------------------------------------|------------------------------------|----------------|----------------------------------------------------------------------------------------------------|
| new dain + Add a group dain E Columns       Whice youps associated with the user should be returned in the dain?         at dain       Intervention         sare       Value         sciencentop com/NRC-DNRAL       useruserprincipalname [nameid for.]         carenetop com/NRC-SURJAME       useruserprincipalname [nameid for.]         carenetop com/NRC-SURJAME       useruserprincipalname [nameid for.]         carenetop com/NRC-SURJAME       useruserprincipalname [nameid for.]         carenetop com/NRC-SURJAME       useruserprincipalname [nameid for.]         carenetop com/NRC-SURJAME       useruserprincipalname [nameid for.]         carenetop com/NRC-SURJAME       useruserprincipalname [nameid for.]         carenetop com/NRC-SURJAME       useruserprincipalname [nameid for.]         carenetop com/NRC-SURJAME       useruserprincipalname [nameid for.]         carenetop com/NRC-SURJAME       useruserprincipalname [nameid for.]         carenetop com/NRC-SURJAME       useruserprincipalname [nameid for.]         carenetop com/NRC-SURJAME       useruserprincipalname [nameid for.]         carenetop com/NRC-SURJAME       useruserprincipalname [nameid for.]         carenetop com/NRC-SURJAME       useruserprincipalname [nameid for.]         carenetop com/NRC-SURJAME       useruserprincipalname [nameid for.]         tare       value       useruserprincipalname [                                                                                                    | > SAML-based Sign-on ><br>Attributes & Claims …                  |                                    |                | Group Claims<br>Manage the group claims used by Azure AD to populate SAML tokens issued to your app                                                                                                    |
| addim       Security groups         me       Valve         user identifier Name (D)       userusseprincipalname (nameid-for are)         excure.netop.com/NRC-EMUAL       userusseprincipalname are         excure.netop.com/NRC-GVUSN-NAME       userusseprincipalname         excure.netop.com/NRC-GVUSN-NAME       userusseprincipalname         excure.netop.com/NRC-GVUSN-NAME       userusseprincipalname         excure.netop.com/NRC-GVUSN-NAME       userusseprincipalname         userusseprincipalname       ***         excure.netop.com/NRC-GVUSN-NAME       userusseprincipalname         userusseprincipalname       ***         excure.netop.com/NRC-GVUSN-NAME       userusseprincipalname         excure.netop.com/NRC-GVUSN-NAME       userusseprincipalname         excure.netop.com/NRC-GVUSN-NAME       userusseprincipalname         excure.netop.com/NRC-GVUSN-NAME       userusseprincipalname         excure.netop.com/NRC-GVUSN-NAME       userusseprincipalname         excure.netop.com/NRC-GVUSN-NAME       userusseprincipalname         excure.netop.com/NRC-GVUSN-NAME       userusseprincipalname         excure.netop.com/NRC-GVUSN-NAME       userusseprincipalname         excure.netop.com/NRC-GVUSN-NAME       userusseprincipalname         excure.netop.com/NRC-GVUSN-NAME       userusseprincipalname     <                                                                                                    | new claim + Add a group claim == Columns                         |                                    |                | Which groups associated with the user should be returned in the claim?  None  Alternative Alternative |
| value     value     value       User determine (panne)     user superprincipalmane (name) d-m     ···       vieur-netop com/NRC- MAUL     user superprincipalmane     ···       vieur-netop com/NRC- MAUL     user superprincipalmane     ···       vieur-netop com/NRC- MAUL     user superprincipalmane     ···       vieur-netop com/NRC- MAUL     user superprincipalmane     ···       vieur-netop com/NRC- MAUL     user superprincipalmane     ···       vieur-netop com/NRC- MAUL     user superprincipalmane     ···       vieur-netop com/NRC- MAUL     user superprincipalmane     ···       vieur-netop com/NRC- MAUL     user superprincipalmane     ···       vieur-netop com/NRC- MAUL     user superprincipalmane     ···       secure-netop com/NRC- MAUL     user superprincipalmane     ···       secure-netop com/NRC- MAUL     user superprincipalmane     ···       secure-netop com/NRC- MAUL     user superprincipalmane     ···       secure-netop com/NRC- MAUL     user superprincipalmane     ···       and     ware     ···       and     ware     ···       chemas.unicopa.pris/2005/05/detertity/claims/claims/claims/claims/mane     user superprincipalmane       user superprincipalmane     user superprincipalmane     ···       chemas.unicopa.pris/2005/05/detertity/claims/claims/claim                                                                                                    | d claim                                                          | 11-h-r                             |                | Security groups     Directory roles                                                                                                    |
| u bar die die die die die die die die die die                                                                                                    | name                                                             | value                              |                | Groups assigned to the application                                                                                                    |
| x//xecure.netop.com/NRC-GNLAL     user.userprincipalmame     ***       x//xecure.netop.com/NRC-GNLALALE     user.givenname     Group ID       x//xecure.netop.com/NRC-SUBNAAE     user.userprincipalmame     ***       eidentifier     user.userprincipalmame     ***       eidentifier     user.userprincipalmame     ***       total claims     ***     Sucreations       total claims     ***     Namespace (optional)       //xehmas.mitoop.org/wr/2005/05/dienth/(claim/amealladfress)     user.userprincipalmame     ***       //xehmas.mitoop.org/wr/2005/05/dienth/(claim/amealladfress)     user.userprincipalmame     ***                                                                                                    | ue User Identifier (Name ID)                                     | user.userprincipalname [nameid-for |                |                                                                                                    |
| v//sc/ure netop.com/NRC-SUBNAME     user.givmame     ***       v//scure netop.com/NRC-SUBNAME     user.suremino     ***       v//scure netop.com/NRC-SUBNAME     user.suremino     ***       user.suremino     user.suremino     ***       user.suremino     view.suremino     ***       user.suremino     ***     Advanced options       user.suremino     ***     ***       user.suremino     ***     ***       ional claims     ***     ***       //schemas.sumlosop.org/w/2000/05/(dentrity/claim/umameladdress)     user.seprino/splaname     ***       //schemas.sumlosop.org/w/2000/05/(dentrity/claim/umameladdress)     user.seprino/splaname     ***       //schemas.sumlosop.org/w/2000/05/(dentrity/claim/umameladdress)     user.seprino/splaname     ***                                                                                                    | ://secure.netop.com/NRC-EMAIL                                    | user.userprincipalname             |                | Source attribute *                                                                                                    |
| kg/kgcurnetcp.com/NRC-SUBIAME     user.summe     ***     Advanced options       kg/kgcurnetcp.com/NRC-SUBIAME     user.userprincipalmame     ***       kg/kgcurnetcp.com/NRC-VACCOUNT-ID     'netop'     ***       kg/kgcurnetcp.com/NRC-VACCOUNT-ID     'netop'     ***       total claims     'netop'     ***       mame     Value     ***       kg/kgenamitopa.org/ws/2005/05/detthg/(daims/emailaddress)     user.userprincipalmame     ***       kg/kemas.umitopa.org/ws/2005/05/detthg/(daims/emailaddress)     user.userprincipalmame     ***                                                                                                    | is://secure.netop.com/NRC-GIVEN-NAME                             | user.givenname                     |                | Group to                                                                                                    |
| Image: Marked poor (NRC-USERNAME)     user.userprincipalname     ***       Nade refip.com (NRC-USERNAME)     user.userprincipalname     ***       Name (required)     ***     Name (required)       includians     ***     Name (required)       mame     Value     ***       //chemasumsloop.org/vs/2005/S/dethtly/claim/(shemame)     ***       user.umsloop.org/vs/2005/S/dethtly/claim/(shemame)     ***       //chemasumsloop.org/vs/2005/S/dethtly/claim/(shemame)     ***       //chemasumsloop.org/vs/2005/S/dethtly/claim/(shemame)     ***                                                                                                    | is://secure.netop.com/NRC-SURNAME                                | user.surname                       |                | Advanced options                                                                                                    |
| neidentifier         user_userprincipalmane         ***           ps://scure.netpp.com/NRC-ACCCUNT-ID         *netp*         ***           intane         Value         ***           intane         Value         ***           //schemas.milscap.org/ws/2005/05/diettity/claim/yemaladdress         user_userant         ***           //schemas.milscap.org/ws/2005/05/diettity/claim/yemaladdress         user_userant         ***           //schemas.milscap.org/ws/2005/05/diettity/claim/yemaladdress         user_userant         ***           //schemas.milscap.org/ws/2005/05/diettity/claim/yemane         user_userant         ***                                                                                                    | ps://secure.netop.com/NRC-USERNAME                               | user.userprincipalname             |                | Customize the name of the group claim                                                                                                    |
| ps://scure.net.op.com/NRC-ACCOUNT-ID     *net.op*       itional claims     ***       im name     Value       //schemas.smlscap.org/w2005/05//dettify/claim/yemaldedress     user.nall       user.green.meter.ps.com/yand/op/05//dettify/claim/yemane     user.green.meter       //schemas.smlscap.org/w2005/05//dettify/claim/yemane     user.userprincipalmame       //schemas.mlscap.org/w2005/05//dettify/claim/yemane     user.userprincipalmame       user.userprincipalmame     ***                                                                                                    | neidentifier                                                     | user.userprincipalname             |                | Name (required)                                                                                                    |
| International claims     Namespace (optional)       inname     Value       p/Johenas.umitosop org/w/2005/05/jolentity/claims/yremane     uer_unal       uer_unamicop org/w/2005/05/jolentity/claims/uname     uer_uname       usr_uname     uer_uname       usr_uname     uer_uname       usr_uname     uer_uname       usr_uname     uer_uname       usr_uname     uer_uname       usr_uname     uer_uname                                                                                                    | ps://secure.netop.com/NRC-ACCOUNT-ID                             | "netop"                            |                |                                                                                                    |
| immane     Value       p//schemas.xmlscap.org/wr/2005/05/identhly/claims/pianname     user.mail       p//schemas.xmlscap.org/wr/2005/05/identhly/claims/givenname     user.givenname       v//schemas.xmlscap.org/wr/2005/05/identhly/claims/yclaims/givenname     user.givenname       v//schemas.xmlscap.org/wr/2005/05/identhly/claims/yclaims/givenname     user.sursenprincipalname       user.givenname     user.sursenprincipalname                                                                                                    | ditional claims                                                  |                                    |                | Namespace (optional)                                                                                                    |
| p://schemas.smlscap.org/w2/005/05/identity/claims/emailaddress user.mail ···<br>p://schemas.smlscap.org/w2/005/05/identity/claims/givenname user.givenname ···<br>p://schemas.smlscap.org/w2/005/05/identity/claims/schemas.mlscap.org/w2/005/05/identity/claims/schemas.mlscap.org/w2/005/identity/claims/schemas.mlscap.org/w2/005/identity/claims/schemas.mlscap.org/w2/005/identity/claims/schemas.mlscap.org/w2/005/identity/claims/schemas.mlscap.org/w2/005/identity/claims/schemas.mlscap.org/w2/005/identity/claims/schemas.mlscap.org/w2/005/identity/claims/schemas.mlscap.org/w2/005/identity/claims/schemas.mlscap.org/w2/005/identity/claims/schemas.mlscap.mlscap.mlsca | aim name                                                         | Value                              |                |                                                                                                    |
| p://schemas.umilsoap.org/wr/2005/05/identifiy/claims/givenname user.givenname •••<br>p://schemas.umilsoap.org/wr/2005/05/identifiy/claims/rumme user.user.principalname •••<br>p://schemas.umilsoap.org/wr/2005/05/identifiy/claims/rumme user.urmme •••                                                                                                    | tp://schemas.xmlsoap.org/ws/2005/05/identity/claims/emailaddress | user.mail                          |                | Emit groups as role claims ①                                                                                                    |
| p://schemas.umisoap.org/wr/2005/05/dentitiy/claims/rvame useruserprincipalname ***<br>z//schemas.umisoap.org/wr/2005/05/dentitiy/claims/sunname user.surname ***                                                                                                    | tp://schemas.xmlsoap.org/ws/2005/05/identity/claims/givenname    | user.givenname                     |                |                                                                                                    |
| z//schemas.xmlsoap.org/ws/2005/05/identh/claims/sumame user.sumame ***                                                                                                    | tp://schemas.xmlsoap.org/ws/2005/05/identity/claims/name         | user.userprincipalname             |                |                                                                                                    |
|                                                                                                    | tp://schemas.xmlsoap.org/ws/2005/05/identity/claims/surname      | user.surname                       |                |                                                                                                    |
|                                                                                                    |                                                                  |                                    |                |                                                                                                    |
|                                                                                                    |                                                                  |                                    |                |                                                                                                    |
|                                                                                                    |                                                                  |                                    |                |                                                                                                    |
|                                                                                                    |                                                                  |                                    |                |                                                                                                    |
|                                                                                                    |                                                                  |                                    |                | Save                                                                                                    |

#### 12. Click on the Save button to save your changes.

| Home > > SAML-based Sign-on >   User Attributes & Claims ··· Marage the group claim used by Abure AD to populate SAML taken issued to your app   + add new claim + add a group claim EE Columns ····   Required claim ····   Claim name Value   Unique User identifier (hame ID) user userprincipaliname (namei-id-cr                                                                                                    | ■ Microsoft Azure                                                  | 𝒫 Search resources, services, and     | */                                                                                  |
|----------------------------------------------------------------------------------------------------|--------------------------------------------------------------------|---------------------------------------|-------------------------------------------------------------------------------------|
| User Attributes & Claims     + dafa new daim     + dafa new daim     Required daim     Caim name     Vinique User steeting for NNRC- SURVAK Autor Survational Damain dama   Vinique User steeting for NNRC- SURVAK Autor Survational Damain dama   Vinique User steeting for NNRC- SURVAK Autor Survational Damain dama   Vinique User steeting for NNRC- SURVAK Autor Survational Damain dama   Vinique User steeting for NNRC- SURVAK Autor Survational Damain dama   Vinique User steeting for NNRC- SURVAK Autor Survational Damain dama   Vinique User steeting for NNRC- SURVAK Autor Survational Damain dama   Inttp://score.netop.com/NRC- SURVAK Autor Survational Damain dama   Inttp://score.netop.com/NRC- SURVAK Autor Survational Damain dama   Inttp://score.netop.com/NRC- SURVAK Autor Survational Damain dama   Inttp://score.netop.com/NRC- SURVAK Autor Survational Damain dama   Inttp://score.netop.com/NRC- SURVAK Autor Survational Dama   Inttp://score.netop.com/NRC- SURVAK Autor Survational Dama   Inttp://score.netop.com/NRC- SURVAK Autor Survational Dama   Inttp://score.netop.com/NRC- SURVAK Autor Survational Dama   Inttp://score.netop.com/NRC- SURVAK Autor Survational Dama   Inttp://score.netop.com/NRC- Survational Dama   Inttp://score.netop.com/NRC- Survational Dama   Inttp://score.netop.com/NRC- Survational Dama   Inttp://score.netop.com/NRC- Survational Dama   Inttp://score.netop.com/NRC- Survational Dama   Inttp://score.netop.com/NRC- Survational Dama   Inttp://score.netop.com/NRC- Survational                                                                                                    | Home > > SAML-based Sign-on >                                      |                                       | Group Claims                                                                        |
| + dd new dain + dd a group dain   Required claim   Claim name   Unique User identifier (hame 10)   user user principal name [nameid-for                                                                                                    | User Attributes & Claims                                           |                                       | Manage the group claims used by Azure AD to populate SAML tokens issued to your app |
| Required claim         Image: Security claims         Image: Security claims                                                                                                    | + Add new claim + Add a group claim ≣≣ Columns                     |                                       | Which groups associated with the user should be returned in the claim?              |
| Claim name     Value       Unique User identifiér (Name ID)     user userprincipalname (nameid-sc                                                                                                    | Required claim                                                     |                                       | All groups     Security groups                                                      |
| Unique User identifier (Name (D)         user susprincipalaname (maneid-for                                                                                                    | Claim name                                                         | Value                                 | Ground assigned to the application                                                  |
| http://scure.netop.com/NRC-SHARL       user.useprincipalname       •••         http://scure.netop.com/NRC-SHARL       user.gename       Intro-Structure         http://scure.netop.com/NRC-SHARL       user.gename       •••         http://scure.netop.com/NRC-SHARLAME       user.useprincipalname       •••         intp://scure.netop.com/NRC-SHARLAME       user.useprincipalname       •••         intp://scure.netop.com/NRC-ACCOUNT-ID       •••       Advanced options         Additional claims       •••       •••         Additional claims       user.mail       •••         http://scure.netop.com/NRC-ACCOUNT-ID       valer       •••         http://scure.netop.com/NRC-ACCOUNT-ID       valer       •••         Additional claims       •••       •••         intp://scure.netop.com/NRC-ACCOUNT-ID       user.mail       •••         http://scure.netop.com/NRC-ACCOUNT-ID       valer       •••         Additional claims       user.mail       •••         http://scure.netop.com/Sci.destify/claims/jename       user.mail       •••         http://scure.netop.com/sci.destify.diams/jename       •••       •••         http://scure.netop.com/sci.destify.diams/jename       •••       •••                                                                                                    | Unique User Identifier (Name ID)                                   | user.userprincipalname [nameid-for ** |                                                                                     |
| http://scure.netop.com/NRC-GVEN-VAME       uar givenname       •••         http://scure.netop.com/NRC-GVEN-VAME       uars.umpane       •••         http://scure.netop.com/NRC-GVEN-VAME       uars.umpane       •••         http://scure.netop.com/NRC-GVEN-VAME       uars.umpane       •••         http://scure.netop.com/NRC-GVEN-VAME       uars.useprincipalname       •••         http://scure.netop.com/NRC-ACCOUNT-ID       •••top*       •••         Additional claims       •••       •••         http://scure.netop.com/NRC-ACCOUNT-ID       value       •••         http://scure.netop.com/NRC-ACCOUNT-ID       •••       •••         Additional claims       uars.maidentified       uars.maidentified       uars.maidentified         http://scure.netop.com/NRC-ACCOUNT-ID       value       •••       •••         http://scure.netop.com/NRC-ACCOUNT-ID       uars.maidentified       •••         http://scure.netop.com/netop.com/net                                                                                                    | https://secure.netop.com/NRC-EMAIL                                 | user.userprincipalname                | Source attribute *                                                                  |
| Intp://keure.neto.com/NRC-USERVAAME     uars.umame     ***       http://keure.neto.com/NRC-USERVAAME     uer.useprincipalname     ***       rameidentifier     user.useprincipalname     ***       http://keure.neto.com/NRC-USERVAAME     user.useprincipalname     ***       http://keure.neto.com/NRC-USERVAAME     user.useprincipalname     ***       Additional claims     ***     Name tequined)       Additional claims     user.useprincipalname     ***       http://keure.neto.com/NRC-USERVAAME     user.mail     Name tequined)       Linkmance     variational of the group claim     Name tequined)       Intp://keure.neto.com/NRC-USERVAAME     user.mail     Name tequined)       http://keure.neto.com/NRC-USERVAAME     user.mail     Name tequined)       Intp://keure.neto.com/NRC-USERVAAME     user.mail     ***                                                                                                    | https://secure.netop.com/NRC-GIVEN-NAME                            | user.givenname **                     | Group ID                                                                            |
| http://kBcure.netop.com/NRC-USERNAME     uar.userprincipalmame     •••       namidentifier     uar.userprincipalmame     •••       http://kBcure.netop.com/NRC-USERNAME     uar.userprincipalmame     •••       Additional claims     •••     Name (required)<br>[mc::GROUPS       Claim ame     Vale     •••       http://schemas.mitoop.org/wr/2005/05/dentity/claims/periame     user gename     •••       http://schemas.mitoop.org/wr/2005/05/dentity/claims/periame     user gename     •••                                                                                                    | https://secure.netop.com/NRC-SURNAME                               | user.sumame **                        | Advanced options                                                                    |
| nameidentifier     user userprincipalname     ***       http://secure.netop.com/NRC-ACCOUNT-ID     *netop*     ***       Additional claims                                                                                                    | https://secure.netop.com/NRC-USERNAME                              | user.userprincipalname                | Customize the name of the group claim                                               |
| https://scure.netop.com/NRC-ACCOUNT-ID     *netop*     *netop*     *netop*       Additional claims     Immergane (optional)     Immergane (optional)       Claim name     Value     Immergane (optional)       http://schemas.mlioog.org/nrk/2005/05/identity/claims/guemame     user.mail     ***       http://schemas.mlioog.org/nrk/2005/05/identity/claims/guemame     user.user.mail     ***       http://schemas.mlioog.org/nrk/2005/05/identity/claims/guemame     user.user.mail     ***                                                                                                    | nameidentifier                                                     | user.userprincipalname                | line (main)                                                                         |
| Additional claims       value       Interpret (optional)         tip/schemss.mikosp.org/ws/2005/05/identity/claims/gename       user mail       Interpret (optional)         http://schemss.mikosp.org/ws/2005/05/identity/claims/gename       user givename       Interpret (optional)         http://schemss.mikosp.org/ws/2005/05/identity/claims/gename       user givename       Interpret (optional)         http://schemss.mikosp.org/ws/2005/05/identity/claims/gename       user givename       Interpret (optional)         http://schemss.mikosp.org/ws/2005/05/identity/claims/gename       user superincipalme       Interpret (optional)                                                                                                    | https://secure.netop.com/NRC-ACCOUNT-ID                            | "netop"                               | NRC-GROUPS                                                                          |
| Claim name     Value     Interprise     Interprise       http://schemas.mlikoap.org/ws/2005/05/identiti/claims/guemane     user mail        http://schemas.mlikoap.org/ws/2005/05/identiti/claims/guemane     user guemane        http://schemas.mlikoap.org/ws/2005/05/identiti/claims/unrame     user guerincipalname        http://schemas.mlikoap.org/ws/2005/05/identiti/claims/unrame     user guerincipalname                                                                                                    | Additional claims                                                  |                                       | Namespace (optional)                                                                |
| http://schemas.smlkoap.org/ws/2005/05/dentity/claims/genalladdress     user.mail     Image: Control of the second second | Claim name                                                         | Value                                 | https://secure.netop.com                                                            |
| http://schemas.xmliscap.org/ws/2005/05/identify/claims/givenname     user givenname     •••       http://schemas.xmliscap.org/ws/2005/05/identify/claims/name     user userprincipalname     •••       http://schemas.xmliscap.org/ws/2005/05/identify/claims/name     user userprincipalname     •••                                                                                                    | http://schemas.xmlsoap.org/ws/2005/05/identity/claims/emailaddress | user.mail **                          | Emit groups as role claims 💿                                                        |
| http://schemas.xmlscap.org/ws/2005/05/identify/claims/name useruserprincipalname ***                                                                                                    | http://schemas.xmlsoap.org/ws/2005/05/identity/claims/givenname    | user.givenname **                     |                                                                                     |
| http://chemas.vm/scan.org/asc/2005/05/deltiti//claims/sumame user.sumame ***                                                                                                    | http://schemas.xmlsoap.org/ws/2005/05/identity/claims/name         | user.userprincipalname                |                                                                                     |
|                                                                                                    | http://schemas.xmlsoap.org/ws/2005/05/identity/claims/surname      | user.sumame ···                       |                                                                                     |
|                                                                                                    |                                                                    |                                       |                                                                                     |
|                                                                                                    |                                                                    |                                       |                                                                                     |
|                                                                                                    |                                                                    |                                       |                                                                                     |
|                                                                                                    |                                                                    |                                       |                                                                                     |
|                                                                                                    |                                                                    |                                       |                                                                                     |
|                                                                                                    |                                                                    |                                       |                                                                                     |
|                                                                                                    |                                                                    |                                       | Save                                                                                |

**NOTE**: Make sure that you save the following information:

• The Federation Metadata XML file

| Status                      | Active                                        |
|-----------------------------|-----------------------------------------------|
| Thumbprint                  | 70F19DDC96EB823EEECD2E9BF8A750A961F0E0F6      |
| Expiration                  | 4/2/2023, 12:32:08 PM                         |
| Notification Email          | andrei@nrcazuretest.onmicrosoft.com           |
| App Federation Metadata Url | https://login.microsoftonline.com/cd5f608a-30 |
| Certificate (Base64)        | Download                                      |
| Certificate (Raw)           | Download                                      |
| Federation Metadata XML     | Download                                      |

• The Login URL

| /ou'll need to configure the appli | cation to link with Azure AD.                 |
|------------------------------------|-----------------------------------------------|
| Login URL                          | https://login.microsoftonline.com/cd5f608a-30 |
| Azure AD Identifier                | https://sts.windows.net/cd5f608a-30a6-4ec3-b  |
| Logout URL                         | https://login.microsoftonline.com/common/wsf  |

If you plan on using the Azure AD groups then it is necessary that you also save the Application ID

### • Application ID

To retrieve the Application ID value from the Azure Portal, proceed as follows:

- 1.1. Go to the **Azure Portal**.
- 1.2. Go to Windows Active Directory.

- 1.3. Go to Enterprise Applications.
- 1.4. Select the Netop Portal application.
- 1.5. Go to **Overview**.
- 1.6. Click on the Copy to clipboard button.

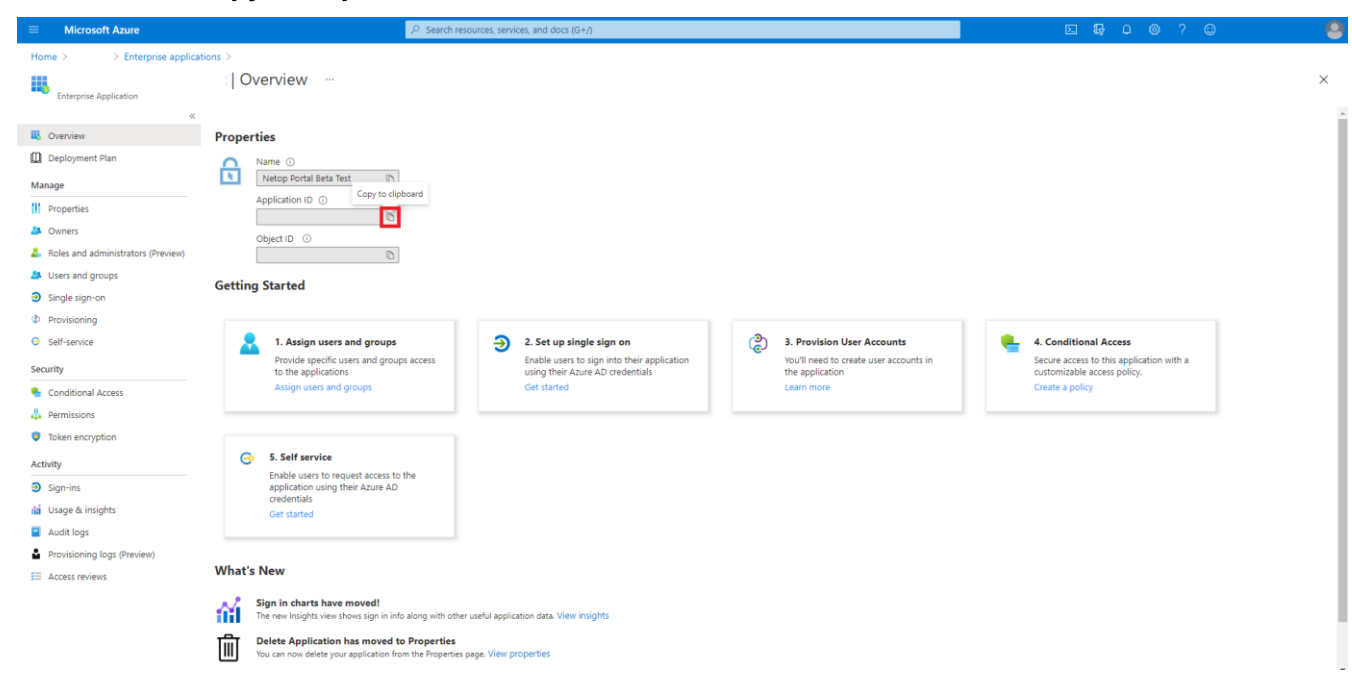

### Configure the application permissions

The following steps apply only if you want to use the Azure AD groups in the Netop Portal.

To configure the application permissions, proceed as follows:

- 1. Go to Azure Active Directory.
- 2. Go to App registrations.

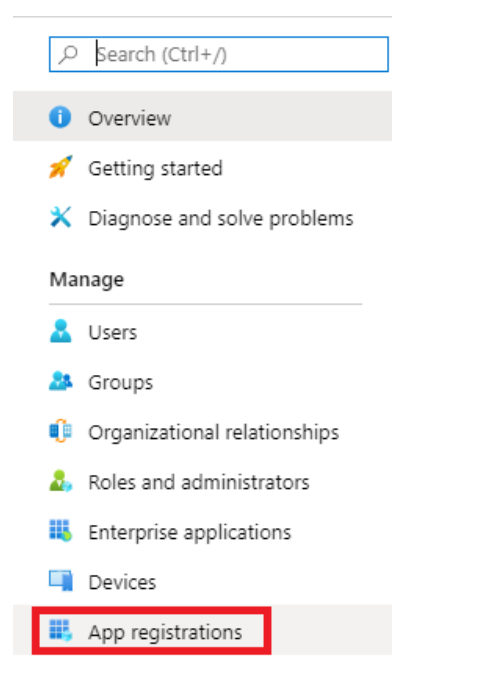

3. Click on the Netop Portal application.

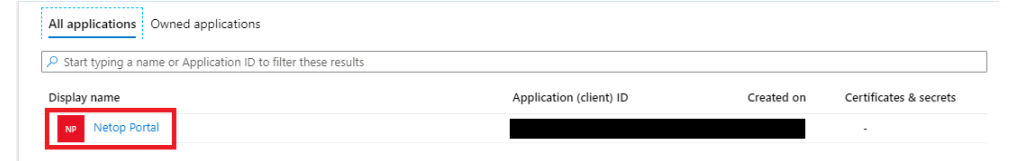

4. Click on the View API permissions button.

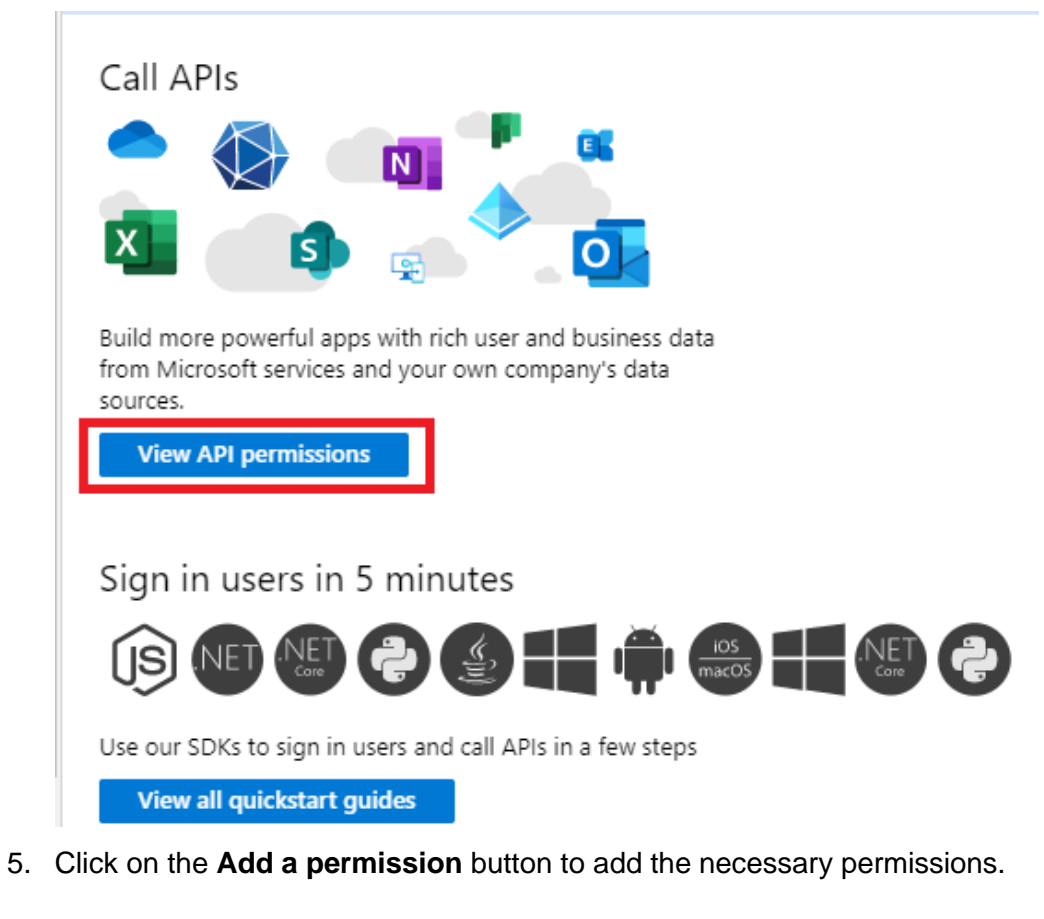

| Configured permissic                                     | ns                                             |                                                  |                                                                       |                                    |
|----------------------------------------------------------|------------------------------------------------|--------------------------------------------------|-----------------------------------------------------------------------|------------------------------------|
| Applications are authorize<br>all the permissions the ap | d to call APIs when t<br>plication needs. Lear | ney are granted permis<br>n more about permissio | sions by users/admins as part of the consent process. The list of com | figured permissions should include |
| + Add a permission                                       | Grant admir                                    | n consent for home                               |                                                                       |                                    |
|                                                          | Add a permission                               |                                                  |                                                                       |                                    |
| API / Permissions r                                      | name Type                                      | Description                                      | Admin consent req                                                     | Status                             |
| No permissions added                                     |                                                |                                                  |                                                                       |                                    |

#### 6. Click on Microsoft Graph.

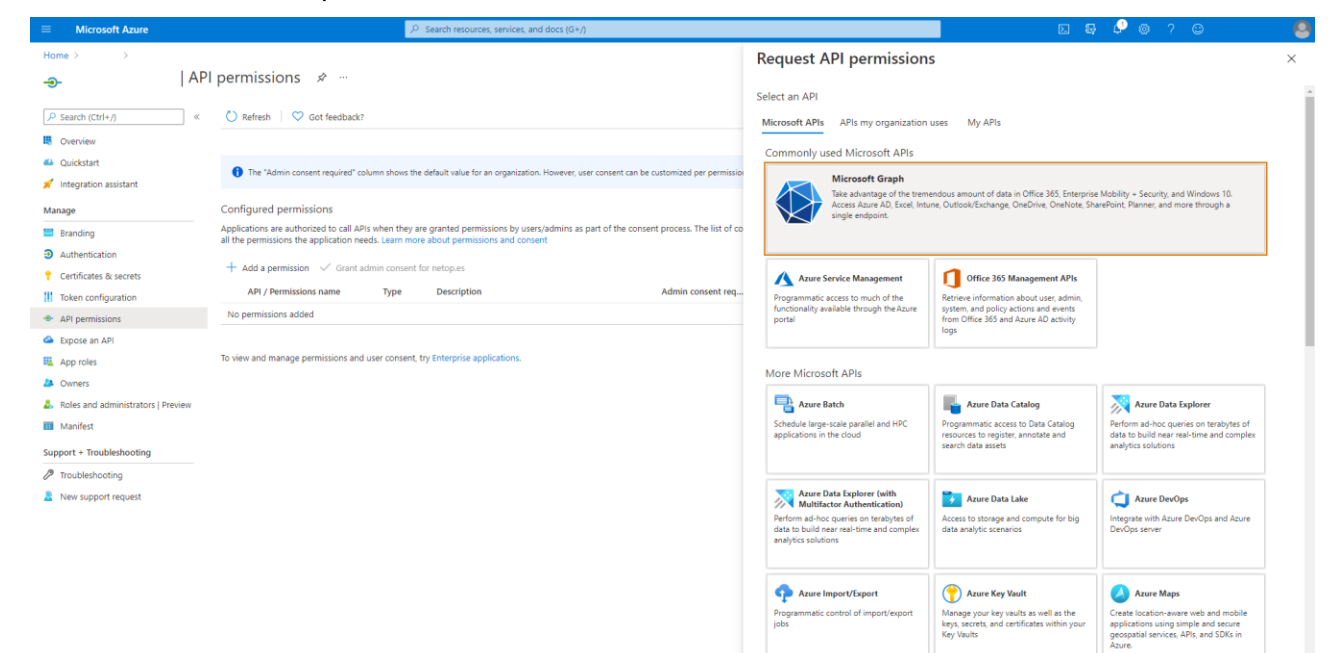

7. Click on Application permissions.

|                                                                          | ∠P Search resources, services, and docs (G+/)                                                                                                    |                                                                                                    | 5 G 🖗 🤗 🐵 ? 🐵                                                                                | 0 |
|--------------------------------------------------------------------------|----------------------------------------------------------------------------------------------------|----------------------------------------------------------------------------------------------------|----------------------------------------------------------------------------------------------|---|
| Home > > >                                                               | API permissions 🛷 …                                                                                                    | Request API permissions                                                                                                 |                                                                                              | × |
| Search (Ctrl+/)     «     Overview                                       | 🕐 Refesh   🗢 Got feedback?                                                                                                    | Microsoft Graph<br>https://graph.microsoft.com/ Docs 🔊                                                                  |                                                                                              |   |
| 🚳 Quickstart 💉 Integration assistant                                     | The "Admin consent required" column shows the default value for an organization. However, user consent can be customized per permissio                                                                                                    | Delegated permissions does your application requires<br>Your application needs to access the API as the signed-in user. | Application permissions<br>Your application runs as a background service or daemon without a |   |
| Manage Branding Authentication Certificates & secrets                    | Configured permissions Applications are authorized to all APIs when they are granted permissions by usery/admins as part of the consent process. The list of co all the permissions the application needs. Learn more about permissions and content + Add a permission $\checkmark$ Grant admin consent for netopue |                                                                                                    | agree in each                                                                                | J |
| Token configuration                                                      | API / Permissions name Type Description Admin consent req                                                                                                    |                                                                                                    |                                                                                              |   |
| <ul> <li>API permissions</li> <li>Expose an API</li> </ul>               | No permissions added                                                                                                    |                                                                                                    |                                                                                              |   |
| <ul><li>App roles</li><li>Owners</li></ul>                               | To view and manage permissions and user consent, try Enterprise applications.                                                                                                    |                                                                                                    |                                                                                              |   |
| <ol> <li>Roles and administrators   Preview</li> <li>Manifest</li> </ol> |                                                                                                    |                                                                                                    |                                                                                              |   |
| Support + Troubleshooting                                                |                                                                                                    |                                                                                                    |                                                                                              |   |
| New support request                                                      |                                                                                                    |                                                                                                    |                                                                                              |   |
|                                                                          |                                                                                                    |                                                                                                    |                                                                                              |   |
|                                                                          |                                                                                                    | Add permissions Discard                                                                                                 |                                                                                              |   |

8. Search for Group in the Start typing a reply url to filter these results search field.

|                                                               | ∠ Search resources, services, and docs (G+/)                                                                                                    |                                                                                                    | E & 🖓 🕸 ? 🙂 🛛 🙆                                                                                                 |
|---------------------------------------------------------------|----------------------------------------------------------------------------------------------------|----------------------------------------------------------------------------------------------------|----------------------------------------------------------------------------------------------------|
| Home>>>                                                       | API permissions 🖋 …                                                                                                    | Request API permissions                                                                                           | ×                                                                                                    |
| Search (Ctrl+/)      W      Overview                          | O Refresh ♥ Got feedback?                                                                                                    | Microsoft Graph<br>https://graph.microsoft.com/ Docs 💣<br>What type of permissions does your application require? |                                                                                                    |
| <ul> <li>Quickstart</li> <li>Integration assistant</li> </ul> | The "Admin content required" column shows the default value for an organization. However, user consent can be outtomized per permissio                                                                                                    | Delegated permissions<br>Your application needs to access the API as the signed-in user.                          | Application permissions<br>Your application runs as a background service or daemon without a<br>signed-in user. |
| Manage Branding Authentication                                | Configured permissions<br>Applications are authorized to call APs when they are granted permissions by users/admins as part of the consent process. The list of co<br>all the permissions the application needs. Learn more about permissions and consent | Select permissions                                                                                                | expand all                                                                                                    |
| Certificates & secrets     Token configuration                | Add a permission      Grant admin consent for netopse     API / Permissions name Type Description Admin consent req     No supportione added                                                                                                    | Start (yoing a reply on to nice mean results     Permission     AccessReview                                      | Admin consent required                                                                                          |
| API permissions     Expose an API     App roles               | To view and manage permissions and user consent, try Enterprise applications.                                                                                                    | > AdministrativeUnit                                                                                              |                                                                                                    |
| Owners     Roles and administrators   Preview     Monifect    |                                                                                                    | Agreement     Agreement                                                                                           |                                                                                                    |
| Support + Troubleshooting                                     |                                                                                                    | APIConnectors                                                                                                    |                                                                                                    |
| New support request                                           |                                                                                                    | AppRoleAssignment                                                                                                 |                                                                                                    |
|                                                               |                                                                                                    | ApprovalRequest                                                                                                   |                                                                                                    |
|                                                               |                                                                                                    | / Audatog                                                                                                    |                                                                                                    |

Add permissions Discard

9. Click on the Group.Read.All option.

|                                                                                                 | ∠ Search resources, services, and docs (G+/)                                                                                                    |                                                                                                    | _ E 🗣 🖉 🎯 ? 🙂 🛛 🐣                                                                                               |
|-------------------------------------------------------------------------------------------------|----------------------------------------------------------------------------------------------------|----------------------------------------------------------------------------------------------------|----------------------------------------------------------------------------------------------------|
| Home > ><br>                                                                                    | API permissions & ···· · · · · · · · · · · · · · · · ·                                                                                                     | Request API permissions                                                                                                    | ×                                                                                                    |
| <ul> <li>Overview</li> <li>Quickstart</li> <li>Integration assistant</li> </ul>                 | The "Admin consent required" column shows the default value for an organization. However, user consent can be customized per permissio                                                                                                    | What type of permissions does your application require?<br>Delegated permissions<br>Your application needs to access the API as the signed-in user. | Application permissions<br>Your application runs as a background service or daemon without a<br>signed-in user. |
| Manage Branding Authentication Certificates & secrets                                           | Contigured permission all APIs when they are granted permissions by users/admins as part of the consent process. The list of co<br>all the permission we application needs. Learn more about permissions and consent<br>+ Add a permission $\checkmark$ Grant admin consent for netop.se<br>API / Permissions name Type Description Admin consent req. | Select permissions           P Group           Permission                                                                                           | erpand all ×                                                                                                    |
| API permissions     Expose an API     App roles                                                 | No permissions added To view and manage permissions and user consent, try Enterprise applications.                                                                                                    | Calls Coup Group Group                                                                                                    |                                                                                                    |
| <ul> <li>Owners</li> <li>Roles and administrators   Preview</li> <li>Manifest</li> </ul>        |                                                                                                    | Create arcurs Group.Read.All ① Read all groups Group.ReadWirte.All ①                                                                                | Ves<br>Ves<br>Ves                                                                                               |
| Support + Troubleshooting           Image: Troubleshooting           Image: New support request |                                                                                                    | Kead and write all groups     GroupMember     PrivilegedAccess                                                                                      |                                                                                                    |
|                                                                                                 |                                                                                                    |                                                                                                    |                                                                                                    |
|                                                                                                 |                                                                                                    | Add permissions Discard                                                                                                    |                                                                                                    |

10. Click on the Add permissions button to add your permission.

| ■ Microsoft Azure                                                  | P Search resources, services, and docs (G+/)                                                                                                    |                                                                                                    | D 🖟 🖓 @ ? © 🛛 🙆                                                                                                 |
|--------------------------------------------------------------------|----------------------------------------------------------------------------------------------------|----------------------------------------------------------------------------------------------------|----------------------------------------------------------------------------------------------------|
| Home > >                                                           | API permissions 🖈 …                                                                                                    | Request API permissions                                                                                                    | ×                                                                                                    |
| Search (Ctrl+/)     «      Overview                                | 🖒 Refresh   🗢 Got feetback?                                                                                                    | Microsoft Graph<br>https://graph.microsoft.com/ Docs c <sup>*</sup><br>What type of permissions does your application require? |                                                                                                    |
| <ul> <li>Quickstant</li> <li>Integration assistant</li> </ul>      | The 'Admin consent required' column shows the default value for an organization. However, user consent can be outomized per permission     Conselferunced exempleciance                                                                               | Delegated permissions<br>Your application needs to access the API as the signed-in user.                                       | Application permissions<br>Your application runs as a background service or daemon without a<br>signed-in user. |
| Branding                                                           | Computer permissions Applications are authorized to call APIs when they are granted permissions by users/admins as part of the consent process. The list of co<br>all the permissions the application needs. Learn more about permissions and consent | Select permissions                                                                                                    | expand all                                                                                                    |
| Certificates & secrets     Token configuration                     | Add a permission                                                                                                    | Permission                                                                                                    | Admin consent required                                                                                          |
| <ul> <li>API permissions</li> </ul>                                | No permissions added                                                                                                    | > Calls                                                                                                    |                                                                                                    |
| <ul> <li>Expose an API</li> <li>App roles</li> </ul>               | To view and manage permissions and user consent, try Enterprise applications.                                                                                                    | Group (1)                                                                                                    |                                                                                                    |
| A Owners                                                           |                                                                                                    | Create groups                                                                                                    | Yes                                                                                                    |
| Manifest                                                           |                                                                                                    | Read all groups                                                                                                    | Yes                                                                                                    |
| Support + Troubleshooting                                          |                                                                                                    | Read and write all groups                                                                                                    | Yes                                                                                                    |
| <ul> <li>P Troubleshooting</li> <li>New support request</li> </ul> |                                                                                                    | GroupMember      PrivilegedAccess                                                                                              |                                                                                                    |
|                                                                    |                                                                                                    |                                                                                                    |                                                                                                    |
|                                                                    |                                                                                                    |                                                                                                    |                                                                                                    |
|                                                                    |                                                                                                    | Add permissions                                                                                                    |                                                                                                    |

11. Click on the Grant admin consent for ... button to grant admin consent for the API permission.

| Microsoft Azure                     | ∠P Search resources, services, and docs (G+/)                                                                   |                                                                                         | <b>D G G O C</b>                                                                  | . 0      |
|-------------------------------------|----------------------------------------------------------------------------------------------------|-----------------------------------------------------------------------------------------|-----------------------------------------------------------------------------------|----------|
| Home > >                            |                                                                                                    |                                                                                         |                                                                                   |          |
| -9-                                 | \$ <sup>2</sup> ···                                                                                             |                                                                                         |                                                                                   | $\times$ |
|                                     | 🖒 Refresh 🛛 🗢 Got feedback?                                                                                     |                                                                                         |                                                                                   |          |
| Uverview Overview                   | A You are editing permission(s) to your application, users will have to consent even if they've already done so | o previously.                                                                           |                                                                                   |          |
| Quickstart                          |                                                                                                    |                                                                                         |                                                                                   |          |
| 💉 Integration assistant             |                                                                                                    |                                                                                         |                                                                                   | U        |
| Manage                              | 1 The "Admin consent required" column shows the default value for an organization. However, user consent        | t can be customized per permission, user, or app. This column may not reflect the value | in your organization, or in organizations where this app will be used. Learn more | ^        |
| Branding                            | Configured permissions                                                                                          |                                                                                         |                                                                                   |          |
| Authentication                      | Applications are authorized to call APIs when they are granted permissions by users/admins as part of the       | e consent process. The list of configured permissions should include                    |                                                                                   |          |
| 📍 Certificates & secrets            | all the permissions the application needs. Learn more about permissions and consent                             |                                                                                         |                                                                                   |          |
| Token configuration                 | + Add a permission 🗸 Grant admin consent for                                                                    |                                                                                         |                                                                                   |          |
| <ul> <li>API permissions</li> </ul> | API / Permissions name Type Description                                                                         | Admin consent req Status                                                                |                                                                                   |          |
| Expose an API                       | Microsoft Graph (1)                                                                                             |                                                                                         |                                                                                   |          |
| App roles                           | Group.Read.All Application Read all groups                                                                      | Yes 🔥 Not granted for netop.se •••                                                      |                                                                                   |          |
| 🚑 Owners                            |                                                                                                    |                                                                                         |                                                                                   |          |
| Boles and administrators   Preview  | To view and manage permissions and user consent, try Enterprise applications.                                   |                                                                                         |                                                                                   |          |
| Manifest                            |                                                                                                    |                                                                                         |                                                                                   |          |
| Support + Troubleshooting           |                                                                                                    |                                                                                         |                                                                                   |          |
| Troubleshooting                     |                                                                                                    |                                                                                         |                                                                                   |          |
| New support request                 |                                                                                                    |                                                                                         |                                                                                   |          |
|                                     |                                                                                                    |                                                                                         |                                                                                   |          |
|                                     |                                                                                                    |                                                                                         |                                                                                   |          |

### Configure Certificates & secrets

The following steps apply only if you want to use the Azure AD groups in the Netop Portal.

To configure the **Certificates & secrets** for the **Netop Portal** application in the **Azure Portal**, proceed as follows:

- 1. Go to Azure Active Directory.
- 2. Go to App registrations.
- 3. Click on the Netop Portal application.

### 4. Go to Certificates & secrets.

|                                      | $\mathcal P$ Search resources, services, and docs (G+/)                                                                                          |                                                                                  | E 🗣 Q 🕸 ? ©                                                    |          |
|--------------------------------------|----------------------------------------------------------------------------------------------------|----------------------------------------------------------------------------------|----------------------------------------------------------------|----------|
| Home > >                             |                                                                                                    |                                                                                  |                                                                |          |
| *                                    |                                                                                                    |                                                                                  |                                                                | $\times$ |
|                                      | 🗴 Delete 🜐 Endpoints 🙃 Preview features                                                                                                    |                                                                                  |                                                                |          |
| Overview                             | ∧ Essentials                                                                                                    |                                                                                  |                                                                | ^        |
| 📣 Quickstart                         | Display name : Netop Portal 2                                                                                                    | Supported account types : My organization only                                   |                                                                | - 1      |
| 💉 Integration assistant              | Application (client) ID : 0ddeaed9-3fe0-4a32-97ca-515ccb3d6d94                                                                                   | Redirect URIs : 1 web, 0 spa, 0 public client                                    |                                                                |          |
|                                      | Directory (tenant) ID : 82cdc9a9-7de3-42c9-ac33-4d0c848ba5d5                                                                                     | Application ID URI : Add an Application ID URI                                   |                                                                | - 1      |
| Manage                               | Object ID : ea915fe8-a845-42b6-8e8f-10d51bf1533e                                                                                                 | Managed application in I : Netop Portal 2                                        |                                                                | - 1      |
| Branding                             | 1 Starting June 30th. 2020 we will no longer add any new features to Azure Active Directory Authentication Library (ADAL) and Azure AD Graph. Wi | e will continue to provide technical support and security updates but we will no | o longer provide feature updates. Applications will need to be | ×        |
| Authentication                       | upgraded to Microsoft Authentication Library (MSAL) and Microsoft Graph. Learn more                                                              |                                                                                  |                                                                |          |
| 📍 Certificates & secrets             |                                                                                                    |                                                                                  |                                                                | - 1      |
| Token configuration                  | Call APIs                                                                                                    | Documentation                                                                    |                                                                | - 1      |
| <ul> <li>API permissions</li> </ul>  |                                                                                                    | Microsoft identity platform                                                      |                                                                |          |
| Expose an API                        | 📥 🙉 🛶 🏴 📧                                                                                                    | Authentication scenarios                                                         |                                                                |          |
| App roles                            |                                                                                                    | Code samples                                                                     |                                                                | - 1      |
| A Owners                             |                                                                                                    | Microsoft Graph<br>Glossary                                                      |                                                                | - 1      |
| 👃 Roles and administrators   Preview |                                                                                                    | Help and Support                                                                 |                                                                | - 1      |
| Manifest                             | Build more powerful apps with rich user and business data<br>from Microsoft services and your own company's data<br>sources.                     |                                                                                  |                                                                | - 1      |
| Support + Troubleshooting            | View API permissions                                                                                                    |                                                                                  |                                                                | - 1      |
| / Troubleshooting                    |                                                                                                    |                                                                                  |                                                                | - 1      |
| New support request                  |                                                                                                    |                                                                                  |                                                                | - 1      |
|                                      | Sign in users in 5 minutes                                                                                                    |                                                                                  |                                                                |          |
|                                      | A CONTRACTOR                                                                                                    |                                                                                  |                                                                |          |

5. Click on the **New client secret** button.

| Microsoft Azure     P Search resources, services, and docs (6+/)                                                                                                    |
|----------------------------------------------------------------------------------------------------|
| Nome > >>                                                                                                    |
| Certificates & secrets                                                                                                    |
| P Search (Ctr(+)) ≪ ♥ Got feedback?                                                                                                    |
| Overview     Credentials enable confidential applications to identify themselves to the authentication service when receiving tokens at a web addressable location (using an HTTPS |
| Scheme). For a higher level of assurance, we recommend using a certificate (initead of a client secret) as a credential.                                                           |
| ✓ Integration assistant Certificates                                                                                                    |
| Manage Certificates can be used as secrets to prove the application's identity when requesting a token. Also can be referred to as public keys.                                    |
| E Branding                                                                                                    |
| 3 Authentication ↑ Upload certificate                                                                                                    |
| Certificates & secrets         Thumbprint         Start date         Expires         ID                                                                                            |
| II Token configuration No certificates have been added for this application.                                                                                                    |
| API permissions                                                                                                    |
| 👄 Expose an API                                                                                                    |
| 職 App roles Client secrets                                                                                                    |
| Owners A secret string that the application uses to prove its identity when requesting a token. Also can be referred to as application password.                                   |
| a Roles and administrators   Preview                                                                                                    |
| Manifest Development accent accent Section Union                                                                                                    |
| UPEX.rptuon capites value ID                                                                                                    |
| Troubleshooting     No client secrets have been created for this application.                                                                                                    |
| R New support request                                                                                                    |

- 6. Specify a name for the client secret in the **Description** entry field.
- 7. Specify an expiry date for the client secret accordingly to your needs.

#### 8. Click on the Add button.

|                                                                                                    | ,P Search resources, services, and docs (G+/)                                                                                                    | e 🗣 o 🎯 ? © 🛛 🧶 |
|----------------------------------------------------------------------------------------------------|----------------------------------------------------------------------------------------------------|-----------------|
| Home > > >  Ce                                                                                                    | tificates & secrets 👒 …                                                                                                    | ×               |
| P Search (Ctrl+/) ≪                                                                                                    | ♥ Got feedback?                                                                                                    |                 |
| Council of the second second | Add a client secret Description Netop Portal Expires in 1 year in 2 years Never  Add Cancel Cancel                                                                           |                 |
| API permissions     Expose an API                                                                                                    | Add                                                                                                    |                 |
| App roles     Owners     Roles and administrators   Preview                                                                                                    | Client secrets A secret string that the application uses to prove its identity when requesting a token. Also can be referred to as application password. + New client secret |                 |
| Support + Troubleshooting                                                                                                    | Description Expires Value ID No client secrets have been created for this application.                                                                                       |                 |

 Save the client secret value in a text editor or copy it to the clipboard. It is necessary for you to do so, because once you leave this particular page the value will no longer be available for display in plain text.

|                                                                  |                                                                                                    |                                                                                                 | 3+/)                                                 |                               |                             |  | 7 🖓 🐵 ? © 🛛 🧶                                                                                                    |
|------------------------------------------------------------------|----------------------------------------------------------------------------------------------------|-------------------------------------------------------------------------------------------------|------------------------------------------------------|-------------------------------|-----------------------------|--|----------------------------------------------------------------------------------------------------|
| Home > netop.se > Netop Portal Beta                              | Test<br>Test   Certificates & secrets                                                              | ¢                                                                                               |                                                      |                               |                             |  | Update application credentials 4:47 PM<br>Successfully updated application Netop Portal Beta Test<br>credentials |
|                                                                  | ♡ Got feedback?                                                                                    |                                                                                                 |                                                      |                               |                             |  |                                                                                                    |
| Overview                                                         | Copy the new client secret value. You won'                                                         | t be able to retrieve it after you perform another                                              | operation or leave this b                            | ade.                          |                             |  |                                                                                                    |
| 1 Integration assistant                                          | Credentials enable confidential applications to<br>scheme). For a higher level of assurance, we re | identify themselves to the authentication ser<br>commend using a certificate (instead of a clie | vice when receiving tok<br>ent secret) as a credenti | ens at a web addressab<br>al. | le location (using an HTTPS |  |                                                                                                    |
| Manage                                                           | Certificates                                                                                       |                                                                                                 |                                                      |                               |                             |  |                                                                                                    |
| Authentication                                                   | Certificates can be used as secrets to prove the                                                   | application's identity when requesting a tok                                                    | en. Also can be referred                             | to as public keys.            |                             |  |                                                                                                    |
| 📍 Certificates & secrets                                         | Upload certificate                                                                                 |                                                                                                 |                                                      |                               |                             |  |                                                                                                    |
| <ul> <li>Token configuration</li> <li>API permissions</li> </ul> | Thumbprint                                                                                         | Start date                                                                                      | Expires                                              | ID                            |                             |  |                                                                                                    |
| <ul> <li>Expose an API</li> </ul>                                | No certificates have been added for this applic                                                    | ation.                                                                                          |                                                      |                               |                             |  |                                                                                                    |
| K App roles                                                      |                                                                                                    |                                                                                                 |                                                      |                               |                             |  |                                                                                                    |
| Owners A Roles and administrators   Preview                      | Client secrets                                                                                     |                                                                                                 |                                                      |                               |                             |  |                                                                                                    |
| Manifest                                                         | A secret string that the application uses to pro                                                   | ve its identity when requesting a token. Also                                                   | can be referred to as ap                             | pplication password.          |                             |  |                                                                                                    |
| Support + Troubleshooting                                        | + New client secret                                                                                |                                                                                                 |                                                      | _                             |                             |  |                                                                                                    |
| Troubleshooting                                                  | Description                                                                                        | Expires Value                                                                                   |                                                      | ID                            |                             |  |                                                                                                    |
| New support request                                              | Netop Portal                                                                                       | 3/24/2022 B                                                                                     |                                                      | D                             | D 🔋                         |  |                                                                                                    |

### B. Creating the Netop Portal application Azure AD as a Non-gallery application

To create the **Netop Portal** application in **Azure AD**, proceed as follows:

1. Log in the <u>Azure Portal</u>.

| = | Microsoft Azure | ,P: Search resources, services, and docs (G+)/                                                                                                    | 🖸 🕼 O | @ ? © |   |
|---|-----------------|----------------------------------------------------------------------------------------------------|-------|-------|---|
|   |                 | Welcome to Azure!<br>Don't have a subscription? Check out the following options.                                                                                                    |       |       | ĺ |
|   |                 |                                                                                                    |       |       |   |
|   |                 | Start with an Azure free trial         Manage Azure Active Directory         Access student benefits           Get \$200 free credit toward Azure products and services,<br>plus 12 months of popular free services.         Manage access, set smart policies, and enhance security<br>with Azure Active Directory.         Get free software, Azure credit, or access Azure Dev Tools<br>for Teaching after you verify your academic status. |       |       |   |
|   |                 | Start Learn more d' View Learn more d' Explore Learn more d'                                                                                                    |       |       |   |
|   |                 | Azure services                                                                                                    |       |       |   |
|   |                 | + 🚸 📮 🕲 🖬 🖉 🐲 →                                                                                                    |       |       |   |
|   |                 | Create a Azure Active Virtual App Services Storage SQL databases Azure Database Azure Cosmos Kubernetes More services<br>resource Directory machines accounts for PostgreSQ DB services                                                                                                    |       |       |   |
|   |                 | Navigate                                                                                                    |       |       |   |
|   |                 | 🛉 Subscriptions. 😥 Resource groups 🇱 All resources 🔯 Dashboard                                                                                                    |       |       |   |
|   |                 | Tools                                                                                                    |       |       |   |
|   |                 | Microsoft Learn C2         Earn RAINE         Azure Monitor         Security Center         Security Center         Cold Management           Learn Azure with free online<br>training from Microsoft         Monitor your apps and<br>infrastructure         Security Center         Security Center         Security Center         Cold Management                                                                                          |       |       |   |

- 2. Go to Azure Active Directory.
  - 2.1. Click on the **More** button.

| Microsoft Azure | (P) Search resources; services; and docs (G+/)                                                                                                    | 9 ? © | 8   |
|-----------------|----------------------------------------------------------------------------------------------------|-------|-----|
|                 | Welcome to Azure!<br>Don't have a subscription? Check out the following options.                                                                                                    |       | ĺ   |
|                 |                                                                                                    |       |     |
|                 | Start with an Azure free trial         Manage Azure Active Directory         Access student benefits           Get \$200 free credit toward Azure products and services.         Manage Azure Active Directory.         Get free software, Azure credit, or access Azure Dev tools for Teaching after you verify your academic status.                                                                                                    |       |     |
|                 | Start Learn more D <sup>4</sup> View Learn more D <sup>4</sup> Explore Learn more D <sup>4</sup>                                                                                                    |       |     |
|                 | Azure services                                                                                                    |       |     |
|                 |                                                                                                    |       |     |
|                 | Navigate                                                                                                    |       |     |
|                 | 🕈 Subscriptions. 🔘 Resource groups 🇱 All resources 🔯 Dashboard                                                                                                    |       | - 1 |
|                 | Tools                                                                                                    |       |     |
|                 | Microsoft Learn C*         Azure Wonkor         Azure Monitor         Octom 200         Security Center         Security Center <th></th> <th></th> |       |     |

### 2.2. Click on Azure Active Directory.

| =                           | P Search resources, services, and docs (G+/)                                                                                                    | 5 <b>6</b> 4 0 7 C |  |
|-----------------------------|----------------------------------------------------------------------------------------------------|--------------------|--|
| + Hide portal menu          |                                                                                                    |                    |  |
| A Home                      | Welcome to Azure!                                                                                                    |                    |  |
| Dashboard                   | Don't have a subscription? Check out the following options.                                                                                                    |                    |  |
| E All services              |                                                                                                    |                    |  |
| * FAVORITES                 |                                                                                                    |                    |  |
| All resources               |                                                                                                    |                    |  |
| (iii) Resource groups       |                                                                                                    |                    |  |
| App Services                |                                                                                                    |                    |  |
| 🤣 Function App              |                                                                                                    |                    |  |
| 😇 SQL databases             |                                                                                                    |                    |  |
| S Azure Cosmos DB           | Start with an Azure free trial Manage Azure Active Directory Access student benefits                                                                                                    |                    |  |
| Virtual machines            | Get \$200 free credit toward Azure products and services, Manage access; set smart policies, and enhance security Get free software, Azure credit, or access Azure Dev Tools on the software access and the software access and the software access access and the software access access a |                    |  |
| 💠 Load balancers            | plus to meaning aner you vering your exagenic status.                                                                                                    |                    |  |
| Storage accounts            | Cean more B Cean more B Cean more B                                                                                                    |                    |  |
| Virtual networks            |                                                                                                    |                    |  |
| Azure Active Directory      | Azure services                                                                                                    |                    |  |
| C Monitor                   |                                                                                                    |                    |  |
| Advisor                     | Create a Anure Artive Virtual Ann Senires Storane SOI databases Anure Database Anure Cosmos Kubernetes More senires                                                                                                    |                    |  |
| Security Center             | resource Directory machines accounts for Postgre5Q DB services                                                                                                    |                    |  |
| O Cost Management + Billing |                                                                                                    |                    |  |
| Help + support              | Navigate                                                                                                    |                    |  |
|                             |                                                                                                    |                    |  |
|                             | 📍 Subscriptions 🛛 😥 Resource groups 🗱 All resources 🛛 Dashboard                                                                                                    |                    |  |
|                             |                                                                                                    |                    |  |
|                             | Tools                                                                                                    |                    |  |
|                             | 1995                                                                                                    |                    |  |
|                             | 🖬 Microsoft Learn 👌 🛞 Azure Monitor 👩 Security Center 😭 Cost Management                                                                                                    |                    |  |
|                             | Learn Azure with free online Monitor your apps and Secure your apps and Analyze and optimize your training from Microsoft infrastructure infrastructure cloud spend for free                                                                                                    |                    |  |

3. Go to Enterprise applications.

| =          | Microsoft Azure                          |                                                                   | Search resources, services, and docs (G+/)         |                                                              | 5 G 🗘 🖉 🐵 ? 😊 | 0 |
|------------|------------------------------------------|-------------------------------------------------------------------|----------------------------------------------------|--------------------------------------------------------------|---------------|---|
| Hom        |                                          |                                                                   |                                                    |                                                              |               |   |
| 0          | Overview                                 |                                                                   |                                                    |                                                              | >             | < |
|            | *                                        | 👁 Switch tenant 📋 Delete tenant 🕂 Cr                              | sate a tenant 🛛 What's new 🛛 💀 Preview             | features 🛛 🛇 Got feedback?                                   |               |   |
| 0 C        | verview                                  |                                                                   |                                                    |                                                              |               | ^ |
| 🤊 G        | etting started                           | <ol> <li>Azure Active Directory can help you enable re</li> </ol> | mote work for your employees and partners. Learn m | ore                                                          | ×             |   |
| I P        | review features                          |                                                                   |                                                    |                                                              |               |   |
| × D        | iagnose and solve problems               | netop.es                                                          |                                                    |                                                              |               |   |
| Mana       | ge                                       | Search your tenant                                                |                                                    |                                                              |               |   |
| Δ. υ       | sers                                     |                                                                   |                                                    |                                                              |               |   |
| 🎒 G        | roups                                    | Tenant information                                                | 💝 Azure AD Connect                                 |                                                              |               |   |
| 🕕 E        | dernal Identities                        | Your role                                                         | Status                                             |                                                              |               |   |
| 🕹 R        | oles and administrators                  | Global administrator More info                                    | Enabled                                            |                                                              |               |   |
| 🙇 A        | dministrative units                      | License<br>Amure AD Free                                          | Last sync                                          |                                                              |               |   |
| 👪 E        | nterprise applications                   | Tenant ID                                                         | Less than 1 hour ago                               |                                                              |               |   |
| <b>i</b>   | evices                                   | C                                                                 |                                                    |                                                              |               |   |
| 🔜 A        | pp registrations                         | Primary domain                                                    |                                                    |                                                              |               |   |
| 🎒 lo       | lentity Governance                       | netop.es                                                          |                                                    |                                                              |               |   |
| <b>₿</b> A | pplication proxy                         |                                                                   |                                                    |                                                              |               |   |
| 🔒 Li       | censes                                   | Sign-ins                                                          |                                                    |                                                              |               |   |
| 🔶 A        | zure AD Connect                          |                                                                   |                                                    |                                                              |               |   |
| P 0        | ustom domain names                       |                                                                   |                                                    | Looks like the sign-in data is unavailable. Try again later. |               |   |
| (2) N      | tobility (MDM and MAM)                   |                                                                   |                                                    |                                                              |               |   |
| 📍 P        | assword reset                            |                                                                   |                                                    |                                                              |               |   |
| II c       | ompany branding                          |                                                                   |                                                    |                                                              |               |   |
| 🥭 U        | ser settings                             |                                                                   |                                                    |                                                              |               |   |
| P          | roperties                                | Create                                                            |                                                    |                                                              |               |   |
| 🛡 s        | ecurity                                  |                                                                   | 24                                                 |                                                              |               |   |
| https://p  | ortal azure com/#blade/Microsoft ۵۵D 161 | M/ArtiveDirecton/MenuRlade/EnternriseAnns                         | Conun Catamaira An                                 | n rasistañan                                                 |               |   |

4. Click on the **New application** button.

| ■ Microsoft Azure                    |                                                                    | Search resources, services, and docs (G+/)        |           | D & © ? O      |   |
|--------------------------------------|--------------------------------------------------------------------|---------------------------------------------------|-----------|----------------|---|
| Home > > Enterprise applica          | itions                                                             |                                                   |           |                |   |
| Enterprise applicat                  | ions   All applications                                            |                                                   |           |                | × |
| «<br>Overview                        | + New application                                                  | Preview features 🛛 🛇 Got feedback?                |           |                |   |
| 0 Overview                           | Try out the new Enterprise Apps search previ                       | ewl Click to enable the preview. $\rightarrow$    |           |                |   |
| X Diagnose and solve problems Manage | Application type Application Enterprise Applications  Applications | ns status Application visibility Any Apply        | Raset     |                |   |
| All applications                     | ₽ First 50 shown, to search all of your applicat                   | ions, enter a display name or the application ID. |           |                |   |
| Application proxy                    | Name                                                               | Homepage URL                                      | Object ID | Application ID |   |
| User settings                        | 0                                                                  |                                                   |           |                |   |
| Security                             | <b>b</b>                                                           |                                                   |           |                |   |
| Conditional Access                   |                                                                    |                                                   |           |                |   |
| Consent and permissions              |                                                                    |                                                   |           |                |   |
| Activity                             |                                                                    |                                                   |           |                |   |
| Sign-ins                             |                                                                    |                                                   |           |                |   |
| 🕍 Usage & insights                   |                                                                    |                                                   |           |                |   |
| Audit logs                           |                                                                    |                                                   |           |                |   |
| Provisioning logs (Preview)          |                                                                    |                                                   |           |                |   |
| E Access reviews                     |                                                                    |                                                   |           |                |   |
| Admin consent requests (Preview)     |                                                                    |                                                   |           |                |   |
| Troubleshooting + Support            |                                                                    |                                                   |           |                |   |
| 🖤 Virtual assistant (Preview)        |                                                                    |                                                   |           |                |   |
| New support request                  |                                                                    |                                                   |           |                |   |

5. Click on the **Create your own application** button.

| Microsoft Azure                                                                                | P Search resources, services, and docs (G+/)                                                        |                                                                                                    | E 🛱 🗳 🍏 ? 😳 |
|------------------------------------------------------------------------------------------------|----------------------------------------------------------------------------------------------------|----------------------------------------------------------------------------------------------------|-------------|
| Home > > Enterprise applications >                                                             |                                                                                                    |                                                                                                    |             |
| Browse Azure AD Gallery                                                                        |                                                                                                    |                                                                                                    |             |
| + Create your own application 🛈 Request new gallery app 📋 🛇 Got fe                             | edback?                                                                                             |                                                                                                    |             |
| You're in the new and improved app gallery experience. Click here to switch back               | to the legacy app gallery experience. $ ightarrow$                                                  |                                                                                                    |             |
| Search application Single Sign-on : All                                                        | User Account Management : All Categories : All                                                      |                                                                                                    |             |
| Cloud platforms                                                                                |                                                                                                    |                                                                                                    |             |
| Amazon Web Services (AWS) Ge                                                                   | ogle Cloud Platform Oracle                                                                          | SAP                                                                                                    |             |
|                                                                                                |                                                                                                    |                                                                                                    |             |
| aws                                                                                            |                                                                                                    | SAP                                                                                                    |             |
|                                                                                                | Google Cloud                                                                                        |                                                                                                    |             |
|                                                                                                |                                                                                                    |                                                                                                    |             |
| On-premises applications                                                                       |                                                                                                    |                                                                                                    |             |
|                                                                                                |                                                                                                    |                                                                                                    |             |
| Add an on-premises application<br>Configure Azure AD Application Proxy to enable secure remote | Learn about Application Proxy<br>Learn how to use Application Proxy to provide secure remote access | Manage Application Proxy connectors<br>Connectors are lightweight agents that sit on-premises and facilitate |             |
| access.                                                                                        | to your on-premises applications.                                                                   | the outbound connection to the Application Proxy service.                                                    |             |
|                                                                                                |                                                                                                    |                                                                                                    |             |
| ➔ Federated SSO ② Provisioning                                                                 |                                                                                                    |                                                                                                    |             |

6. Specify a name for the application in the Input name entry field.

| Microsoft Azure                                                         | ₽ Search resources, services, and docs (G+/)                                                            |                                                                                                    | 📃 🛛 💀 🖓 🎯 ? 🙄                                                                                                    |
|-------------------------------------------------------------------------|----------------------------------------------------------------------------------------------------|----------------------------------------------------------------------------------------------------|----------------------------------------------------------------------------------------------------|
| e > > Enterprise applications ><br>owse Azure AD Gallery                |                                                                                                    |                                                                                                    | Create your own application                                                                                                    |
| Create your own application ① Request new callery app                   | S Got feedback?                                                                                         |                                                                                                    | What's the name of your app?                                                                                                    |
| You're in the new and immoved ann nallery experience Click he           | re to switch hack to the lenary ann nallery evolutions                                                  |                                                                                                    | Input name                                                                                                    |
| Search application Single                                               | Sign-on ; All User Account Management : All Categories : All                                            |                                                                                                    | What are you looking to do with your application?<br>C Configure Application Proxy for secure remote access to an on-premises application<br>Register an application to integrate with Azure AD (App you're developing)<br>integrate any other application you don't find in the gallery (Non-gallery) |
| loud platforms                                                          |                                                                                                    |                                                                                                    |                                                                                                    |
| Amazon Web Services (AWS)                                               | Google Cloud Platform Oracle                                                                            | le SAP                                                                                                    |                                                                                                    |
|                                                                         |                                                                                                    |                                                                                                    |                                                                                                    |
| aws                                                                     | <u> </u>                                                                                                | SAD                                                                                                    |                                                                                                    |
|                                                                         | Google Cloud                                                                                            |                                                                                                    |                                                                                                    |
|                                                                         |                                                                                                    |                                                                                                    |                                                                                                    |
|                                                                         |                                                                                                    |                                                                                                    |                                                                                                    |
| )n-premises applications                                                |                                                                                                    |                                                                                                    |                                                                                                    |
| Add an on-premises application                                          | Learn about Application Proxy                                                                           | Manage Application Proxy connectors                                                                                             |                                                                                                    |
| Configure Azure AD Application Proxy to enable secure remote<br>access. | Learn how to use Application Proxy to provide secure remote access<br>to your on-premises applications. | Connectors are lightweight agents that sit on-premises and facilit<br>the outbound connection to the Application Proxy service. | 2                                                                                                    |
|                                                                         |                                                                                                    |                                                                                                    |                                                                                                    |
| Federated SSO (2) Provisioning                                          |                                                                                                    |                                                                                                    |                                                                                                    |
| •                                                                       |                                                                                                    |                                                                                                    |                                                                                                    |
| eatured applications                                                    |                                                                                                    |                                                                                                    |                                                                                                    |

7. Click on the **Create** button to finish adding the Netop Portal application the **Azure Portal**.

| Microsoft Azure                                                                            | P Search resources, services, a                                     | and docs (G+/)   |                                                                                                    |                                                                                                    |
|--------------------------------------------------------------------------------------------|---------------------------------------------------------------------|------------------|----------------------------------------------------------------------------------------------------|----------------------------------------------------------------------------------------------------|
| rowse Azure AD Gallery                                                                     |                                                                     |                  |                                                                                                    | Create your own application                                                                                                    |
| Create your own application 🛈 Request new gallery ap                                       | op 🛛 🛇 Got feedback?                                                |                  |                                                                                                    | What's the name of your app?<br>Netop Portal                                                                                                    |
| You're in the new and improved app gallery experience. Click                               | : here to switch back to the legacy app gallery experience. $	imes$ |                  |                                                                                                    | What are you looking to do with your application?                                                                                                    |
| P Search application Sing                                                                  | gle Sign-on : All User Account Management : All                     | Categories : All |                                                                                                    | Configure Application Proxy for secure remote access to an on-premises appli<br>Register an application to integrate with Azure AD (App you're developing)     Integrate any other application you don't find in the gallery (Non-gallery)                                                                                                    |
| Amazon Web Services (AWS)                                                                  | Goode Cloud Platform                                                | Orașle           |                                                                                                    | We found the following applications that may match your entry<br>We recommend using gallery applications when possible.                                                                                                    |
|                                                                                            | Google cloud Platform                                               | oracie           |                                                                                                    | SAP                                                                                                    |
| aws                                                                                        | Google Cloud                                                        |                  |                                                                                                    | SAP returner Netop Portal COOP Octo Portal COOP Octo Portal                                                                                                    |
| On-premises applications                                                                   | Google Cloud                                                        |                  |                                                                                                    | SAP extension Netop Portal Coeo Portal Coeo Portal                                                                                                    |
| On-premises applications                                                                   | Google Cloud                                                        |                  | Manage Application Proxy connect                                                                                              | SAP exercise Netop Portal  Coeo Portal  Coeo Portal  Coeo Portal  Coeo Portal                                                                                                    |
| On-premises applications Add an on-premises application Provy to enable secure rem Access. | Coogle Cloud Pations<br>Google Cloud                                |                  | Anage Application Proxy connector<br>Connector are lightweight agents that shor<br>the outdourd connection to the Application | SAP Interview Netop Portal Coes Portal Coes Portal Coes Portal Provide Statist Provide Statist |

The application is created successfully and added to the **Enterprise applications** section.

### Add users and groups to the application

To add users and groups to the application, proceed as follows:

- 1. Go to Azure Active Directory.
- 2. Go to Enterprise applications.

3. Click on the newly created **Netop Portal** application.

| Microsoft Azure                  |                                                   | ℅ Search resources, services, and docs (G+/)             |           | 国 時 阜 〇 ? 〇    |
|----------------------------------|---------------------------------------------------|----------------------------------------------------------|-----------|----------------|
| Home > Enterprise applica        | ations                                            |                                                          |           |                |
| Enterprise applicat              | tions   All applications                          |                                                          |           |                |
| «<br>Overview                    | + New application   III Columns                   | B Preview features Office Got feedback?                  |           |                |
| Overview                         | Try out the new Enterprise Apps search            | a preview! Click to enable the preview. $ ightarrow$     |           |                |
| X Diagnose and solve problems    | Application type App<br>Enterprise Applications V | lications status Application visibility<br>1/2 Any Apply | Reset     |                |
| All applications                 | P First 50 shown, to search all of your a         | oplications, enter a display name or the application ID. |           |                |
| Application proxy                | Name                                              | Homepage URL                                             | Object ID | Application ID |
| User settings                    | Netop Portal                                      |                                                          |           |                |
| Security                         | 6                                                 |                                                          |           |                |
| Conditional Access               |                                                   |                                                          |           |                |
| Consent and permissions          |                                                   |                                                          |           |                |
| Activity                         |                                                   |                                                          |           |                |
| Sign-ins                         |                                                   |                                                          |           |                |
| 📫 Usage & insights               |                                                   |                                                          |           |                |
| Audit logs                       |                                                   |                                                          |           |                |
| Provisioning logs (Preview)      |                                                   |                                                          |           |                |
| Access reviews                   |                                                   |                                                          |           |                |
| Admin consent requests (Preview) |                                                   |                                                          |           |                |
| Troubleshooting + Support        |                                                   |                                                          |           |                |
| 🕎 Virtual assistant (Preview)    |                                                   |                                                          |           |                |
| New support request              |                                                   |                                                          |           |                |

4. Click on Assign users and groups.

| ≡     | Microsoft Azure                    |                                                                             | Search resources, services, and docs (G+/)                                                                                                    | D 6 4 0 ? ©                                                             |
|-------|------------------------------------|-----------------------------------------------------------------------------|----------------------------------------------------------------------------------------------------|-------------------------------------------------------------------------|
| Hon   | me > > Enterprise applicati        | ions >                                                                      |                                                                                                    |                                                                         |
|       | Netop Portal   Overv               | view                                                                        |                                                                                                    | ×                                                                       |
| - 15  | Overview                           | Properties                                                                  |                                                                                                    |                                                                         |
| Ш     | Deployment Plan                    | Name 💿                                                                      |                                                                                                    |                                                                         |
| Man   | nage                               | Netop Portal                                                                |                                                                                                    |                                                                         |
| 8     | Properties                         | Application ID ()<br>490895eb+ee5d+4583-b9e8                                |                                                                                                    |                                                                         |
| 24    | Owners                             | Object ID ①                                                                 |                                                                                                    |                                                                         |
| 4     | Roles and administrators (Preview) | ae5f65a5-69a9-4d51-9ecb 🗈                                                   |                                                                                                    |                                                                         |
| 24    | Users and groups                   | Getting Started                                                             |                                                                                                    |                                                                         |
| •     | Single sign-on                     | o thing blan to a                                                           |                                                                                                    |                                                                         |
| Ф     | Provisioning                       |                                                                             |                                                                                                    |                                                                         |
| -     | Application proxy                  | 1. Assign users and groups                                                  | 2. Set up single sign on 3. Provision User Accounts                                                                                                    | 4. Conditional Access                                                   |
| 0     | Self-service                       | Provide specific users and group<br>to the applications                     | ccess Enable users to sign into their application Automatically create and delete user<br>using their Azure AD credentials accounts in the application | Secure access to this application with a<br>customizable access policy. |
| Secu  | urity                              | Assign users and groups                                                     | Get started Get started                                                                                                    | Create a policy                                                         |
| •     | Conditional Access                 |                                                                             |                                                                                                    |                                                                         |
| 4     | Permissions                        |                                                                             |                                                                                                    |                                                                         |
| ۲     | Token encryption                   | 😔 5. Self service                                                           |                                                                                                    |                                                                         |
| Activ | vity                               | Enable users to request access to<br>application using their Azure AD       |                                                                                                    |                                                                         |
| •     | Sign-ins                           | Get started                                                                 |                                                                                                    |                                                                         |
| άź.   | Usage & insights                   |                                                                             |                                                                                                    |                                                                         |
|       | Audit logs                         |                                                                             |                                                                                                    |                                                                         |
| 2     | Provisioning logs (Preview)        | What's New                                                                  |                                                                                                    |                                                                         |
| £     | Access reviews                     | Sign in charts have moved!<br>The new Insights view shows sign in info      | ong with other useful application data. View insights                                                                                                  |                                                                         |
|       |                                    | Delete Application has moved to<br>You can now delete your application from | roperties<br>e Properties page. View properties                                                                                                    |                                                                         |

5. Click on the Add User button to add the allowed users or groups.

| ■ Microsoft Azure                              | ₽ Search resources, services, and d                                                                                                    | ocs (G+/)                                                            | N 🛱 L 🐵 ? 👄    |   |
|------------------------------------------------|----------------------------------------------------------------------------------------------------|----------------------------------------------------------------------|----------------|---|
| Home > > Enterprise applicati                  | ons > Netop Portal                                                                                                    |                                                                      |                |   |
| Netop Portal   Users<br>Enterprise Application | and groups                                                                                                    |                                                                      |                | × |
| «  Overview  Deployment Plan                   | Add user/group     O     Edit     Remove     O     Update Credentials     I     III     Co     The application will appear on the Access Panel for assigned users. Set Visible to user | lumns │ ♥ Got feedback?<br>s? to no in properties to prevent this. → |                |   |
| Manage                                         | First 100 shown, to search all users & groups, enter a display name.                                                                                                    |                                                                      |                |   |
| Properties                                     | Display Name                                                                                                    | Object Type                                                          | Role assigned  |   |
| Owners                                         |                                                                                                    | User                                                                 | Default Access |   |
| & Roles and administrators (Preview)           |                                                                                                    | User                                                                 | Default Access |   |
| Users and groups                               |                                                                                                    |                                                                      |                |   |
| Single sign-on                                 |                                                                                                    |                                                                      |                |   |
| Provisioning                                   |                                                                                                    |                                                                      |                |   |
| Application proxy                              |                                                                                                    |                                                                      |                |   |
| Self-service                                   |                                                                                                    |                                                                      |                |   |
| Security                                       |                                                                                                    |                                                                      |                |   |
| 🝨 Conditional Access                           |                                                                                                    |                                                                      |                |   |
| 🖧 Permissions                                  |                                                                                                    |                                                                      |                |   |
| Token encryption                               |                                                                                                    |                                                                      |                |   |
| Activity                                       |                                                                                                    |                                                                      |                |   |
| Sign-ins                                       |                                                                                                    |                                                                      |                |   |
| 🕍 Usage & insights                             |                                                                                                    |                                                                      |                |   |
| Audit logs                                     |                                                                                                    |                                                                      |                |   |
| Provisioning logs (Preview)                    |                                                                                                    |                                                                      |                |   |
| E Access reviews                               |                                                                                                    |                                                                      |                |   |

NOTE: Make sure that the users that you add are from the Windows Server AD.

6. After you finish adding the users and groups, click on the **Assign** button.

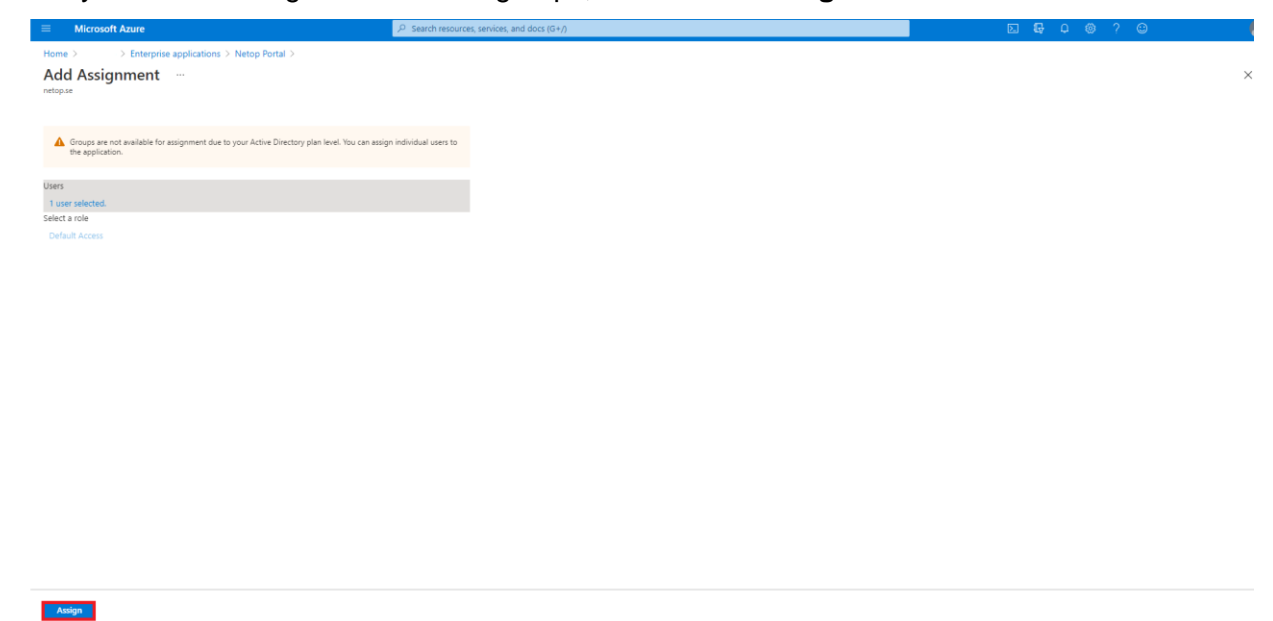

### Configure single sign-on

To configure the single sign-on, proceed as follows:

- 1. Go to Azure Active Directory.
- 2. Go to Enterprise applications.
- 3. Click on the newly created Netop Portal application.

4. Click on Set up single sign-on.

| Microsoft Azure                                                 | J <sup>D</sup> Search (                                                      | esources, services, and docs (G+/)                                                                                  | <b>⊵ Ę \$ @ ? @</b> .                                                                                   |
|-----------------------------------------------------------------|------------------------------------------------------------------------------|----------------------------------------------------------------------------------------------------|----------------------------------------------------------------------------------------------------|
| Home > > Enterprise applica                                     | tions >                                                                      |                                                                                                    |                                                                                                    |
| Netop Portal Beta                                               | Test   Overview                                                              |                                                                                                    |                                                                                                    |
| σ                                                               |                                                                              |                                                                                                    |                                                                                                    |
| Sverview Cverview                                               | Properties                                                                   |                                                                                                    |                                                                                                    |
| Deployment Plan                                                 | Ame 🛈                                                                        |                                                                                                    |                                                                                                    |
| Manage                                                          | Notop Portal Beta Test                                                       |                                                                                                    |                                                                                                    |
| Properties                                                      | Application ID ()                                                            |                                                                                                    |                                                                                                    |
| 🎒 Gwners                                                        | Object ID O                                                                  |                                                                                                    |                                                                                                    |
| 🚨 Roles and administrators (Preview)                            | Collection (C)                                                               |                                                                                                    |                                                                                                    |
| Users and groups                                                | Cardina Channel                                                              |                                                                                                    |                                                                                                    |
| Single sign-on                                                  | Getting started                                                              |                                                                                                    |                                                                                                    |
| Provisioning                                                    |                                                                              |                                                                                                    |                                                                                                    |
| Sett-service                                                    | 1. Assign users and groups                                                   | 3. Set up single sign on                                                                                            | r Accounts 📜 4. Conditional Access                                                                      |
| Security                                                        | Provide specific users and groups access<br>to the applications              | Enable users to sign into their application You'll need to creat<br>using their Azuro 4D production the application | te user accounts in Secure access to this application with a<br>customizable access to his application. |
| Conditional Access                                              | Assign users and groups                                                      | Get started Learn more                                                                                              | Create a policy                                                                                         |
| - Fermissions                                                   |                                                                              |                                                                                                    |                                                                                                    |
| Token encryption                                                |                                                                              |                                                                                                    |                                                                                                    |
| Artisty                                                         | S. Self service                                                              |                                                                                                    |                                                                                                    |
| Signalar                                                        | Enable users to request access to the<br>amplification using their Approx 47 |                                                                                                    |                                                                                                    |
| w agentis<br>M those & includer                                 | credentials                                                                  |                                                                                                    |                                                                                                    |
| and usage or insignity                                          | Get started                                                                  |                                                                                                    |                                                                                                    |
| <ul> <li>Mouri rogi</li> <li>Braumanna loor (Braumu)</li> </ul> |                                                                              |                                                                                                    |                                                                                                    |
| Access sectors                                                  | What's New                                                                   |                                                                                                    |                                                                                                    |
| - PALEN PROPERTY                                                | • ? Sion in charts have moved!                                               |                                                                                                    |                                                                                                    |

5. Click on SAML.

Select a single sign-on method Help me decide

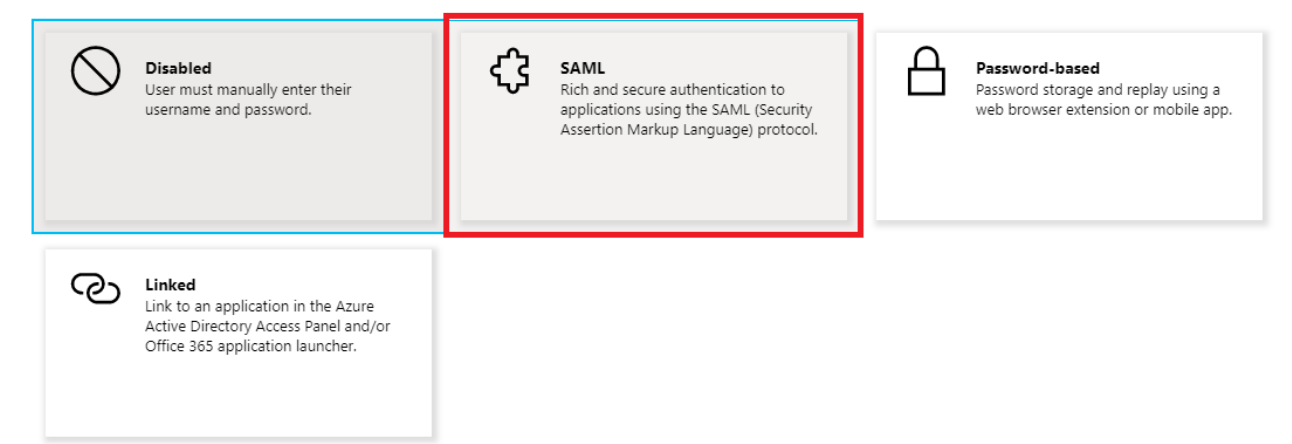

6. In the Basic SAML Configuration group, click on the Edit button.

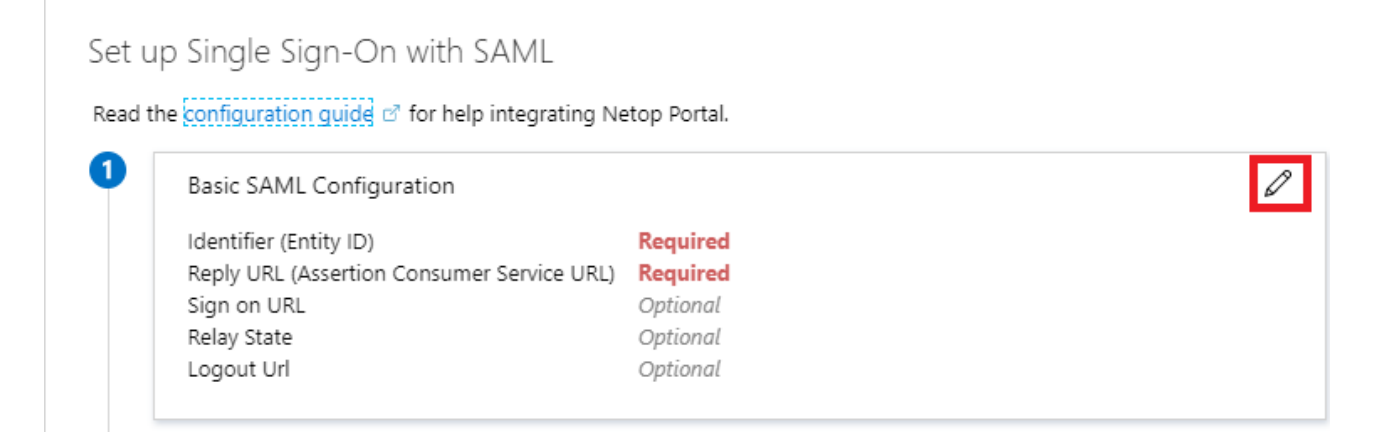

### 7. Specify the following settings.

| Field name             | Value                         |
|------------------------|-------------------------------|
| Identifier (Entity ID) | urn:portal:webservices        |
| Reply URL              | https://secure.netop.com/saml |

### 8. Click on the **Save** button to save your changes.

| Identifier (Entity ID) * ○   The default identifier will be the audience of the SAML response for IDP-initiated SSO   urnportalwebservices   Image: Comparison of the same service URL) * ○   The default reply URL (Assertion Consumer Service URL) * ○   The default reply URL will be the destination in the SAML response for IDP-initiated SSO   Default   https://secure.netop.com/saml   Image: Comparison of URL ○   Enter a sign on URL ○   Enter a relay state   Logout Url ○   Enter a logout url                                                                                                    | Basic SAML Configuration                                                                 |              |      |              | × |
|----------------------------------------------------------------------------------------------------|------------------------------------------------------------------------------------------|--------------|------|--------------|---|
| Identifier (Entity ID) *    The default identifier will be the audience of the SAML response for IDP-initiated SSO                                                                                                    | 🔜 Save                                                                                   |              |      |              |   |
| The default identifier will be the audience of the SAML response for IDP-initiated SSO                                                                                                    | Identifier (Entity ID) * ①                                                               |              |      |              |   |
| urnportal:webservices     urnportal:webservices   Reply URL (Assertion Consumer Service URL)* () The default reply URL will be the destination in the SAML response for IDP-initiated SSO   Default     Inters://secure.netop.com/saml     Sign on URL ()     Enter a sign on URL     Relay State     Inter a relay state     Logout Url ()     Enter a logout url                                                                                                    | The default identifier will be the audience of the SAML response for IDP-initiated SSO   |              |      |              |   |
| urn:portal:webservices     Reply URL (Assertion Consumer Service URL) * ③     The default reply URL will be the destination in the SAML response for IDP-initiated SSO     Default     https://secure.netop.com/saml     Sign on URL ③     Enter a sign on URL     Relay State ④     Enter a relay state     Logout Url ④     Enter a logout url                                                                                                    |                                                                                          | Defa         | ault |              |   |
| Reply URL (Assertion Consumer Service URL) * ()<br>The default reply URL will be the destination in the SAML response for IDP-initiated SSO  Default  Mttps://secure.netop.com/saml  Mttps://secure.netop.com/saml  Mttps:/ | urn:portal:webservices                                                                   | $\checkmark$ | (i)  | Î            |   |
| Reply URL (Assertion Consumer Service URL) * ①   The default reply URL will be the destination in the SAML response for IDP-initiated SSO      Default       Methys://secure.netop.com/saml       Sign on URL ①       Enter a sign on URL       Relay State ①       Enter a relay state       Logout Url ②       Enter a logout url                                                                                                    |                                                                                          |              |      |              |   |
| Reply URL (Assertion Consumer Service URL) * ① The default reply URL will be the destination in the SAML response for IDP-initiated SSO  Default  thttps://secure.netop.com/saml  fittps://secure.netop.com/saml  Sign on URL ①  Enter a sign on URL  Relay State ① Enter a relay state  Logout Url ① Enter a logout url                                                                                                    |                                                                                          |              |      |              |   |
| The default reply URL will be the destination in the SAML response for IDP-initiated SSO                                                                                                    | Reply URL (Assertion Consumer Service URL) * 🕕                                           |              |      |              |   |
| Default     https://secure.netop.com/saml     Sign on URL     Sign on URL     Enter a sign on URL     Relay State     Enter a relay state     Logout Url ③   Enter a logout url                                                                                                    | The default reply URL will be the destination in the SAML response for IDP-initiated SSO |              |      |              |   |
| https://secure.netop.com/saml     Sign on URL ①     Enter a sign on URL     Relay State ①     Enter a relay state     Logout Url ②   Enter a logout url                                                                                                    |                                                                                          | Defa         | ault |              |   |
| Sign on URL ③ Enter a sign on URL ✓ Relay State ④ Enter a relay state Logout Url ④ Enter a logout url ✓                                                                                                    | https://secure.netop.com/saml                                                            |              | (i)  | Ĩ            |   |
| Sign on URL ① Enter a sign on URL ✓ Relay State ① Enter a relay state Logout Url ① Enter a logout url ✓                                                                                                    |                                                                                          |              |      |              |   |
| Sign on URL ① Enter a sign on URL ✓ Relay State ① Enter a relay state Logout Url ① Enter a logout url ✓                                                                                                    |                                                                                          |              |      |              |   |
| Enter a sign on URL  Relay State  Enter a relay state Logout Url  Enter a logout url                                                                                                    | Sign on URL ①                                                                            |              |      |              |   |
| Relay State ① Enter a relay state Logout Url ① Enter a logout url ✓                                                                                                    | Enter a sign on URL                                                                      |              |      | $\checkmark$ |   |
| Relay State ① Enter a relay state Logout Url ① Enter a logout url ✓                                                                                                    |                                                                                          |              |      |              |   |
| Enter a relay state Logout Url   Enter a logout url                                                                                                    | Relay State ①                                                                            |              |      |              |   |
| Logout Url ①<br>Enter a logout url                                                                                                    | Enter a relay state                                                                      |              |      |              |   |
| Enter a logout url                                                                                                    | Logout Url 💿                                                                             |              |      |              |   |
|                                                                                                    | Enter a logout url                                                                       |              |      | ~            |   |

9. In the User Attributes & Claims group, click on the Edit button.

| givenname              | user.givenname         |  |
|------------------------|------------------------|--|
| surname                | user.surname           |  |
| emailaddress           | user.mail              |  |
| name                   | user.userprincipalname |  |
| Unique User Identifier | user.userprincipalname |  |

| Name           | Namespace                | Source                                       | Source attribute                           |
|----------------|--------------------------|----------------------------------------------|--------------------------------------------|
| NRC-ACCOUNT-ID | https://secure.netop.com | Attribute This is the domain identifier that |                                            |
|                |                          |                                              | both specify here and in the Netop         |
|                |                          |                                              | <b>Portal</b> ADFS/Azure AD configuration. |
| NRC-USERNAME   | https://secure.netop.com | Attribute                                    | user.userprincipalname                     |
| NRC-GIVEN-NAME | https://secure.netop.com | Attribute                                    | user.givenname                             |
| NRC-SURNAME    | https://secure.netop.com | Attribute                                    | user.surname                               |
| NRC-EMAIL      | https://secure.netop.com | Attribute                                    | user.mail                                  |

10. Click on the Add new claim button to create the necessary claims.

The following steps apply only if you want to use the Azure AD groups in the **Netop Portal**:

11. Click on the Add a group claim button to add the following Group claim:

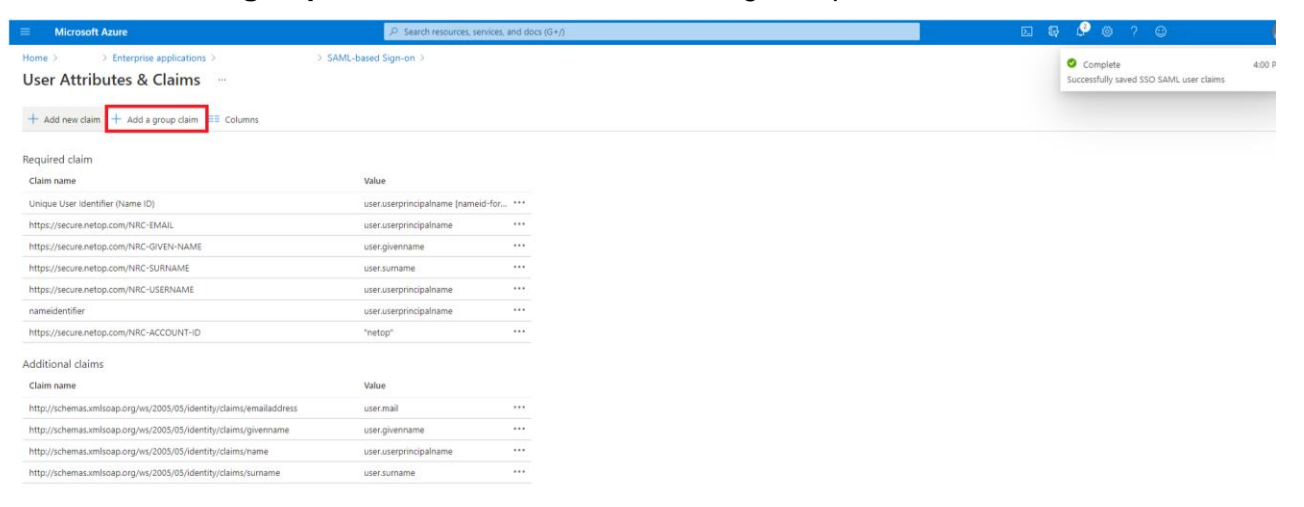

11.1. Select the **All groups** option from the Which groups associated with the user should be returned in the claim section.

| ≡ Microsoft Azure                                                  |                                    | and docs (G+/) | <b>e e e e e e e e e e</b>                                                          |
|--------------------------------------------------------------------|------------------------------------|----------------|-------------------------------------------------------------------------------------|
| Home > > SAML-based Sign-on >                                      |                                    |                | Group Claims                                                                        |
| User Attributes & Claims                                           |                                    |                | Manage the group claims used by Azure AD to populate SAML tokens issued to your app |
| + Add new claim + Add a group claim ≣≣ Columns                     |                                    |                | Which groups associated with the user should be returned in the claim?              |
|                                                                    |                                    |                | All groups                                                                          |
| Required claim                                                     |                                    |                | Security groups                                                                     |
| Claim name                                                         | Value                              |                | O Directory roles                                                                   |
| Unique User Identifier (Name ID)                                   | user.userprincipalname [nameid-for |                | Groups assigned to the application                                                  |
| https://secure.netop.com/NRC-EMAIL                                 | user.userprincipalname             |                | Source attribute *                                                                  |
| https://secure.netop.com/NRC-GIVEN-NAME                            | user.givenname                     |                | Group ID                                                                            |
| https://secure.netop.com/NRC-SURNAME                               | user.sumame                        |                | Advanced options                                                                    |
| https://secure.netop.com/NRC-USERNAME                              | user.userprincipalname             |                | Customize the name of the group claim                                               |
| nameidentifier                                                     | user.userprincipalname             |                |                                                                                     |
| https://secure.netop.com/NRC-ACCOUNT-ID                            | "netop"                            |                | Name (required)                                                                     |
| Additional claims                                                  |                                    |                | Namespace (optional)                                                                |
| Claim name                                                         | Value                              |                |                                                                                     |
| http://schemas.xmlsoap.org/ws/2005/05/identity/claims/emailaddress | user.mail                          |                | Emit groups as role claims ①                                                        |
| http://schemas.xmlsoap.org/ws/2005/05/identity/claims/givenname    | user.givenname                     |                |                                                                                     |
| http://schemas.xmlsoap.org/ws/2005/05/identity/claims/name         | user.userprincipalname             |                |                                                                                     |
| http://schemas.xmlsoap.org/ws/2005/05/identity/claims/surname      | user.surname                       |                |                                                                                     |
|                                                                    |                                    |                |                                                                                     |
|                                                                    |                                    |                |                                                                                     |
|                                                                    |                                    |                |                                                                                     |
|                                                                    |                                    |                |                                                                                     |
|                                                                    |                                    |                |                                                                                     |
|                                                                    |                                    |                |                                                                                     |
|                                                                    |                                    |                |                                                                                     |
|                                                                    |                                    |                | Save                                                                                |

- 11.2. Click on the **Customize the name of the group claim.**
- 11.3. Specify the required name and namespace of the claim:
  - Name: NRC-GROUPS
  - Namespace: https://secure.netop.com

| Microsoft Azure                                                    | ℅ Search resources, services, and docs (G+/) | N 💀 🗘 🕸 ? 😳                                                                                     |
|--------------------------------------------------------------------|----------------------------------------------|-------------------------------------------------------------------------------------------------|
| e > > > SAML-based Sign-on ><br>er Attributes & Claims …           |                                              | Group Claims<br>Manage the group claims used by Azure AD to populate SAML tokens issued to your |
| + Add new claim + Add a group claim ≡≣ Columns                     |                                              | Which groups associated with the user should be returned in the claim?                          |
| equired claim                                                      |                                              | All groups     Security groups                                                                  |
| Claim name                                                         | Value                                        | Original Structure of the application                                                           |
| Unique User Identifier (Name ID)                                   | user.userprincipalname [nameid-for ***       |                                                                                                 |
| https://secure.netop.com/NRC-EMAIL                                 | user.userprincipalname ***                   | Source attribute *                                                                              |
| https://secure.netop.com/NRC+GIVEN+NAME                            | user.givenname •••                           | Group ID                                                                                        |
| https://secure.netop.com/NRC-SURNAME                               | user.surname ***                             | Advanced options                                                                                |
| https://secure.netop.com/NRC-USERNAME                              | user.userprincipalname ***                   | Customize the name of the group claim                                                           |
| nameidentifier                                                     | user.userprincipalname ***                   | Name (required)                                                                                 |
| https://secure.netop.com/NRC-ACCOUNT-ID                            | "netop" ····                                 | rearine (required)                                                                              |
| dditional claims                                                   |                                              | Namespace (optional)                                                                            |
| Claim name                                                         | Value                                        |                                                                                                 |
| http://schemas.xmlsoap.org/ws/2005/05/identity/claims/emailaddress | user.mail ····                               | Emit groups as role claims ①                                                                    |
| http://schemas.xmlsoap.org/ws/2005/05/identity/claims/givenname    | user.givenname •••                           |                                                                                                 |
| http://schemas.xmlsoap.org/ws/2005/05/identity/claims/name         | user.userprincipalname ***                   |                                                                                                 |
| http://schemes.vmlcoop.org/ws/2005/05/deptity/claims/surgame       |                                              |                                                                                                 |

12. Click on the **Save** button to save your changes.

| Microsoft Azure                                                    | ₽ Search resources, services,      | and docs (G+/) | E 🗣 🔎 🕲 ? 😊                                                                                            | 0      |
|--------------------------------------------------------------------|------------------------------------|----------------|----------------------------------------------------------------------------------------------------|--------|
| Home > > SAML-based Sign-on ><br>User Attributes & Claims          |                                    |                | Group Claims<br>Manage the group claims used by Azure AD to populate SAML tokens issued to your app    | ×      |
| + Add new claim + Add a group claim III Columns                    |                                    |                | Which groups associated with the user should be returned in the claim?  None  All groups Genuty groups |        |
| Claim name                                                         | Value                              |                | O Directory roles                                                                                      |        |
| Unique User Identifier (Name ID)                                   | user.userprincipalname [nameid-for |                | <ul> <li>Groups assigned to the application</li> </ul>                                                 |        |
| https://secure.netop.com/NRC-EMAIL                                 | user.userprincipalname             |                | Source attribute *                                                                                     |        |
| https://secure.netop.com/NRC-GIVEN-NAME                            | user.givenname                     |                | Group ID                                                                                               | $\sim$ |
| https://secure.netop.com/NRC-SURNAME                               | user.sumame                        |                | Advanced options                                                                                       |        |
| https://secure.netop.com/NRC-USERNAME                              | user.userprincipalname             |                | Customize the name of the group claim                                                                  |        |
| nameidentifier                                                     | user.userprincipalname             |                |                                                                                                    |        |
| https://secure.netop.com/NRC-ACCOUNT-ID                            | "netop"                            |                | Name (required) NRC-GROUPS                                                                             |        |
| Additional claims                                                  |                                    |                | Nameroan (antional)                                                                                    | _      |
| Claim name                                                         | Value                              |                | https://secure.netop.com                                                                               |        |
| http://schemas.xmlsoap.org/ws/2005/05/identity/claims/emailaddress | user.mail                          |                | Emit groups as role claims ①                                                                           | _      |
| http://schemas.xmlsoap.org/ws/2005/05/identity/claims/givenname    | user.givenname                     |                |                                                                                                    |        |
| http://schemas.xmlsoap.org/ws/2005/05/identity/claims/name         | user.userprincipalname             |                |                                                                                                    |        |
| http://schemas.xmlsoap.org/ws/2005/05/identity/claims/surname      | user.sumame                        |                |                                                                                                    |        |
|                                                                    |                                    |                | Son                                                                                                    |        |

Make sure that you save the following information:

The Federation Metadata XML file •

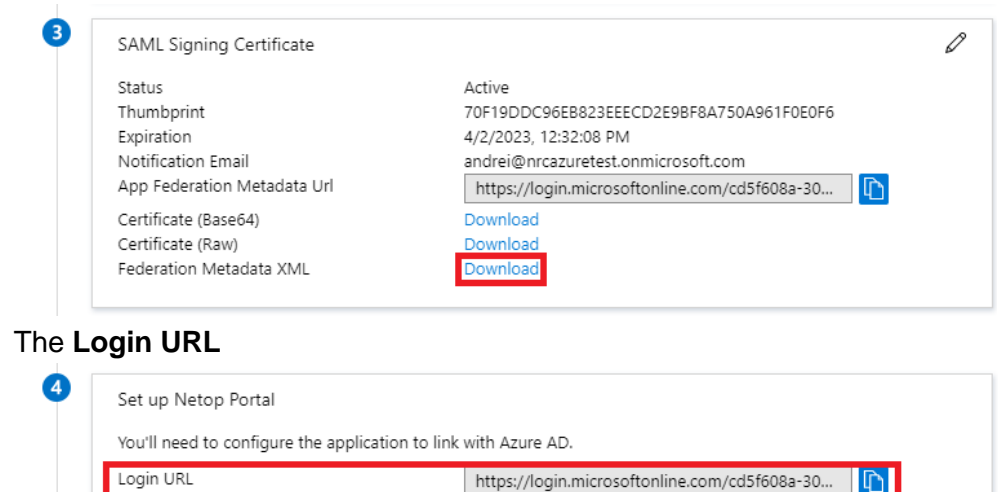

If you plan on using the Azure AD groups then it is necessary that you also save the Application ID

https://sts.windows.net/cd5f608a-30a6-4ec3-b..

https://login.microsoftonline.com/common/wsf...

L)

ւր

ቡ

#### **Application ID** •

To retrieve the Application ID value from the Azure Portal, proceed as follows:

1.1. Go to the Azure Portal.

Azure AD Identifier

View step-by-step instructions

Logout URL

- 1.2. Go to Windows Active Directory.
- 1.3. Go to Enterprise Applications.
- 1.4. Select the Netop Portal application.
- 1.5. Go to **Overview**.

1.6. Click on the Copy to clipboard button.

| ■ Microsoft Azure                  | P Search resources, services, and docs (G+/)                                                                                                    | D 67 0 0 🧃                                                              |
|------------------------------------|----------------------------------------------------------------------------------------------------|-------------------------------------------------------------------------|
| Home > > Enterprise applicat       | ions >                                                                                                    |                                                                         |
| Enterprise Application             | Overview                                                                                                    | ×                                                                       |
| Uverview                           | Properties                                                                                                    |                                                                         |
| Deployment Plan                    | Name ()                                                                                                    |                                                                         |
| Manage                             | Netop Portal Beta Test                                                                                                    |                                                                         |
| Properties                         | Application ID () Copy to clipboard                                                                                                    |                                                                         |
| A Owners                           |                                                                                                    |                                                                         |
| Boles and administrators (Preview) |                                                                                                    |                                                                         |
| Users and groups                   | Getting Started                                                                                                    |                                                                         |
| Single sign-on                     | orting started                                                                                                    |                                                                         |
| Provisioning                       |                                                                                                    |                                                                         |
| Self-service                       | 1. Assign users and groups 🏐 2. Set up single sign on 🎇 3. Provision User Accounts                                                                                                    | 4. Conditional Access                                                   |
| Security                           | Provide specific users and groups access Enable users to sign into their application You'll need to create user accounts in to the applications using their Azure AD credentials the application | Secure access to this application with a<br>customizable access policy. |
| Conditional Access                 | Assign users and groups Get started Learn more                                                                                                    | Create a policy                                                         |
| 4 Permissions                      |                                                                                                    |                                                                         |
| Token encryption                   |                                                                                                    |                                                                         |
| Activity                           | S. Self service                                                                                                    |                                                                         |
| 3 Sign-ins                         | Enable users to request access to the<br>application using their Azure AD                                                                                                    |                                                                         |
| 🕍 Usage & insights                 | credentials<br>Get started                                                                                                    |                                                                         |
| Audit logs                         |                                                                                                    |                                                                         |
| Provisioning logs (Preview)        |                                                                                                    |                                                                         |
| ≸ Access reviews                   | What's New                                                                                                    |                                                                         |
|                                    | Sign in charts have moved!<br>The new insights view shows sign in info along with other useful application data. View insights                                                                   |                                                                         |
|                                    | Delete Application has moved to Properties You can now deter your application from the Properties page. View properties                                                                          |                                                                         |

### Configure the application permissions

The following steps apply only if you want to use the Azure AD groups in the Netop Portal.

To configure the application permissions, proceed as follows:

- 1. Go to Azure Active Directory.
- 2. Go to App registrations.

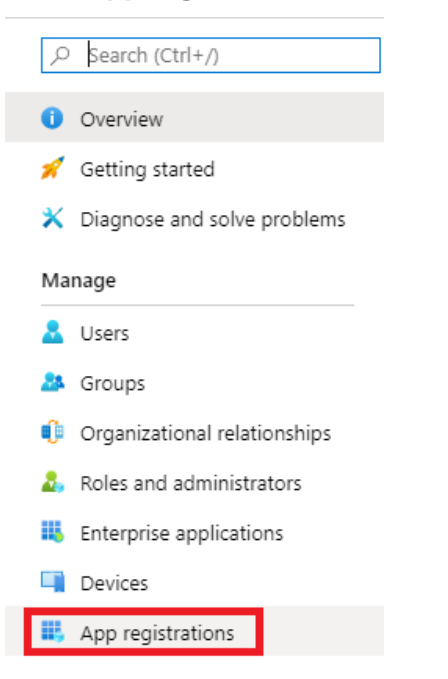

### 3. Click on the **Netop Portal** application.

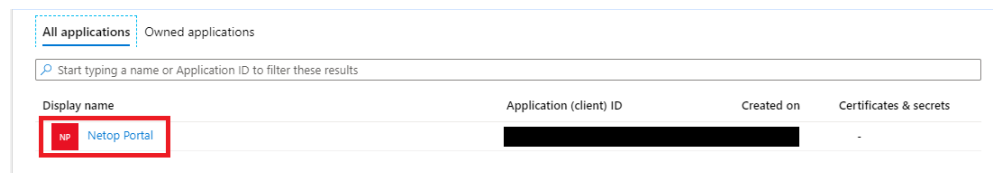

4. Click on the View API permissions button.

5.

| Call APIs                                                                                                    |
|----------------------------------------------------------------------------------------------------|
| Build more powerful apps with rich user and business data<br>from Microsoft services and your own company's data<br>sources.<br>View API permissions |
| Sign in users in 5 minutes                                                                                                    |
| Use our SDKs to sign in users and call APIs in a few steps View all quickstart guides                                                                |
| Click on the <b>Add a permission</b> button to add the necessary permissions.                                                                        |

| Configured permissions                                          |                                                  |                                          |                                                                                         |                                    |
|-----------------------------------------------------------------|--------------------------------------------------|------------------------------------------|-----------------------------------------------------------------------------------------|------------------------------------|
| Applications are authorized t<br>all the permissions the applic | o call APIs when they a<br>ation needs. Learn mo | re granted permiss<br>re about permissio | sions by users/admins as part of the consent process. The list of con<br>ns and consent | figured permissions should include |
| + Add a permission                                              | Grant admin cor                                  | isent for home                           |                                                                                         |                                    |
|                                                                 | Add a permission                                 |                                          |                                                                                         |                                    |
| API / Permissions nar                                           | ne Type                                          | Description                              | Admin consent req                                                                       | Status                             |
| No permissions added                                            |                                                  |                                          |                                                                                         |                                    |

#### 6. Click on Microsoft Graph.

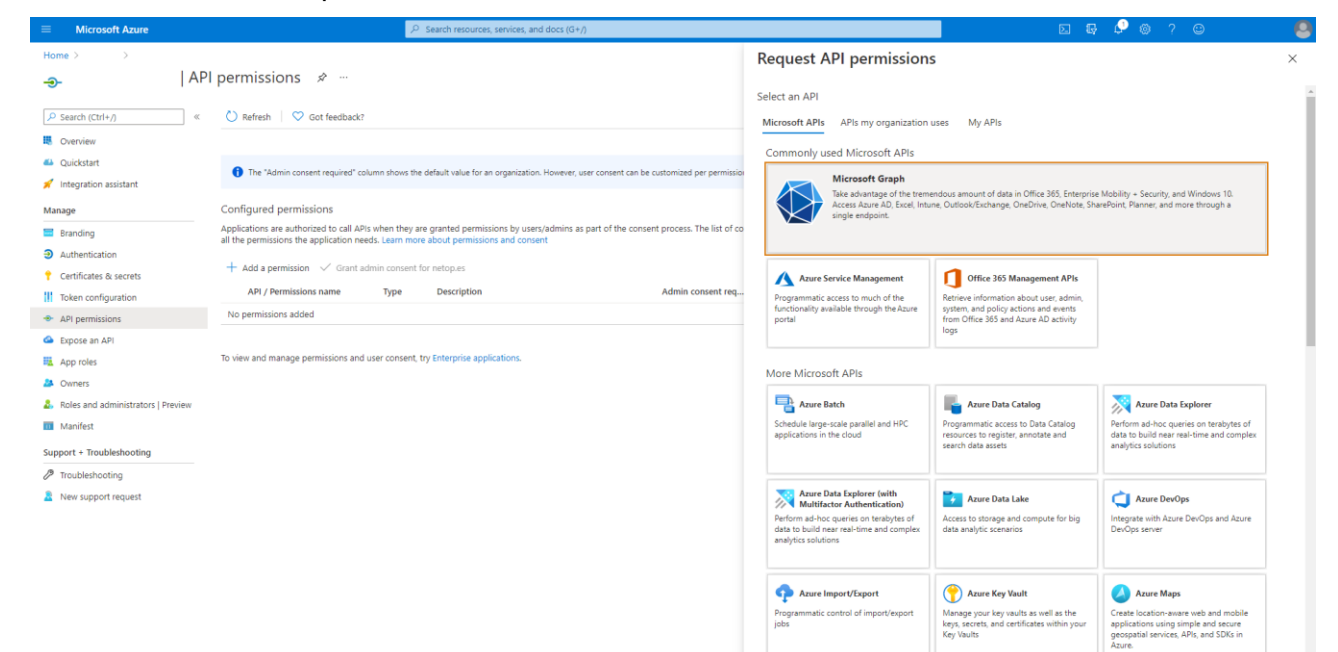

7. Click on Application permissions.

|                                                               | ∠P Search resources, services, and docs (G+/)                                                                                                    |                                                                                          | 国际 🖗 @ ? @ 🧧                                                                                 |
|---------------------------------------------------------------|----------------------------------------------------------------------------------------------------|------------------------------------------------------------------------------------------|----------------------------------------------------------------------------------------------|
| Home > >                                                      | API permissions 💉 …                                                                                                    | Request API permissions                                                                  | ×                                                                                            |
| ₽ Search (Ctrl+/) «                                           | 🕐 Refresh 🔰 🛇 Got feedback?                                                                                                    | Microsoft Graph                                                                          |                                                                                              |
| Overview                                                      |                                                                                                    | What type of permissions does your application require?                                  |                                                                                              |
| <ul> <li>Quickstart</li> <li>Integration assistant</li> </ul> | The 'Admin consent required' column shows the default value for an organization. However, user consent can be customized per permission                                                                                            | Delegated permissions<br>Your application needs to access the API as the signed-in user. | Application permissions<br>Your application runs as a background service or daemon without a |
| Manage                                                        | Configured permissions                                                                                                    |                                                                                          | signed-in user.                                                                              |
| Eranding                                                      | Applications are authorized to call APIs when they are granted permissions by users/admins as part of the consent process. The list of co<br>all the parmissions the application panels, learn more about permissions and consent. |                                                                                          |                                                                                              |
| Authentication                                                | ин сле регладного иле вруповного пессо, кемп поле воско регладного иле сотретя.                                                                                                    |                                                                                          |                                                                                              |
| Certificates & secrets                                        | + Add a permission 🗸 Grant admin consent for netop.se                                                                                                    |                                                                                          |                                                                                              |
| Token configuration                                           | API / Permissions name Type Description Admin consent req                                                                                                    |                                                                                          |                                                                                              |
| API permissions                                               | No permissions added                                                                                                    |                                                                                          |                                                                                              |
| Expose an API                                                 |                                                                                                    |                                                                                          |                                                                                              |
| App roles                                                     | To view and manage permissions and user consent, try Enterprise applications.                                                                                                    |                                                                                          |                                                                                              |
| A Owners                                                      |                                                                                                    |                                                                                          |                                                                                              |
| Boles and administrators   Preview                            |                                                                                                    |                                                                                          |                                                                                              |
| Manifest                                                      |                                                                                                    |                                                                                          |                                                                                              |
| Support + Troubleshooting                                     |                                                                                                    |                                                                                          |                                                                                              |
| Troubleshooting                                               |                                                                                                    |                                                                                          |                                                                                              |
| New support request                                           |                                                                                                    |                                                                                          |                                                                                              |
|                                                               |                                                                                                    |                                                                                          |                                                                                              |
|                                                               |                                                                                                    |                                                                                          |                                                                                              |
|                                                               |                                                                                                    |                                                                                          |                                                                                              |
|                                                               |                                                                                                    |                                                                                          |                                                                                              |
|                                                               |                                                                                                    |                                                                                          |                                                                                              |
|                                                               |                                                                                                    | Add permissions Discard                                                                  |                                                                                              |

8. Search for Group in the Start typing a reply url to filter these results search field.

|                                                                             | ∠P Search resources, services, and docs (G+/)                                                                                                    | E 6 2 0 ? C                                                                                                    |                                                                                                    |  |
|-----------------------------------------------------------------------------|----------------------------------------------------------------------------------------------------|----------------------------------------------------------------------------------------------------|----------------------------------------------------------------------------------------------------|--|
| Home > > >                                                                  | API permissions 🖋 …                                                                                                    | Request API permissions                                                                                                    | ×                                                                                                    |  |
| Search (Ctrl+/)     «     Overview                                          | 🖒 Refresh 🛛 🛇 Got feedback?                                                                                                    | Microsoft Graph<br>https://graph.microsoft.com/ Docs 3                                                                                              | Î                                                                                                    |  |
| <ul> <li>Quickstart</li> <li>Integration assistant</li> </ul>               | The "Admin consent required" column shows the default value for an organization. However, user consent can be customized per permission     The "Admin consent required" column shows the default value for an organization. However, user consent can be customized per permission | What type of permissions does your application require?<br>Delegated permissions<br>Your application needs to access the API as the signed-in user. | Application permissions<br>Your application runs as a background service or daemon without a<br>signed-in user. |  |
| Manage Branding Authentication                                              | Contigured permissions<br>Applications are authorized to call APIs when they are granted permissions by users/admins as part of the consent process. The list of co<br>all the permissions the application needs. Learn more about permissions and consent                          | Select permissions                                                                                                    | espand all                                                                                                    |  |
| <ul> <li>Certificates &amp; secrets</li> <li>Token configuration</li> </ul> | Add a permission V Grant admin consent tor hetepse     APJ / Permissions name Type Description Admin consent req.     No permissions defed                                                                                                    | Permission AccessReview                                                                                                    | Admin consent required                                                                                          |  |
| API permissions     Expose an API     App roles                             | To view and manage permissions and user consent, try Enterprise applications.                                                                                                    | > AdministrativeUnit                                                                                                    |                                                                                                    |  |
| <ul> <li>Owners</li> <li>Roles and administrators   Proview</li> </ul>      |                                                                                                    | AgreementAcceptance                                                                                                    |                                                                                                    |  |
| Manifest                                                                    |                                                                                                    | Agreement     APIConnectors                                                                                                    |                                                                                                    |  |
| 2 Troubleshooting                                                           |                                                                                                    | > Application                                                                                                    |                                                                                                    |  |
| New support request                                                         |                                                                                                    | > AppRoleAssignment                                                                                                    |                                                                                                    |  |
|                                                                             |                                                                                                    | ApprovalRequest     AuditLog                                                                                                    |                                                                                                    |  |
|                                                                             |                                                                                                    | Add permissions Discard                                                                                                    |                                                                                                    |  |

9. Click on the Group.Read.All option.

| ■ Microsoft Azure                                                 | , P Search resources, services, and docs (G+/)                                                                                                    |                                                                                                    | D & @ @ ? © 🧶                                                                                                   |
|-------------------------------------------------------------------|----------------------------------------------------------------------------------------------------|----------------------------------------------------------------------------------------------------|----------------------------------------------------------------------------------------------------|
| Home > >                                                          | API permissions 🖈 …                                                                                                    | Request API permissions                                                                                                    | ×                                                                                                    |
| Search (Ctrl+/)     «      Overview                               | ○ Refresh   ♥ Got feedback?                                                                                                    | Microsoft Graph<br>https://graph.microsoft.com/ Docs @*                                                                                       |                                                                                                    |
| <ul> <li>Quickstart</li> <li>Integration assistant</li> </ul>     | The "Admin consent required" column shows the default value for an organization. However, user consent can be customized per permission.                                                                                                    | What type of permissions does your application requirer Delegated permissions Your application needs to access the API as the signed-in user. | Application permissions<br>Your application runs as a background service or daemon without a<br>signed-in user. |
| Manage Branding                                                   | Configured permissions<br>Applications are authorized to call APIs when they are granted permissions by users/admins as part of the consent process. The list of ca<br>all the permissions the application needs. Learn more about permissions and consent | Select permissions                                                                                                    | expand all                                                                                                    |
| Authentication     Certificates & secrets     Token configuration | + Add a permission $\checkmark$ Grant admin consent for netopue<br>API / Permissions name Type Description Admin consent req.                                                                                                    | P Group<br>Permission                                                                                                    | X Admin consent required                                                                                        |
| API permissions     Expose an API                                 | No permissions added                                                                                                    | Calls                                                                                                    |                                                                                                    |
| App roles                                                         | To view and manage permissions and user consent, try Enterprise applications.                                                                                                    | Group.Create ③<br>Create groups                                                                                                    | Yes                                                                                                    |
| Roles and administrators   Preview Manifest                       |                                                                                                    | Group.Read.All ①<br>Read all groups                                                                                                    | Yes                                                                                                    |
| Support + Troubleshooting                                         |                                                                                                    | Read and write all groups                                                                                                    | Yes                                                                                                    |
| New support request                                               |                                                                                                    | PrivilegedAccess                                                                                                    |                                                                                                    |
|                                                                   |                                                                                                    |                                                                                                    |                                                                                                    |
|                                                                   |                                                                                                    | Add permissions Discard                                                                                                    |                                                                                                    |

10. Click on the Add permissions button to add your permission.

| ■ Microsoft Azure                                             | , P Search resources, services, and docs (G+/)                                                                                                    |                                                                                                    | 🕞 🕞 🥵 ? 💿 adadmin@netop.se 🧶                                                                                    |
|---------------------------------------------------------------|----------------------------------------------------------------------------------------------------|----------------------------------------------------------------------------------------------------|----------------------------------------------------------------------------------------------------|
| Home > netop.se > Netop Portal Beta                           | r™et<br>Test   API permissions ≉ …                                                                                                    | Request API permissions                                                                                                    | ×                                                                                                    |
| Search (Ctrl+/)     «      Overview                           | 🕐 Refresh   🗢 Got feedback?                                                                                                    | Calleys     Microsoft Graph     Microsoft Graph     http://graph.microsoft.com/ Docs c3*     What type of permissions does your application require? |                                                                                                    |
| <ul> <li>Quickstart</li> <li>Integration assistant</li> </ul> | The "Admin consent required" column shows the default value for an organization. However, user consent can be customized per permission.                                                                                                    | Delegated permissions<br>Your application needs to access the API as the signed-in user.                                                             | Application permissions<br>Your application runs as a background service or daemon without a<br>signed-in user. |
| Manage Branding Authentication                                | Configured permissions<br>Applications are automated to call APIs when they are granted permissions by users/admins as part of the consent process. The list of co<br>all the permissions the application needs. Learn more about permissions and consent | Select permissions                                                                                                    | -<br>expand all                                                                                                 |
| Certificates & secrets     Token configuration                | + Add a permission                                                                                                    | Permission                                                                                                    | Admin consent required                                                                                          |
| <ul> <li>API permissions</li> </ul>                           | No permissions added                                                                                                    | > Calls                                                                                                    |                                                                                                    |
| Expose an API     App roles     Owners                        | To view and manage permissions and user consent, try Enterprise applications.                                                                                                    | Group.Create O<br>Create groups                                                                                                    | Ves                                                                                                    |
| Roles and administrators   Preview Manifest                   |                                                                                                    | Group.Read.All ①<br>Read all groups                                                                                                    | Yes                                                                                                    |
| Support + Troubleshooting                                     |                                                                                                    | Group.ReadWrite.All ③<br>Read and write all groups                                                                                                   | Yes                                                                                                    |
| Troubleshooting     New support request                       |                                                                                                    | GroupMember     PrivilegedAccess                                                                                                    |                                                                                                    |
|                                                               |                                                                                                    | Add comining                                                                                                    |                                                                                                    |

11. Click on the Grant admin consent for ... button to grant admin consent for the API permission.

| Microsoft Azure                                               |                                                                                                    | P                                      | Search resources, services, and d                            | locs (G+/)                                              |                                         | D 6                                                         | 🖉 💿 ? 💿                             |          |
|---------------------------------------------------------------|----------------------------------------------------------------------------------------------------|----------------------------------------|--------------------------------------------------------------|---------------------------------------------------------|-----------------------------------------|-------------------------------------------------------------|-------------------------------------|----------|
| Home > >                                                      |                                                                                                    |                                        |                                                              |                                                         |                                         |                                                             |                                     |          |
| <b>-</b>                                                      | \$                                                                                                    |                                        |                                                              |                                                         |                                         |                                                             |                                     | $\times$ |
| 🔎 Search (Ctrl+/)                                             | 🕐 Refresh 🕴 🗢 Got feedback                                                                                                    | a                                      |                                                              |                                                         |                                         |                                                             |                                     |          |
| Cverview                                                      | A You are editing permission(s) to                                                                                                    | your application, u                    | users will have to consent even if th                        | sey've already done so previously.                      |                                         |                                                             |                                     |          |
| <ul> <li>Quickstart</li> <li>Integration assistant</li> </ul> |                                                                                                    |                                        |                                                              |                                                         |                                         |                                                             |                                     |          |
| Manage                                                        | The "Admin consent required" of the consent required of the consent required of the consent require | column shows the r                     | default value for an organization. H                         | lowever, user consent can be customized per permission, | user, or app. This column may not refle | ct the value in your organization, or in organizations when | e this app will be used. Learn more | ×        |
| Branding Authentication Certificates & secrets                | Configured permissions<br>Applications are authorized to call A<br>all the permissions the application n                                                                                                    | Pis when they are<br>seeds. Learn more | granted permissions by users/a about permissions and consent | dmins as part of the consent process. The list of con   | figured permissions should include      |                                                             |                                     |          |
| Token configuration                                           | + Add a permission 🗸 Grant                                                                                                    | admin consent fo                       | r                                                            |                                                         |                                         |                                                             |                                     |          |
| API permissions                                               | API / Permissions name                                                                                                    | Туре                                   | Description                                                  | Admin consent req                                       | Status                                  |                                                             |                                     |          |
| Expose an API                                                 | Microsoft Graph (1)                                                                                                    |                                        |                                                              |                                                         |                                         |                                                             |                                     |          |
| R App roles                                                   | Group.Read.All                                                                                                    | Application                            | Read all groups                                              | Yes                                                     | A Not granted for netop.se ····         |                                                             |                                     |          |
| A Owners                                                      |                                                                                                    |                                        |                                                              |                                                         |                                         |                                                             |                                     |          |
| Roles and administrators   Preview                            | To view and manage permissions an                                                                                                    | d user consent, tr                     | y Enterprise applications.                                   |                                                         |                                         |                                                             |                                     |          |
| Manifest                                                      |                                                                                                    |                                        |                                                              |                                                         |                                         |                                                             |                                     |          |
| Support + Troubleshooting                                     |                                                                                                    |                                        |                                                              |                                                         |                                         |                                                             |                                     |          |
| Troubleshooting                                               |                                                                                                    |                                        |                                                              |                                                         |                                         |                                                             |                                     |          |
| New support request                                           |                                                                                                    |                                        |                                                              |                                                         |                                         |                                                             |                                     |          |

### Configure certificates & secrets

To configure the certificates & secrets for the Netop Portal application in the Azure Portal, proceed as follows:

- 1. Go to Azure Active Directory.
- 2. Go to App registrations.
- 3. Click on the Netop Portal application.

### 4. Go to Certificates & secrets.

|                                                                                                    | ,P Search resources, services, and docs (G+/)                                                                                                    |                                                                                                    | 5 <b>6</b> 0 0 0                                                  |          |
|----------------------------------------------------------------------------------------------------|----------------------------------------------------------------------------------------------------|----------------------------------------------------------------------------------------------------|-------------------------------------------------------------------|----------|
| Home > >                                                                                                    |                                                                                                    |                                                                                                    |                                                                   |          |
| *                                                                                                    |                                                                                                    |                                                                                                    |                                                                   | $\times$ |
| P Search (Ctrl+/) ≪                                                                                                    | 🔋 Delete 🕀 Endpoints 🖼 Preview features                                                                                                    |                                                                                                    |                                                                   |          |
| Soverview                                                                                                    | ∧ Essentials                                                                                                    |                                                                                                    |                                                                   | i i      |
| Quickstart                                                                                                    | Display name : Netop Portal 2                                                                                                    | Supported account types : My organization only                                                                       |                                                                   |          |
| 💉 Integration assistant                                                                                                    | Application (client) ID : Oddeaed9-3fe0-4a32-97ca-515ccb3d6d94                                                                                                    | Redirect URIs : 1 web, 0 spa, 0 public client                                                                        |                                                                   |          |
| Manage                                                                                                    | Directory (renant) ID : 82000999-7009-4209-4000848083005<br>Object ID : ea915fe8-8845-4266-8e8f-10d51bf1533e                                                                                                    | Managed application in I : Netop Portal 2                                                                            |                                                                   |          |
| Branding     Authentication                                                                                                    | Starting June 30th, 2020 we will no longer add any new features to Azure Active Directory Authentication Library (ADAL) and Azure AD Graph. W upgraded to Microsoft Ruthentication Library (MSAL) and Microsoft Graph. Learn more | e will continue to provide technical support and security updates but we will                                        | I no longer provide feature updates. Applications will need to be | ×        |
| Certificates & secrets     Token configuration     API permissions                                                                      | Call APIs                                                                                                    | Documentation                                                                                                    |                                                                   |          |
| Expose an API     App roles     App roles     Annes     Annes     Annese     Manifest     Support + Troubleshooting     Troubleshooting | Werk AP permission                                                                                                    | Authentication screwids<br>Authentication binaries<br>Code samples<br>Microsoft Gaph<br>Glossary<br>Help and Support |                                                                   |          |
| New support request                                                                                                    | Sign in users in 5 minutes                                                                                                    |                                                                                                    |                                                                   |          |

5. Click on the New client secret button.

| ■ Microsoft Azure                   | P Search resources, services, and docs (G+)                                                                                                    |   |
|-------------------------------------|----------------------------------------------------------------------------------------------------|---|
| Home > >                            |                                                                                                    |   |
| <b>†</b>  C                         | ertificates & secrets 🤌 …                                                                                                    | × |
| P Search (Ctrl+/)                   | ♡ Got feedback?                                                                                                    |   |
| Overview                            | Credentials enable confidential applications to identify themselves to the authentication service when receiving tokens at a web addressable location (using an HTTPS |   |
| 📣 Quickstart                        | scheme). For a higher level of assurance, we recommend using a certificate (instead of a client secret) as a credential.                                              |   |
| 💉 Integration assistant             | Certificates                                                                                                    |   |
| Manage                              | Certificates can be used as servets to prove the application's identity when requestion a token. Also can be referred to as public laws                               |   |
| Branding                            | чентовка чит не изна на лечена за рготе иле врртовнот а ластоту и пол терезлиту в точки лео чит не телетко то на разпо вери                                           |   |
| Authentication                      | ↑ Upload certificate                                                                                                    |   |
| 📍 Certificates & secrets            | Thumbprint Start date Expires ID                                                                                                    |   |
| Token configuration                 | No certificates have been added for this application.                                                                                                    |   |
| <ul> <li>API permissions</li> </ul> |                                                                                                    |   |
| 🙆 Expose an API                     |                                                                                                    |   |
| App roles                           | Client secrets                                                                                                    |   |
| A Owners                            | A secret string that the application uses to prove its identity when requesting a token. Also can be referred to as application password.                             |   |
| Roles and administrators   Preview  | + New client servet                                                                                                    |   |
| Manifest                            | New costs accest<br>New costs accest<br>Description Expires Value ID                                                                                                  |   |
| Support + Troubleshooting           | אינארוקאטירו האקורנע דעוועי וש                                                                                                    |   |
| Troubleshooting                     | No client secrets have been created for this application.                                                                                                    |   |
| New support request                 |                                                                                                    |   |
|                                     |                                                                                                    |   |

- 6. Specify a name for the client secret in the **Description** entry field.
- 7. Specify an expiry date for the client secret accordingly to your needs.

#### 8. Click on the Add button.

|                                                                                                    | , P Search resources, services, and docs (G+/)                                                                                                    | D & 0 % @ & |
|----------------------------------------------------------------------------------------------------|----------------------------------------------------------------------------------------------------|-------------|
| Home > > >  Ce                                                                                                    | tificates & secrets 👒 …                                                                                                    | ×           |
| P Search (Ctrl+/) ≪                                                                                                    | ♡ Got feedback?                                                                                                    |             |
| Courriew Cuickstart Cuickstart C | Add a client secret Description Tetep Portal Expires O In 1 year Never Add Cancel Tete Tete Tete Tete Tete Tete Tete Tete                                                    |             |
| <ul> <li>API permissions</li> <li>Expose an API</li> </ul>                                                                                                    |                                                                                                    |             |
| App roles  Owners  Roles and administrators   Preview                                                                                                    | Client secrets A secret string that the application uses to prove its identity when requesting a token. Also can be referred to as application password. + New client secret |             |
| Support + Troubleshooting  Troubleshooting  New support request                                                                                                    | Description Expires Value ID<br>No client secrets have been created for this application.                                                                                    |             |

 Save the client secret value in a text editor or copy it to the clipboard. It is necessary for you to do so, because once you leave this particular page the value will no longer be available for display in plain text.

|                                                               |                                                                                      | ₽ Search resource.                                            | s, services, and docs (G+                                | 0                                             |                            |                               |     | ₽ 🖉 @ ? © 🛛 😫                                                                                                    |
|---------------------------------------------------------------|--------------------------------------------------------------------------------------|---------------------------------------------------------------|----------------------------------------------------------|-----------------------------------------------|----------------------------|-------------------------------|-----|----------------------------------------------------------------------------------------------------|
| Home > netop.se > Netop Portal Beta                           | Test<br>Test   Certificates & secr                                                   | ets 🖈 …                                                       |                                                          |                                               |                            |                               |     | Update application credentials 4:47 PM<br>Successfully updated application Netop Portal Beta Test<br>credentials |
|                                                               | 💙 Got feedback?                                                                      |                                                               |                                                          |                                               |                            |                               |     |                                                                                                    |
| Overview     Ovidetart                                        | Copy the new client secret value. Ye                                                 | u won't be able to retrieve it aft                            | er you perform another op                                | eration or leave this bl                      | ade.                       |                               |     |                                                                                                    |
| <ul> <li>Guickstart</li> <li>Integration assistant</li> </ul> | Credentials enable confidential applicat<br>scheme). For a higher level of assurance | ons to identify themselves to<br>, we recommend using a certi | the authentication servic<br>ficate (instead of a client | e when receiving tok<br>secret) as a credenti | ens at a web addres<br>al. | sable location (using an HTTP | S   |                                                                                                    |
| Manage                                                        | Certificates                                                                         |                                                               |                                                          |                                               |                            |                               |     |                                                                                                    |
| Authentication                                                | Certificates can be used as secrets to pr                                            | ove the application's identity                                | when requesting a token                                  | Also can be referred                          | to as public keys.         |                               |     |                                                                                                    |
| 📍 Certificates & secrets                                      | Upload certificate                                                                   |                                                               |                                                          |                                               |                            |                               |     |                                                                                                    |
| Token configuration     API permissions                       | Thumbprint                                                                           |                                                               | Start date                                               | Expires                                       | ID                         |                               |     |                                                                                                    |
| Expose an API                                                 | No certificates have been added for this                                             | application.                                                  |                                                          |                                               |                            |                               |     |                                                                                                    |
| 👪 App roles                                                   |                                                                                      |                                                               |                                                          |                                               |                            |                               |     |                                                                                                    |
| Owners                                                        | Client secrets                                                                       |                                                               |                                                          |                                               |                            |                               |     |                                                                                                    |
| Manifest                                                      | A secret string that the application uses                                            | to prove its identity when req                                | uesting a token. Also ca                                 | n be referred to as ap                        | plication password.        |                               |     |                                                                                                    |
| Support + Troubleshooting                                     | + New client secret                                                                  |                                                               |                                                          |                                               | _                          |                               |     |                                                                                                    |
| Troubleshooting                                               | Description                                                                          | Expires                                                       | Value                                                    |                                               | ID                         |                               |     |                                                                                                    |
| New support request                                           | Netop Portal                                                                         | 3/24/2022                                                     | В                                                        |                                               | D                          |                               | D 📋 |                                                                                                    |

### Configure Azure AD in the Netop Portal

To configure the ADFS/Azure AD authentication method in the Netop Portal, proceed as follows:

1. Log in to the <u>Netop Portal</u>.

**NOTE**: Make sure that you use an administrator account.

2. Go to Authentication.

| Dashboard          |                                                      | Users: 42 / 1000 OnDemand user | s: 3 / 500 Devices: 74 / 300 John Doe 🔻                            |
|--------------------|------------------------------------------------------|--------------------------------|--------------------------------------------------------------------|
| MANAGE             |                                                      |                                |                                                                    |
| 📇 Users            |                                                      |                                |                                                                    |
| 🖵 Devices          | All authentication methods (8)                       |                                | ৎ Add ADFS / Azure AD ৎ Add LDAP                                   |
| 요그 Groups          | C Results can be filtered using the ▼ on each column |                                |                                                                    |
| Applications       |                                                      |                                |                                                                    |
| ≔ Roles            | ▲ Name                                               | Authentication type            | Authentication method identifier                                   |
| 몹 Role assignments | ADFS (do not modifiy)                                | ADFS                           | my-identifier\                                                     |
| 🗊 Downloads        | Azure (do not modifiy)                               | Azure AD                       | nrcbeta\                                                           |
| SECURITY           | AzureAD Test                                         | Azure AD                       | nrcazuretestbeta\                                                  |
| Account security   | • INTERNAL                                           | INTERNAL                       | -                                                                  |
| Authentication     | Idap auth - 34.252.23.128                            | LDAP                           | domid\                                                             |
| 🖹 Logs             | NU STERGE                                            | LDAP                           | domainSuperPuper\                                                  |
| ACCOUNT            | • test                                               | Azure AD                       | test                                                               |
| Configuration      |                                                      |                                |                                                                    |
| Netop              | test-Idap                                            | LDAP                           | test-Idap\ Activate Windows<br>Go to Settings to activate Windows. |

#### 3. Click on the Add ADFS / Azure AD button.

| Dashboard  MANAGE  |                                                      | Users: 39 / 1000 OnDemand users: 3 | 30 / 1000 Devices: 70 / 300 John Doe 🔻 |
|--------------------|------------------------------------------------------|------------------------------------|----------------------------------------|
| 📇 Users            |                                                      | -                                  |                                        |
| 🖵 Devices          | All authentication methods (8)                       |                                    | ৎ Add ADFS / Azure AD ৭ Add LDAP       |
| 요구 Groups          | C Results can be filtered using the ▼ on each column |                                    | ,                                      |
| Applications       | ▲ Name ₹                                             | Authentication type                | Authentication method identifier       |
| ≔ Roles            |                                                      | radionastion gpo                   |                                        |
| 器 Role assignments | ADFS (do not modifiy)                                | ADFS                               | my-identifier\                         |
| Downloads          | Azure (do not modifiy)                               | Azure AD                           | nrcbeta\                               |
| SECURITY           | AzureAD Test                                         | Azure AD                           | nrcazuretestbeta\                      |
| Account security   | • INTERNAL                                           | INTERNAL                           | -                                      |
| ♣ Authentication   | Idap auth - 34.252.23.128                            | LDAP                               | domid\                                 |
| Logs               | NU STERGE                                            | LDAP                               | domainSuperPuper\                      |
| ACCOUNT            | • test                                               | Azure AD                           | testl                                  |

4. Specify a name for the authentication method in the **Name** entry field.

| 🔩 ADD ADFS / AZURE AD                                                                                  | Close X |   |
|----------------------------------------------------------------------------------------------------|---------|---|
|                                                                                                    |         |   |
| More information on how to integrate with ADFS and Azure AD is available here.                         |         |   |
| Name                                                                                                   |         | • |
| Enabled (This authentication method is enabled)                                                        |         |   |
| Authentication type                                                                                    | ~       | 0 |
| The authentication type will be automatically filled in once you upload the FederationMedata xml file. |         |   |
| Domain identifier                                                                                      |         | 8 |
| This will be used when logging in (domain identifier/username)                                         |         |   |
| IdP                                                                                                    |         | 0 |
| Identity Provider's (IdP) URL                                                                          |         |   |
| Group (Optional)                                                                                       | ~       |   |
| The user will become a member of this group on first login.                                            |         |   |
| ADFS / Azure AD FederationMetadata.xml file                                                            | owse    | 0 |
| Q <sub>t</sub> Save                                                                                    |         |   |

- 5. Click on the toggle button to enable or disable the authentication method.
- 6. In the **Domain identifier** entry field, specify the same value as the one specified in the NRC-ACCOUNT-ID user claim.

| 🔍 ADD ADFS / AZURE AD                                                                                                    | Close 🗙 |
|----------------------------------------------------------------------------------------------------|---------|
| More information on how to integrate with ADFS and Azure AD is available here.                                                                                                    |         |
| Namo                                                                                                    |         |
| Azure AD                                                                                                    |         |
| Enabled (This authentication method is enabled)                                                                                                    |         |
| Authentication type                                                                                                    | ~       |
| The authentication type will be automatically filled in once you upload the                                                                                                    |         |
| rederationMediata.xmi nie.                                                                                                    |         |
| Domain identifier<br><u>netopazure</u>                                                                                                    |         |
| reverauonmedaaa xini ine.<br>Domain identifier<br>netopazure<br>This will be used when logging in (domain identifier/username)                                                           |         |
| Domain identifier <u>netopazure</u> This will be used when logging in (domain identifier/username) IdP                                                                                   |         |
| Domain identifier       netopazure   This will be used when logging in (domain identifier/usemame) IdP Identity Provider's (IdP) URL                                                     |         |
| IdP Group (Optional)                                                                                                    | ~       |
| Domain identifier         Interconduction         IdP         Identity Provider's (IdP) URL         Group (optional)         The user will become a member of this group on first login. | ~       |

7. In the **IdP** field, copy the **Login URL** from the **Set up Single sign on with SAML** page in the Azure AD portal.

| 🔍 ADD ADFS / AZURE AD                                                                                     | Close 🗙 |   |
|----------------------------------------------------------------------------------------------------|---------|---|
|                                                                                                    |         |   |
| More information on how to integrate with ADFS and Azure AD is available here.                            |         |   |
| Name<br>Azure AD                                                                                          |         | • |
| Enabled (This authentication method is enabled)                                                           |         |   |
| Authentication type                                                                                       | ~       | 6 |
| The authentication type will be automatically filled in once you upload the<br>FederationMedata.xml file. |         |   |
| Domain identifier<br>netopazure                                                                           |         |   |
| This will be used when logging in (domain identifier/username)                                            |         |   |
| https://                                                                                                  |         |   |
| dentity Provider's (IdP) URL                                                                              |         |   |
| Group (Optional)                                                                                          | ~       |   |
| The user will become a member of this group on first login.                                               |         |   |
| ADFS / Azure AD FederationMetadata.xml file                                                               | rowse   | e |
|                                                                                                    |         |   |
|                                                                                                    |         |   |

8. In the ADFS/Azure AD FederationMetadata.xml field, click on the Browse button.

| ADD ADFS / AZURE AD                                                                                       | Close 🗙 |
|----------------------------------------------------------------------------------------------------|---------|
|                                                                                                    |         |
| More information on how to integrate with ADFS and Azure AD is available here.                            |         |
| Name<br>Azure AD                                                                                          | ~       |
| Enabled (This authentication method is enabled)                                                           |         |
| Authentication type                                                                                       | ~ 6     |
| The authentication type will be automatically filled in once you upload the<br>FederationMedata.xml file. |         |
| Domain identifier<br>netopazure                                                                           | ~       |
| This will be used when logging in (domain identifier/username)                                            |         |
| https://                                                                                                  | -       |
| Identity Provider's (IdP) URL                                                                             |         |
| Group (Optional)                                                                                          | ~       |
| The user will become a member of this group on first login.                                               |         |
| ADFS / Azure AD FederationMetadata.xml file                                                               | owse 🛛  |
|                                                                                                    | _       |
| a, Save                                                                                                   |         |

9. Go to the file path where you saved the FederationMetadata.xml file, select it, and click on Open.

The following steps apply only if you want to use the Azure AD groups in the **Netop Portal**. 10. In the **Application ID** entry field, specify the Netop Portal **Application ID** from the **Azure Portal**.

| B Remote Control                        |                              |                                          | netoptest                                                                   |                                          | - | T Purchase | Users: 497 1000 | OnDemand users: 575 | Devices 24/300  |
|-----------------------------------------|------------------------------|------------------------------------------|-----------------------------------------------------------------------------|------------------------------------------|---|------------|-----------------|---------------------|-----------------|
| Dashboard<br>Access                     |                              |                                          | Enabled (This authentication method<br>Authentication type<br>Azure AD      | is enabled)                              | 0 |            |                 |                     | Z Edit X Remove |
| ⊕ <sub>µ</sub> My sessions □ My devices | 4 Authentication method info |                                          | The authentication type will be automatically<br>FederationMedata.xml file. | filled in once you upload the            |   |            |                 |                     |                 |
| My mobile devices                       | Name                         |                                          | Domain identifier                                                           |                                          |   |            |                 |                     |                 |
| MANAGE                                  | Status                       | Enabled                                  | This will be used when logging in (domain ide                               | intifier/usemame)                        |   |            |                 |                     |                 |
| All Users                               | Authentication type          | Azure AD                                 | IdP                                                                         |                                          |   |            |                 |                     |                 |
| La Devices                              | Domain Identifier            |                                          | Identity Provider's (IdP) URL                                               |                                          |   |            |                 |                     |                 |
| Applications                            | IdP                          | https://login.microsofianline.com/a4/971 | Group                                                                       |                                          |   |            |                 |                     |                 |
| ≡ Roles                                 | Certificate validity         | From 2020-06-11 19:12:17 To 2023-        | new Group                                                                   | an first Ionin                           |   |            |                 |                     |                 |
| 7 Role assignments                      | Application ID               | *                                        | The user will become a memory of this group                                 | on macrogen.                             |   |            |                 |                     |                 |
| Downloads                               | Client secret                | *                                        | ADFS / Azure AD FederationMeta                                              | idata xml file Browse                    | 0 |            |                 |                     |                 |
| SECURITY                                | Group                        | new Group                                | Certificate valid from 2020-06-11 19:12:17                                  | Certificate valid to 2023-06-11 19:12:17 |   |            |                 |                     |                 |
| 9, Authentication                       | Created                      | 2020-06-11 19:21:21                      | Application ID (output)                                                     |                                          |   |            |                 |                     |                 |
| Logs                                    | Created by                   | John Doc (ansignatup cam)                | Fill in the Application ID and Client secret to u                           | εο Δαυτό ΔΩ ατομοί                       |   |            |                 |                     |                 |
| ACCOUNT                                 | Modified                     | 2021-03-22 09:25:57                      |                                                                             | an reaction groups.                      |   |            |                 |                     |                 |
| O <sub>6</sub> Consultation             | Modified by                  | TEAM Account Owner (devices, portal      | Client secret (Optional)                                                    |                                          | × |            |                 |                     |                 |
|                                         |                              |                                          | Test configuration                                                          |                                          |   |            |                 |                     |                 |
|                                         |                              |                                          |                                                                             | _                                        |   |            |                 |                     |                 |
| Netop                                   |                              |                                          | Q, Sav                                                                      | •                                        |   |            |                 |                     |                 |

11. In the **Client secret** entry field, specify the client secret value from the **Certificates & secrets** page in the Azure Portal.

| Remote Control               |                              |                                          | netoptest                                                               |                                              | -   | T Purchase | Users: 497 1000 | OnDemand users: 575 | Devices: 24/300 | *  |
|------------------------------|------------------------------|------------------------------------------|-------------------------------------------------------------------------|----------------------------------------------|-----|------------|-----------------|---------------------|-----------------|----|
| Dashboard  Access            |                              |                                          | Enabled (This authentication me<br>Authentication type<br>Azure AD      | thod is enabled)                             | 0   |            |                 |                     | 🖌 Edit 🛛 🗙 Remo | ve |
| ⊕ My sessions □ My devices   | & Authentication method info |                                          | The authentication type will be automatic<br>FederationMedata xml file. | ally filled in once you upload the           |     |            |                 |                     |                 |    |
| My mobile devices            | Name                         |                                          | Domain identifier                                                       |                                              | 0   |            |                 |                     |                 |    |
| MANAGE                       | Status                       | Enabled                                  | This will be used when logging in (domain                               | n identifierkusername)                       |     |            |                 |                     |                 |    |
| 🛎 Users                      | Authentication type          | Azuro AD                                 | ШР                                                                      |                                              | 1   |            |                 |                     |                 |    |
| BCI Generation               | Domain identifier            |                                          | Identity Provider's (IdP) URL                                           |                                              | 100 |            |                 |                     |                 |    |
| Applications                 | IdP                          | Https://login.microsoftentine.com/a4/d97 | Group                                                                   |                                              | i l |            |                 |                     |                 |    |
| = Roles                      | Certificate validity         | From 2020-06-11 19 12:17 To 2023-        | new Group                                                               | roun on first lonin                          | 1   |            |                 |                     |                 |    |
| Role assignments             | Application ID               | 283<br>2                                 |                                                                         | and an and a gat                             |     |            |                 |                     |                 |    |
| Downloads                    | Client secret                |                                          | ADFS / Azure AD FederationM                                             | letadata xml file Browse                     | 0   |            |                 |                     |                 |    |
| SECURITY<br>Account security | Group                        | new Group                                | Certificate valid from<br>2020-06-11 19:12:17                           | Certificate valid to 2023-06-11 19:12:17     |     |            |                 |                     |                 |    |
| Authentication               | Created                      | 2020-06-11 19:21:21                      | Application ID restores                                                 |                                              |     |            |                 |                     |                 |    |
| 🖻 Logs                       | Created by                   | John Doe (ansugnetup son)                | Fill in the Application ID and Client secret                            | to use Azure AD arouns                       | *   |            |                 |                     |                 |    |
|                              | Modified                     | 2021-03-22 09:25:57                      |                                                                         | a oo a sa sa sa sa sa sa sa sa sa sa sa sa s | 1   |            |                 |                     |                 |    |
| W <sub>6</sub> Consignation  | Modified by                  | TEAM Account Owner Morteau, portail      | Client secret (optional)                                                |                                              | ~   |            |                 |                     |                 |    |
|                              |                              |                                          | Test configuration                                                      |                                              |     |            |                 |                     |                 |    |
|                              |                              |                                          |                                                                         |                                              |     |            |                 |                     |                 |    |
| Netop                        |                              |                                          | ٩                                                                       | Save                                         |     |            |                 |                     |                 |    |

12. To test your configuration, click on the **Test configuration** button. "*The Azure AD configuration is correct.*" text message is displayed if the configuration is successful, or an error message is displayed if the configuration was unsuccessful.

| Remote Control                                          |                              |                                                 | 4 EDIT ADFS / AZURE                                                  | AD                                    | Close <b>X</b> | T Contact Netop | 🗮 Purchase | Users: 49 / 1000 | OnDomand users: 575 | Devices: 24/300 |          |
|---------------------------------------------------------|------------------------------|-------------------------------------------------|----------------------------------------------------------------------|---------------------------------------|----------------|-----------------|------------|------------------|---------------------|-----------------|----------|
| Dashboard  ACCESS                                       | AZURE AD                     |                                                 | More information on how to integrate with                            | ADFS and Azure AD is available here.  |                |                 |            |                  |                     | 🖌 Edit          | * Remove |
| P <sub>→</sub> My sessions My devices                   | ۹ Authentication method info |                                                 | AZURE AD                                                             |                                       | 0              |                 |            |                  |                     |                 |          |
| My mobile devices                                       | Name                         | AZURE AD                                        | Enabled (This authentication                                         | method is enabled)                    |                |                 |            |                  |                     |                 |          |
| MANAGE                                                  | Status                       | Enabled                                         | Authentication type<br>Azure AD                                      |                                       | ~ 0            |                 |            |                  |                     |                 |          |
| Devices                                                 | Authentication type          | Azure AD                                        | The authentication type will be automa<br>FederationMedata.xml file. | tically filled in once you upload the |                |                 |            |                  |                     |                 |          |
| B Groups                                                | IdP                          |                                                 | Domain identifier                                                    |                                       | θ              |                 |            |                  |                     |                 |          |
| ≡ Roles                                                 | Certificate validity         | From 2018-10-11 19:02:35 To 2021-10-11 19:02:36 | This will be used when logging in (dom                               | nain identifier/username)             |                |                 |            |                  |                     |                 |          |
| <ul> <li>Role assignments</li> <li>Downloads</li> </ul> | Application ID               |                                                 | kd <sup>p</sup>                                                      |                                       | ~              |                 |            |                  |                     |                 |          |
| SECURITY                                                | Client secret                |                                                 | Identity Provider's (IdP) URL                                        |                                       |                |                 |            |                  |                     |                 |          |
| Account security                                        | Group                        |                                                 | Group                                                                |                                       | ~              |                 |            |                  |                     |                 |          |
| <ul> <li>Authentication</li> <li>Logs</li> </ul>        | Created                      | 2021-03-24 17:28:30                             | The user will become a member of this                                | s group on first login.               |                |                 |            |                  |                     |                 |          |
| ACCOUNT                                                 | Created by                   |                                                 | ADFS / Azure AD Federation                                           | nMetadata.xml file Br                 | owse O         |                 |            |                  |                     |                 |          |
| Configuration                                           | Modified                     | 2021-04-19 12:21:80                             | Certificate valid from<br>2018-10-11 10-02-25                        | Certificate valid to                  |                |                 |            |                  |                     |                 |          |
|                                                         | Modified by                  |                                                 | 2010-10-11 19.02.30                                                  | 2021-10-11 15.02.30                   |                |                 |            |                  |                     |                 |          |
|                                                         |                              |                                                 | Abherroute                                                           |                                       | <b>~</b>       |                 |            |                  |                     |                 |          |
|                                                         |                              |                                                 | Client secret                                                        | ret to use Azure AD groups.           |                |                 |            |                  |                     |                 |          |
|                                                         |                              |                                                 |                                                                      |                                       |                |                 |            |                  |                     |                 |          |
|                                                         |                              |                                                 | Test configuration The Azur                                          | re AD configuration is correct.       |                |                 |            |                  |                     |                 |          |
|                                                         |                              |                                                 |                                                                      | G. Save                               |                |                 |            |                  |                     |                 |          |
| Noton                                                   |                              |                                                 |                                                                      |                                       |                |                 |            |                  |                     |                 |          |
| ador.                                                   |                              |                                                 |                                                                      |                                       |                |                 |            |                  |                     |                 |          |

13. Click on **Save** to save your configuration.

| Remote Control                |                              |                       | Enabled (This authentication method is enabled)                                                                                       |   | Users: 147999 OnDemand users: 4725 | Devices: 2030 / 10000 | Andrei Cucos 💌 |
|-------------------------------|------------------------------|-----------------------|----------------------------------------------------------------------------------------------------|---|------------------------------------|-----------------------|----------------|
| Dashboard<br>Access           | Netop Portal Test            |                       | Authentication type Azure AD The authentication type will be automatically filled in once you upload the FederationAdvidual and like. | 0 |                                    | 🖌 Edit                | X Remove       |
| P My sessions                 | ۹ Authentication method info |                       | Domain identifier<br>netoptest                                                                                                    | 0 |                                    |                       |                |
| My mobile devices             | Name                         | Nelop Portal Test     | This will be used when logging in (domain identifier/username)                                                                        |   |                                    |                       |                |
| MANAGE                        | Status                       | • Enabled             | https://login.microsoftonline.com/82cdc9a9-7de3-                                                                                      | 0 |                                    |                       |                |
| Att Users                     | Authentication type          | Azure AD              | Identity Provider's (IdP) URL                                                                                                    |   |                                    |                       |                |
| 문 Groups                      | Domain identifier            | netoptest             | Group<br>cfacrgi                                                                                                    |   |                                    |                       |                |
| Applications                  | IdP                          | https://login.microso | The user will become a member of this group on first login.                                                                           |   |                                    |                       |                |
| 🗏 Roles                       | Certificate validity         | From 2021-03-23 1     | ADFS / Azure AD FederationMetadata.xml file Browse                                                                                    | 0 |                                    |                       |                |
| Role assignments              | Application ID               | 246d20df-b630-4am     | Cartificate valid from Cartificate valid to                                                                                           |   |                                    |                       |                |
| Townsaus .                    | Client secret                | aCi                   | 2021-03-23 15:57:07 2024-03-23 15:57:06                                                                                               |   |                                    |                       |                |
| Account security              | Group                        | ctacrgi               | Application ID 246d20df-b630-4ae9-b4c1-54413b1e65b5                                                                                   |   |                                    |                       |                |
| R <sub>e</sub> Authontication | Created                      | 2021-03-23 15:59-2    | Fill in the Application ID and Client secret to use Azure AD groups.                                                                  |   |                                    |                       |                |
| Logs                          | Created by                   | Andrei Cacos (mas     | Client secret<br>eCi*******************************                                                                                   |   |                                    |                       |                |
| Configuration                 | Modified                     | 2021-03-24 12:48:2    |                                                                                                    |   |                                    |                       |                |
|                               | Modified by                  | TEAM Account Ow       | G, Save                                                                                                    |   |                                    |                       |                |
| Netop                         |                              |                       |                                                                                                    |   |                                    |                       |                |

# ADFS integration with the Netop Portal

The ADFS integration with the **Netop Portal** requires setting up a two-way trust. ADFS requires to be configured to trust the **Netop Portal** as a relying party.

Pre-requisites

- ADFS 2.0 or later is installed (for more information on how to install ADFS 2.0, refer to the following link)
- The users that authenticate by using ADFS are required to have the following LDAP fields non empty:
  - o E-Mail-Addresses
  - o Given-Name
  - User-Principal-Name

**NOTE:** The following procedure uses the Windows Server 2012 R2 Operating System.

### Add Netop Portal as a Trusted Relying Party

To add the **Netop Portal** as a Trusted Relying Party, proceed as follows:

- 1. Connect to your ADFS server.
- 2. Open the ADFS Management Console.

| 🕲 l 💽 📗 = l             | Shortcut Tools                                   |                    |             | Administrative Tools |                |                   | ;      | ¢ |
|-------------------------|--------------------------------------------------|--------------------|-------------|----------------------|----------------|-------------------|--------|---|
| File Home Shar          | e View Manage                                    |                    |             |                      |                |                   | $\sim$ | ? |
| (⇒) → ↑ (⊕) + (         | Control Panel + System and Security + Administra | tive Tools         |             |                      | ✓ C Search Adm | inistrative Tools | م      | , |
|                         | Name                                             | Date modified      | Туре        | Size                 |                |                   |        | ^ |
| Desktop                 | Terminal Services                                | 8/22/2013 3:39 PM  | File folder |                      |                |                   |        |   |
| Downloads               | Active Directory Administrative Center           | 8/21/2013 11:50 PM | Shortcut    | 2 KB                 |                |                   |        |   |
| Recent places           | Active Directory Domains and Trusts              | 8/22/2013 6:55 AM  | Shortcut    | 2 KB                 |                |                   |        |   |
|                         | Active Directory Module for Windows Po           | 8/22/2013 6:55 AM  | Shortcut    | 2 KB                 |                |                   |        |   |
| 🌉 This PC               | Active Directory Sites and Services              | 8/22/2013 6:55 AM  | Shortcut    | 2 KB                 |                |                   |        |   |
| 隆 Desktop               | Active Directory Users and Computers             | 8/22/2013 6:55 AM  | Shortcut    | 2 KB                 |                |                   |        |   |
| Documents               | AD FS Management                                 | 8/22/2013 6:56 AM  | Shortcut    | 2 KB                 |                |                   |        |   |
| 🐌 Downloads             | 🛃 ADSI Edit                                      | 8/22/2013 6:55 AM  | Shortcut    | 2 KB                 |                |                   |        |   |
| 🚺 Music                 | Component Services                               | 8/22/2013 6:57 AM  | Shortcut    | 2 KB                 |                |                   |        | = |
| 崖 Pictures              | 🛃 Computer Management                            | 8/22/2013 6:54 AM  | Shortcut    | 2 KB                 |                |                   |        |   |
| 📑 Videos                | 📸 Defragment and Optimize Drives                 | 8/22/2013 6:47 AM  | Shortcut    | 2 KB                 |                |                   |        |   |
| 🏜 Local Disk (C:)       | 🛃 DNS                                            | 8/22/2013 6:55 AM  | Shortcut    | 2 KB                 |                |                   |        |   |
|                         | 📷 Event Viewer                                   | 8/22/2013 6:55 AM  | Shortcut    | 2 KB                 |                |                   |        |   |
| 📬 Network               | 📷 Group Policy Management                        | 8/22/2013 6:56 AM  | Shortcut    | 2 KB                 |                |                   |        |   |
|                         | 🖹 Internet Information Services (IIS) Manager    | 8/22/2013 6:50 AM  | Shortcut    | 2 KB                 |                |                   |        |   |
|                         | 😹 iSCSI Initiator                                | 8/22/2013 6:57 AM  | Shortcut    | 2 KB                 |                |                   |        |   |
|                         | Local Security Policy                            | 8/22/2013 6:54 AM  | Shortcut    | 2 KB                 |                |                   |        |   |
|                         | 📷 ODBC Data Sources (32-bit)                     | 8/21/2013 11:56 PM | Shortcut    | 2 KB                 |                |                   |        |   |
|                         | 📷 ODBC Data Sources (64-bit)                     | 8/22/2013 6:59 AM  | Shortcut    | 2 KB                 |                |                   |        |   |
|                         | Performance Monitor                              | 8/22/2013 6:52 AM  | Shortcut    | 2 KB                 |                |                   |        |   |
|                         | Resource Monitor                                 | 8/22/2013 6:52 AM  | Shortcut    | 2 KB                 |                |                   |        |   |
|                         | 👼 Security Configuration Wizard                  | 8/22/2013 6:45 AM  | Shortcut    | 2 KB                 |                |                   |        |   |
|                         | 🕞 Server Manager                                 | 8/22/2013 6:55 AM  | Shortcut    | 2 KB                 |                |                   |        |   |
|                         | Services                                         | 8/22/2013 6:54 AM  | Shortcut    | 2 KB                 |                |                   |        | L |
|                         | 🔁 System Configuration                           | 8/22/2013 6:53 AM  | Shortcut    | 2 KB                 |                |                   |        | 2 |
| 33 items 1 item selecte | d 1.21 KB                                        |                    |             |                      |                |                   | 8==    |   |

3. Go to Trust Relationships.

4. Right-click on Relying Party Trust.

| <b>\$</b>                                                                                                    |                                                                                                    | AD FS                                                        |                                                                                                    | _ <b>_</b> X                                                                                                    |
|----------------------------------------------------------------------------------------------------|----------------------------------------------------------------------------------------------------|--------------------------------------------------------------|----------------------------------------------------------------------------------------------------|----------------------------------------------------------------------------------------------------|
| 翰 File Action View Window Help                                                                                                    |                                                                                                    |                                                              |                                                                                                    | _ <i>=</i> ×                                                                                                    |
| 🗢 🔿 🙍 🖬 👔                                                                                                    |                                                                                                    |                                                              |                                                                                                    |                                                                                                    |
| <ul> <li>AD FS</li> <li>Service</li> <li>Claims Provider Trusts</li> <li>Relying Party Trusts</li> <li>Attibute Stores</li> <li>Authentication Policies</li> </ul> | Relying Party Trusts         Display Name         secure-staging netop.com         Device Registration Service         AWS         secure-beta netop.com | Frabled Type<br>Yes WS-T<br>Yes WS-T<br>Yes WS-T<br>Yes WS-T | Identifier<br>um portal staging webservices<br>um mar drs.adfs-test.netop.com<br>um amazon.webservices<br>um portal beta-webservices | Actions         Relying Party Trusts.         Add Relying Party Trust         Add Non-Claims-Aware Relying Party Trust         View         New Window from Here         Image: Complex and the state of the state of t |
|                                                                                                    | J                                                                                                    |                                                              |                                                                                                    |                                                                                                    |

5. Select the Add Relying Party Trust option. The Add Relying Party Trust Wizard is displayed.

| <b>\$</b> 1                                                                                                    |                                                             |                                                    | AD FS |            |                    |                                          |
|----------------------------------------------------------------------------------------------------|-------------------------------------------------------------|----------------------------------------------------|-------|------------|--------------------|------------------------------------------|
| 翰 File Action View Wind                                                                                                    | dow Help                                                    |                                                    |       |            |                    | _ <i>5</i> ×                             |
| 🗢 🤿 🙎 📰 🛛 🖬                                                                                                    |                                                             |                                                    |       |            |                    |                                          |
| AD FS                                                                                                    |                                                             | Relying Party Trusts                               |       |            |                    | Actions                                  |
| Service                                                                                                    |                                                             | Display Name                                       |       | Enabled    | Type Id            | Relying Party Trusts                     |
| Claims Provider Trusts                                                                                                    | s                                                           | secure-staging.netop.com<br>secure-alpha.netop.com |       | Yes<br>Yes | WS-T u<br>WS-T u   | Add Relying Party Trust                  |
| Relying Party A                                                                                                    | dd Relying Part                                             | y Trust                                            |       | Yes        | WS-T u             | Add Non-Claims-Aware Relying Party Trust |
| Authoute Stor<br>Authoute Stor<br>Au | dd Non-Claims                                               | -Aware Relying Party Trust                         |       | Yes        | WS-T ur<br>WS-T ur | View 🕨                                   |
| Vi                                                                                                    | ïew                                                         | •                                                  |       |            |                    | New Window from Here                     |
| N                                                                                                    | lew Window fro                                              | m Here                                             |       |            |                    | Q Refresh                                |
| Re                                                                                                    | efresh                                                      |                                                    |       |            |                    | P Help                                   |
| H                                                                                                    | lelp                                                        |                                                    |       |            |                    | secure-beta.netop.com                    |
|                                                                                                    |                                                             |                                                    |       |            |                    | Update from Federation Metadata          |
|                                                                                                    |                                                             |                                                    |       |            |                    | Edit Claim Rules                         |
|                                                                                                    |                                                             |                                                    |       |            |                    | Disable                                  |
|                                                                                                    |                                                             |                                                    |       |            |                    | Properties                               |
|                                                                                                    |                                                             |                                                    |       |            |                    | X Delete                                 |
|                                                                                                    |                                                             |                                                    |       |            |                    | 👔 Help                                   |
|                                                                                                    |                                                             |                                                    |       |            |                    |                                          |
|                                                                                                    |                                                             |                                                    |       |            |                    |                                          |
|                                                                                                    |                                                             |                                                    |       |            |                    |                                          |
|                                                                                                    |                                                             |                                                    |       |            |                    |                                          |
|                                                                                                    |                                                             |                                                    |       |            |                    |                                          |
|                                                                                                    |                                                             |                                                    |       |            |                    |                                          |
|                                                                                                    |                                                             |                                                    |       |            |                    |                                          |
|                                                                                                    |                                                             | < III                                              |       |            | >                  |                                          |
| Add a new relying party trust to th                                                                                                    | Add a new relying party trust to the configuration database |                                                    |       |            |                    |                                          |

### 6. Click on Start.

| Add Relying Party Trust Wizard                                                                                                    |                                                                                                    |    |  |  |  |
|----------------------------------------------------------------------------------------------------|----------------------------------------------------------------------------------------------------|----|--|--|--|
| Welcome                                                                                                    |                                                                                                    |    |  |  |  |
| Steps         Welcome         Select Data Source         Configure Multifactor Authentication Now?         Choose Issuance Authorization Rules         Ready to Add Trust         Finish | Welcome to the Add Relying Party Trust Wizard<br>This wizard will help you add a new relying party trust to the AD FS configuration database. Relying parties<br>consume claims in security tokens that are issued by this Federation Service to make authentication and<br>authorization decisions.<br>The relying party trust that this wizard creates defines how this Federation Service recognizes the relying<br>party and issues claims to it. You can define issuance transform rules for issuing claims to the relying party<br>after you complete the wizard. | \$ |  |  |  |
|                                                                                                    | < <u>P</u> revious <u>Start</u> Cancel                                                                                                    |    |  |  |  |

- 7. Select the Import data about the relying party published online or on a local network option.
- 8. In the Federation metadata address (host name or URL specify the following: <u>https://secure.netop.com/saml/metadata.xml</u>). The XML metadata file is a standard SAML metadata document that describes the **Netop Portal** as a relying party.

| <b>\$</b>                                                                                                    | Add Relying Party Trust Wizard                                                                                                    |
|----------------------------------------------------------------------------------------------------|----------------------------------------------------------------------------------------------------|
| Select Data Source                                                                                                    |                                                                                                    |
| Steps          Welcome         Select Data Source         Configure Multi-factor<br>Authentication Now?         Choose Issuance<br>Authorization Rules         Ready to Add Trust         Finish | Select an option that this wizard will use to obtain data about this relying party:  ( ) Ignot data about the relying party published online or on a local network. Use this option to import the necessary data and certificates from a relying party organization that publishes its federation metadata address (host name or URL): <ul> <li>Inttps://secure.netop.com/sami/metadata.xmi</li> <li>Example: fs.contoso.com or https://www.contoso.com/app</li> </ul> <li>Impgrt data about the relying party from a file Use this option to import the necessary data and certificates from a relying party organization that has explored its federation metadata to a file. Ensure that this file is from a trusted source. This wizard will not validate the source of the file. Federation metadata file location: Browse Or Enter data about the relying party manually Use this option to manually input the necessary data about this relying party organization.</li> |
|                                                                                                    | < <u>Previous</u> <u>N</u> ext > Cancel                                                                                                    |

9. Click on Next.

10. In the display name field, specify the **Display name** for the relying Party.

| <b>\$</b>                                                   | Add Relying Party Trust Wizard                                        | x |
|-------------------------------------------------------------|-----------------------------------------------------------------------|---|
| Specify Display Name                                        |                                                                       |   |
| Steps                                                       | Enter the display name and any optional notes for this relying party. |   |
| Welcome                                                     | Display name:                                                         |   |
| Select Data Source                                          | Portal Netop ADFS                                                     |   |
| Specify Display Name                                        | Notes:                                                                |   |
| Configure Multi-factor<br>Authentication Now?               |                                                                       | ^ |
| <ul> <li>Choose Issuance<br/>Authorization Rules</li> </ul> |                                                                       |   |
| Ready to Add Trust                                          |                                                                       |   |
| 🥃 Finish                                                    |                                                                       | Ľ |
|                                                             |                                                                       |   |
|                                                             |                                                                       |   |
|                                                             |                                                                       |   |
|                                                             |                                                                       |   |
|                                                             |                                                                       |   |
|                                                             |                                                                       |   |
|                                                             |                                                                       |   |
|                                                             |                                                                       |   |
|                                                             |                                                                       |   |
|                                                             | < Previous Next > Cancel                                              |   |

11. Click on Next.

12. Select the I do not want to configure... option.

| <b>\$</b>                                                                                                    | Add Relying Party Trust Wizard                                                                                                    |
|----------------------------------------------------------------------------------------------------|----------------------------------------------------------------------------------------------------|
| Steps         • Welcome         • Select Data Source         • Specify Display Name         • Configure Multi-factor Authentication Now?         • Choose Issuance Authorization Rules         • Ready to Add Trust         • Finish | Add Relying Party Trust Wizard       2         Configure multifactor authentication settings for this relying party trust. Multifactor authentication is required if there is a match for any of the specified requirements.       Multifactor Authentication       Global Settings         Multifactor Authentication       Global Settings       Requirements       Users/Groups       Not configured         Device       Not configured       Location       Not configured         I do not want to configure multifactor authentication settings for this relying party trust at this time.       O configure multifactor authentication settings for this relying party trust. |
|                                                                                                    | You can also configure multi-factor authentication settings for this relying party trust by navigating to the Authentication Policies node. For more information, see <u>Configuring Authentication Policies</u> .                                                                                                    |
|                                                                                                    | <pre></pre>                                                                                                    |

13. Click on Next.

14. Select the Permit all users to access this relying party option.

| National Add Relying Party Trust Wizard                                                                                                    |                                                                                                    |  |  |  |  |  |  |
|----------------------------------------------------------------------------------------------------|----------------------------------------------------------------------------------------------------|--|--|--|--|--|--|
| Choose Issuance Authorization Rules                                                                                                    |                                                                                                    |  |  |  |  |  |  |
| Steps         Welcome         Select Data Source         Specify Display Name         Configure Multi-factor Authentication Now?         Choose Issuance Authorization Rules         Ready to Add Trust         Finish | <ul> <li>Issuance authorization rules determine whether a user is permitted to receive claims for the relying party. Choose one of the following options for the initial behavior of this relying party's issuance authorization rules.</li> <li>Permit all users to access this relying party The issuance authorization rules will be configured to permit all users to access this relying party. The relying party service or application may still deny the user access.</li> <li>Deny all users access to this relying party The issuance authorization rules will be configured to deny all users access to this relying party. You must later add issuance authorization rules to enable any users to access this relying party. You must later add issuance authorization rules for this relying party trust by selecting the relying party trust and claims Eff Chine Dube in the Actions area.</li> </ul> |  |  |  |  |  |  |
|                                                                                                    | and clicking Edit Claim Rules in the Actions pane.                                                                                                    |  |  |  |  |  |  |

15. Click on Next.

16. Review your settings and click on Next.

| Add Relying Party Trust Wizard                                                                                                    |                                                                                                    |  |  |  |  |  |  |  |
|----------------------------------------------------------------------------------------------------|----------------------------------------------------------------------------------------------------|--|--|--|--|--|--|--|
| Ready to Add Trust                                                                                                    |                                                                                                    |  |  |  |  |  |  |  |
| Ready to Add Trust         Steps            • Welcome             • Select Data Source             • Specify Display Name             • Configure Multifactor<br>Authentication Now?             • Choose Issuance<br>Authorization Rules             • Ready to Add Trust             • Finish | The relying party trust has been configured. Review the following settings, and then click Next to add the relying party trust to the AD FS configuration database.          Monitoring       Identifiers       Encryption       Signature       Accepted Claims       Organization       Endpoints       Note         Specify the monitoring settings for this relying party trust.       Relying party's federation metadata       URL:         https://secure.netop.com/samll/metadata.xml       Monitor relying party         Monitor relying party       Automatically update relying party         This relying party's federation metadata data was last checked on:       5/11/2017         This relying party was last updated from federation metadata on:       5/11/2017 |  |  |  |  |  |  |  |
|                                                                                                    | < <u>P</u> revious <u>N</u> ext > Cancel                                                                                                    |  |  |  |  |  |  |  |

17. Select the Open the Edit Claim Rules dialog for this relying part trust when the wizard

closes checkbox.

| <b>\$</b> #                                                 | Add Relying Party Trust Wizard                                                                              |
|-------------------------------------------------------------|----------------------------------------------------------------------------------------------------|
| Finish                                                      |                                                                                                    |
| Steps                                                       | The relying party trust was successfully added to the AD FS configuration database.                         |
| Welcome                                                     | You can modify this relying party trust by using the Properties dialog box in the AD FS Management snap-in. |
| Select Data Source                                          |                                                                                                    |
| Specify Display Name                                        |                                                                                                    |
| Configure Multi-factor<br>Authentication Now?               | ✓ Open the Edit Claim Rules dialog for this relying party trust when the wizard closes                      |
| <ul> <li>Choose Issuance<br/>Authorization Rules</li> </ul> |                                                                                                    |
| Ready to Add Trust                                          |                                                                                                    |
| Finish                                                      |                                                                                                    |
|                                                             |                                                                                                    |
|                                                             | Close                                                                                                    |

18. Click on **Close** to finalize the setup. The Netop Portal is added as a relying party.

### Add Claim Rules for the Netop Portal Relying Party

It is necessary that you add the Claim Rules so that the elements that the **Netop Portal** requires, which the ADFS does not provide them by default (Nameld, AccountId, Email, First name and Principal name), are added to the SAML authentication response.

To add the Claim Rules, proceed as follows:

1. Right-click on the relying party (in this case Netop Portal ADFS).

2. Select the Edit Claim Rules option.

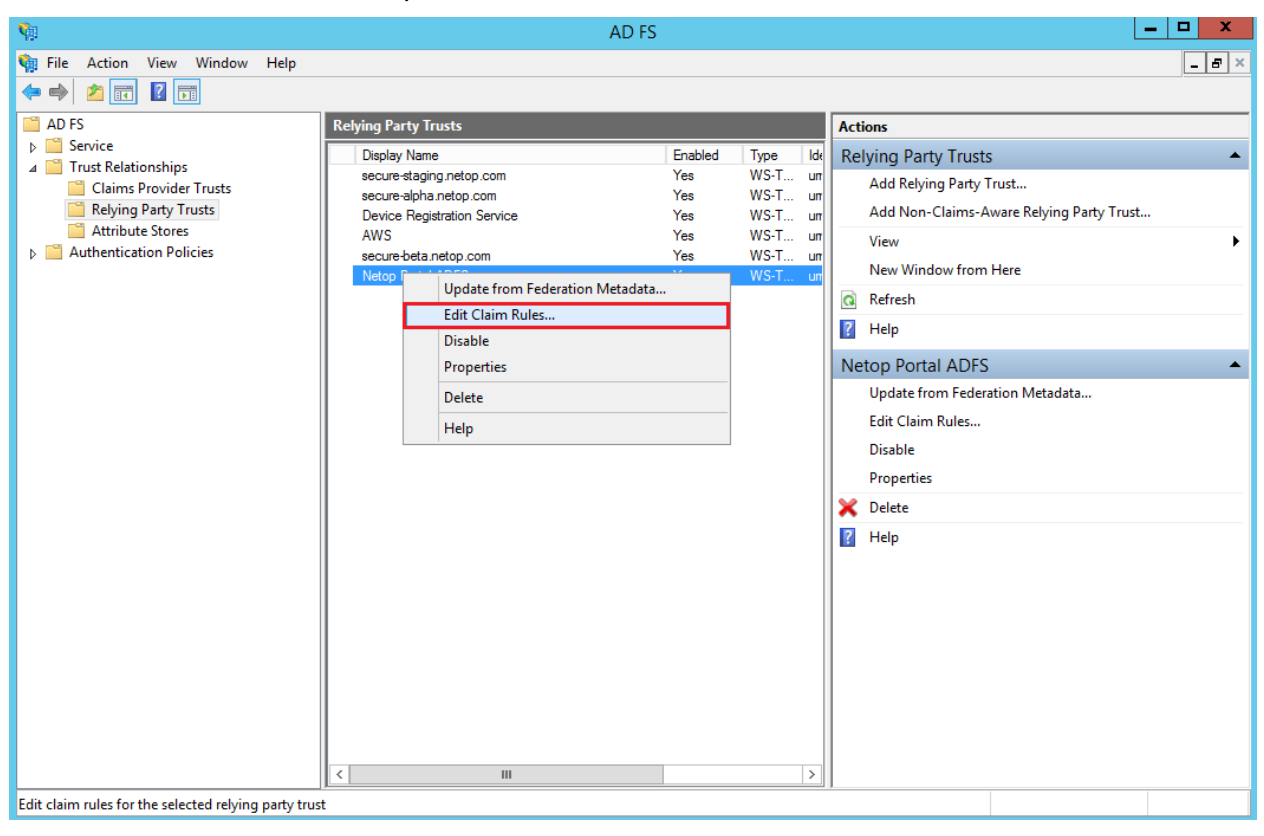

3. In the Edit Claim Rules for <relying party> dialog box, click on the Add Rule button.

| <b>Q</b> |           | Ed              | it Claim    | Rules fo      | or Neto      | p Portal /    | ADFS         | -       |      | x |
|----------|-----------|-----------------|-------------|---------------|--------------|---------------|--------------|---------|------|---|
| ls       | suance 1  | Fransform Rules | Issuanc     | e Authoriza   | tion Rules   | s Delegatio   | n Authoriza  | ation R | ules |   |
|          | The follo | wing transform  | rules speci | ify the claim | ns that will | be sent to th | ne relying p | arty.   |      |   |
|          | Order     | Rule Name       |             |               |              | Issued Claim  | 15           |         |      |   |
|          |           |                 |             |               |              |               |              |         |      |   |
|          |           |                 |             |               |              |               |              |         |      |   |
|          |           |                 |             |               |              |               |              |         |      |   |
|          |           |                 |             |               |              |               |              |         |      | _ |
|          |           |                 |             |               |              |               |              |         | 1    |   |
|          |           |                 |             |               |              |               |              |         |      | , |
|          |           |                 |             |               |              |               |              |         |      |   |
|          |           |                 |             |               |              |               |              |         |      |   |
|          |           |                 |             |               |              |               |              |         |      |   |
|          |           |                 |             |               |              |               |              |         |      |   |
|          | Add F     | Rule Edit       | Rule        | Remove        | Rule         |               |              |         |      |   |
|          |           |                 |             |               |              |               |              |         |      |   |
| L        |           |                 |             |               |              |               |              |         |      |   |
|          |           |                 |             |               | 0            | ĸ             | Cancel       |         | Арр  | у |

4. Select Send Claims Using a Custom Rule option from the Claim rule template drop-down menu.

| <b>%</b>                                                                  | Add Transform Claim Rule Wizard                                                                                                    |
|---------------------------------------------------------------------------|----------------------------------------------------------------------------------------------------|
| Select Rule Template                                                      |                                                                                                    |
| Select Rule Template<br>Steps<br>Choose Rule Type<br>Configure Claim Rule | Select the template for the claim rule that you want to create from the following list. The description provides details about each claim rule template. Claim rule template: Send LDAP Attributes as Claims Send Group Membership as a Claim Transform an Incoming Claim Pass Through or Filter an Incoming Claim Send Glaims Using a Custom Rule Multiple claims from a single rule using this rule type. For example, you can use this rule template to create a rule that will extract attribute values for authenticated users from the displayName and telephoneNumber Active Directory attributes and then send those values as two different outgoing claims. This rule may also be used to send all of the user's group memberships. If you want to only send individual group memberships, use the Send Group Membership as a Claim rule template. |
|                                                                           | < Previous Next > Cancel                                                                                                    |

- 5. Specify the following values:
  - Claim rule name: Account Id
  - Custom rule: => issue(Type = "https://secure.netop.com/NRC-ACCOUNT-ID", Value = "<Account identifier>");

Make sure that you replace the **<Account identifier>** with the account identifier that you use in the **Netop Portal** (in this example, the **"my-identifier")** is used as the account identifier.

| <b>\$</b>                                             | Add Transform Claim Rule Wizard                                                                                                    |
|-------------------------------------------------------|----------------------------------------------------------------------------------------------------|
| Configure Rule                                        |                                                                                                    |
| Steps<br>• Choose Rule Type<br>• Configure Claim Rule | You can configure a custom claim rule, such as a nule that requires multiple incoming claims or that extracts claims from a SQL attribute store. To configure a custom nule, type one or more optional conditions and an issuance statement using the AD FS claim nule language.  [daim nule name: Account Id Rule template: Send Claims Using a Custom Rule Cystom nule:  -> issue (Type = "https://secure.netop.com/NRC-ACCOUNT-ID", Value =     "my-identifier"); |
|                                                       | < <u>P</u> revious Finish Cancel                                                                                                    |

6. Click on **Finish**.

7. In the Edit Claim Rules for <relying party> dialog box, click on the Add Rule button.

| <b>\$</b> | Edit Claim Rules for Netop Portal                                                | - 🗆 X           |
|-----------|----------------------------------------------------------------------------------|-----------------|
| lss       | ssuance Transform Rules Issuance Authorization Rules Delegation Authority        | orization Rules |
|           | The following transform rules specify the claims that will be sent to the relyin | ng party.       |
|           | Order Rule Name Issued Claims                                                    |                 |
|           | 1 Account Id <see claim="" rule=""></see>                                        |                 |
|           |                                                                                  |                 |
|           |                                                                                  |                 |
|           |                                                                                  |                 |
|           |                                                                                  |                 |
|           |                                                                                  |                 |
|           |                                                                                  |                 |
|           |                                                                                  |                 |
|           |                                                                                  |                 |
|           |                                                                                  |                 |
|           |                                                                                  |                 |
|           |                                                                                  |                 |
|           |                                                                                  |                 |
|           |                                                                                  |                 |
|           |                                                                                  |                 |
|           | Add Rule Edit Rule Remove Rule                                                   |                 |
|           |                                                                                  |                 |
|           |                                                                                  |                 |
|           |                                                                                  |                 |
|           | OK Cance                                                                         | el Apply        |
|           |                                                                                  |                 |

8. Select Send Claims Using a Custom Rule option from the Claim rule template drop-down menu.

| <b>\$</b>                                         | Add Transform Claim Rule Wizard                                                                                                    |
|---------------------------------------------------|----------------------------------------------------------------------------------------------------|
| Select Rule Template                              |                                                                                                    |
| Steps<br>Choose Rule Type<br>Configure Claim Rule | Select the template for the claim rule that you want to create from the following list. The description provides details about each claim rule template.<br>Gaim rule template:<br>Send Claims Using a Custom Rule<br>Caim rule template description:<br>Using a custom rule, you can create rules that can't be created with a rule template. Custom rules are written in the AD FS claim rule language. Capabilities that require custom rules include:<br>Sending claims from a SQL attribute store<br>Sending claims from a CuStom attribute store using a custom LDAP filter<br>Sending claims from a custom attribute store using a custom LDAP filter<br>Sending claims only when a nincoming claim value matches a complex pattem<br>Sending claims with complex changes to an incoming claim value<br>(Creating claims for use only in later rules) |
|                                                   | < Previous Next > Cancel                                                                                                    |

- 9. Specify the following values:
  - Claim rule name: Name Id
  - Custom rule:

```
c:[Type ==
"http://schemas.microsoft.com/ws/2008/06/identity/claims/windowsaccountname
"]
```

```
=> issue(Type =
"http://schemas.xmlsoap.org/ws/2005/05/identity/claims/nameidentifier",
Issuer = c.Issuer, OriginalIssuer = c.OriginalIssuer, Value = c.Value,
ValueType = c.ValueType,
```

Properties["http://schemas.xmlsoap.org/ws/2005/05/identity/claimproperties/
format"] = "urn:oasis:names:tc:SAML:2.0:nameid-format:persistent");

| 9                                                    | Add Transform Claim Rule Wizard                                                                                                    | x |
|------------------------------------------------------|----------------------------------------------------------------------------------------------------|---|
| Configure Rule                                       |                                                                                                    |   |
| Steps<br>Configure Rule Type<br>Configure Claim Rule | You can configure a custom claim rule, such as a rule that requires multiple incoming claims or that extract<br>claims from a SQL attribute store. To configure a custom rule, type one or more optional conditions and an<br>issuance statement using the AD FS claim rule language.<br>Qaim rule name:<br>Name Id<br>Rule template: Send Claims Using a Custom Rule<br>Custom rule:<br>c: [Type ==<br>"http://schemas.microsoft.com/ws/2008/06/identity/claims/windowsaccount<br>name"]<br>=> issue (Type =<br>"http://schemas.xmlsoap.org/ws/2005/05/identity/claims/nameidentifier",<br>Issuer = c.Issuer, OriginalIssuer = c.OriginalIssuer, Value = c.Value,<br>ValueType = c.ValueType, Properties<br>["http://schemas.xmlsoap.org/ws/2005/05/identity/claimproperties/format<br>"] = "urn:oasis:names:tc:SAML:2.0:nameid-format:persistent");] | s |
|                                                      | < Previous Finish Cancel                                                                                                    |   |

10. Click on Finish.

11. In the Edit Claim Rules for <relying party> dialog box, click on Add Rule.

| Ŷ   |               | E                | dit Claim Rul         | es for Ne      | etop Portal                  | -      |      | x  |
|-----|---------------|------------------|-----------------------|----------------|------------------------------|--------|------|----|
| Iss | suance T      | Transform Rules  | Issuance Authoriz     | ation Rules    | Delegation Authoriza         | tion R | ules |    |
|     | The follo     | wing transform n | lles specify the clai | ms that will t | be sent to the relying pa    | arty.  |      |    |
|     | Order         | Rule Name        |                       |                | lssued Claims                |        | ]    |    |
|     | 1             | Account Id       |                       | •              | <see claim="" rule=""></see> |        |      |    |
|     | 2             | Name iu          |                       |                | <see claim="" rule=""></see> |        |      |    |
|     |               |                  |                       |                |                              |        |      |    |
|     |               |                  |                       |                |                              |        |      |    |
|     |               |                  |                       |                |                              |        |      | _  |
|     |               |                  |                       |                |                              |        | 1    |    |
|     |               |                  |                       |                |                              |        |      |    |
|     |               |                  |                       |                |                              |        |      |    |
|     |               |                  |                       |                |                              |        |      |    |
|     |               |                  |                       |                |                              |        |      |    |
|     |               |                  |                       |                |                              |        |      |    |
|     |               |                  |                       |                |                              |        |      |    |
|     |               |                  |                       |                |                              |        | ]    |    |
|     | <u>A</u> dd R | Lule Edit F      | Rule                  | e Rule         |                              |        |      |    |
|     |               |                  |                       |                |                              |        |      |    |
|     |               |                  |                       |                |                              |        |      |    |
|     |               |                  |                       | OF             | Cancel                       |        | Арр  | ły |

### 12. Select Send LDAP Attributes as Claims from the Claim rule template drop-down menu.

| <b>\$</b>                 | Add Transform Claim Rule Wizard                                                                                                    |  |  |  |  |
|---------------------------|----------------------------------------------------------------------------------------------------|--|--|--|--|
| Select Rule Template      |                                                                                                    |  |  |  |  |
| Steps<br>Ghoose Rule Type | Select the template for the claim rule that you want to create from the following list. The description provides<br>details about each claim rule template. |  |  |  |  |
| Configure Claim Rule      | Gaim rule template:                                                                                                    |  |  |  |  |
|                           | < Previous Next > Cancel                                                                                                    |  |  |  |  |

- 13. Specify the following values.
- Claim rule name: User details
- Attribute store: Active Directory

Mapping of LDAP attributes to outgoing claim types:

| LDAP attribute      | Outgoing Claim Type                     |
|---------------------|-----------------------------------------|
| E-Mail-Addresses    | https://secure.netop.com/NRC-EMAIL      |
| Given-Name          | https://secure.netop.com/NRC-GIVEN-NAME |
| Surname             | https://secure.netop.com/NRC-SURNAME    |
| User-Principal-Name | https://secure.netop.com/NRC-USERNAME   |

| <b>\$</b>                                         | Add Transform Claim Rule Wizard                                              |                                                                                                    |  |                                                                                                    | x |
|---------------------------------------------------|------------------------------------------------------------------------------|----------------------------------------------------------------------------------------------------|--|----------------------------------------------------------------------------------------------------|---|
| Configure Rule                                    |                                                                              |                                                                                                    |  |                                                                                                    |   |
| Steps<br>Choose Rule Type<br>Configure Claim Rule | You c:<br>which<br>issued<br>Qlaim I<br>User d<br>Attribu<br>Active<br>Mappi | an configure this rule to send the values of<br>to extract LDAP attributes. Specify how the<br>from the rule.<br>rule name:<br>letails<br>emplate: Send LDAP Attributes as Claims<br>te gtore:<br>e Directory<br>ng of LDAP attributes to outgoing claim typ<br>LDAP Attribute (Select or type to<br>add more)<br>E-Mail-Addresses<br>Given-Name<br>Sumame<br>User-Principal-Name |  | DAP attributes as claims. Select an attribute store from<br>attributes will map to the outgoing claim types that will be<br>v<br>:<br>Outgoing Claim Type (Select or type to add more)<br>https://secure.netop.com/NRC-GIVEN-NAME<br>https://secure.netop.com/NRC-SURNAME<br>https://secure.netop.com/NRC-USERNAME] |   |
|                                                   |                                                                              |                                                                                                    |  | < <u>P</u> revious Finish Cancel                                                                                                    |   |

14. Click on Finish.

15. Click on OK.

| <b>\$</b> 1 | E                 | dit Claim Rเ       | ules for N      | etop Portal                  | -        |      | x |
|-------------|-------------------|--------------------|-----------------|------------------------------|----------|------|---|
| Issuance    | Transform Rules   | Issuance Autho     | rization Rules  | Delegation Authori           | zation R | ules |   |
| The foll    | owing transform n | ules specify the c | laims that will | be sent to the relying       | party.   |      |   |
| Order       | Rule Name         |                    |                 | Issued Claims                |          |      |   |
| 1           | Account Id        |                    |                 | <see claim="" rule=""></see> |          |      |   |
| 2           | Name Id           |                    |                 | <see claim="" rule=""></see> |          |      |   |
| 3           | User details      |                    |                 | https://secure.netop         | .com     |      |   |
| Add I       | Rule              | Rule               | ove Rule        |                              |          | 1    | • |
|             |                   |                    | 0               | K Cancel                     |          | Appl | y |

16. You finished with the necessary configuration on the ADFS server.

# Configure the Netop Portal

To configure the ADFS integration with the Netop Portal, proceed as follows:

- 1. Sign in the **Netop Portal** with an Account administrator type of user.
- 2. Go to **Dashboard**.
- 3. Go to Authentication.
- 4. Click on the Add ADFS / Azure AD button.
- 5. Specify a name for the Authentication type.
- 6. Toggle the **Enable** button, to enable or disable the authentication type. By default, it is set to **Enable**.
- 7. In the Domain Identifier field, specify the same value that you used in creating the Account Claim rule.
- 8. In the **IdP** entry field, specify the Identity Provider's (IdP) URL. This is the ADFS URL used for authenticating the user.

NOTE: The default value is

https://somedomain.com/adfs/ls/IdpInitiatedSignOn.aspx.

9. Specify a group for the authentication. This is an optional step.

10. Browse for the ADFS FederationMetadata.xml file. The ADFS FederationMetadata.xml file is specific to ADFS based on the various settings. It can generally be retrieved from <a href="https://somedomain.com/FederationMetadata/2007-06/FederationMetadata.xml">https://somedomain.com/FederationMetadata.xml</a> file. The ADFS FederationMetadata.xml file is specific to ADFS based on the various settings. It can generally be retrieved from <a href="https://somedomain.com/FederationMetadata/2007-06/FederationMetadata.xml">https://somedomain.com/FederationMetadata.xml</a> file. The ADFS FederationMetadata.xml file is specific to ADFS based on the various settings. It can generally be retrieved from <a href="https://somedomain.com/FederationMetadata/2007-06/FederationMetadata.xml">https://somedomain.com/FederationMetadata/2007-06/FederationMetadata.xml</a>.

**NOTE**: When uploading the FederationMetada.xml, the embedded certificate is parsed and its validity interval is displayed (Certificate valid from – Certificate valid to).

| Remote Control   | A ADD AUTHENTICATION METHOD         Close ×                      | Logged in as Marius N         |
|------------------|------------------------------------------------------------------|-------------------------------|
| «                |                                                                  |                               |
| <b>.</b>         | Mame My ADFS                                                     | dd authentication method      |
| M29 Dashboard    | Enabled (This authentication method is enabled)                  |                               |
| ACCOUNT          | ADFS V 0                                                         | hentication method identifier |
| Authentication   | Domain identifier                                                |                               |
| Deployments      | This will be used when logging in (domain identifier/username)   | e 1 1-1 of 1 < >              |
| MANAGE           |                                                                  |                               |
| 🕰 Users          | https:// /adfs/ls/ldplnitiated:                                  |                               |
| i ⊂ Roles        | Group V                                                          |                               |
| Role assignments | The user will become a member of this group on first login.      |                               |
| ACCESS           | ADFS FederationMetadata.xml file Browse                          |                               |
|                  | Certificate valid from<br>2017-03-10 11:33                       |                               |
|                  | More information on how to integrate with ADFS is available here |                               |
|                  |                                                                  |                               |
|                  | ۹, Save                                                          |                               |
| Netop            |                                                                  |                               |

11. To save your modifications, click on **Save**.

### Remote session using ADFS

Prerequisites:

- **Guest** and **Host** are version 12.60 or later
- Role assignments that are defined in the Netop Portal that allow ADFS based users to connect to the Host
- Make sure the Host is configured to Use Netop Portal access rights

### Managing the ADFS users

8 Remote Control Chat with Netop 🐂 Purchase Seats: 14/999 Logged in as TEAM Account Admin « All Users (1) 1 Add user 🖶 Add group Dashboard Filter by name: some **x** Clear all the filters Name Ŧ Туре T Group T Authentication method Ŧ Modified Configuration Some User User ххх my adfs 2017-05-12 04:22:58 Authentication Show Rows 10 👻 1-1 of 1 < > Go to page 1 Deployments 🗥 Users 🖵 Devices  $\equiv$  Roles 6 몱 Role assignments 🖵 My devices

On the first login using ADFS, a user gets created into the Netop Portal. The user type is User.

The new user works like a regular user, except:

- The user cannot change his password, first name, and email from the **Netop Portal**, which are synced with the ADFS server
- The user cannot be set as an Account owner
- The user cannot be used for the phonebook as predefined credentials